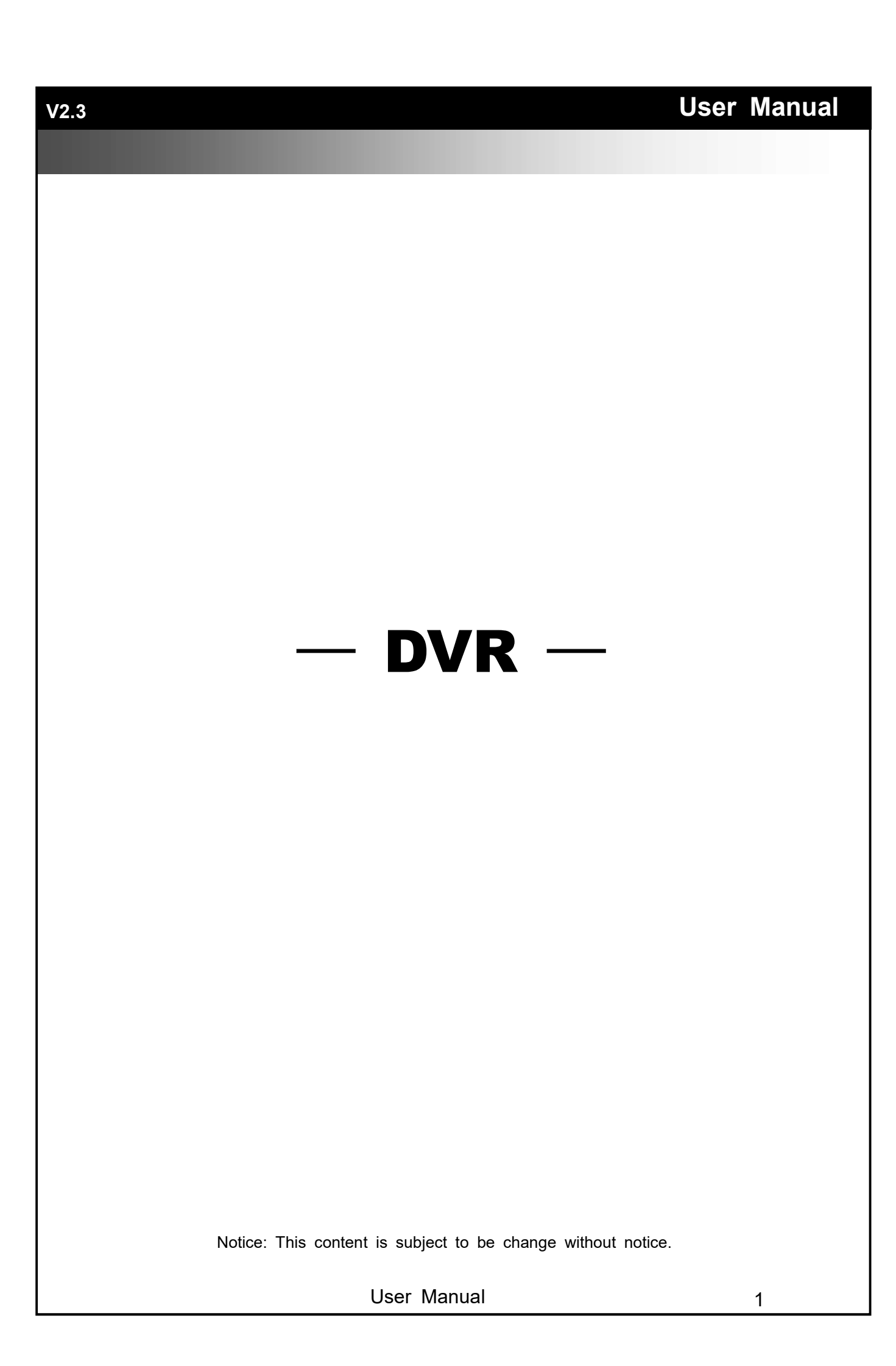

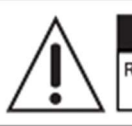

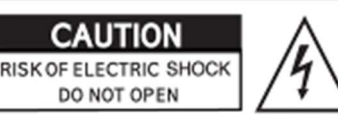

CAUTION : TO REDUCE THE RISK OF ELECTRIC SHOCK, DO NOT REMOVE COVER (OR BACK). NO USER SERVICEABLE PARTS INSIDE. REFER SERVICING TO QUALIFIED SERVICE PERSONNEL.

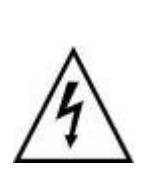

This symbol is intended to alert the user to the presence of unprotected "Dangerous voltage" within the product's enclosure that may be strong enough to cause a risk of electric shock.

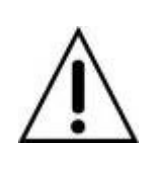

This symbol is intended to alert the user to the presence of important operating and maintenance (servicing) instructions in the literature accompanying the appliance.

#### WARNING

TO REDUCE THE RISK OF FIRE OR ELECTRIC SHOCK, DO NOT EXPOSE THIS APPLIANCE TO RAIN OR MOIS-TURE.

**NOTE:** This equipment has been tested and found to comply with the limits for a class digital device, pursuant to part 15 of the FCC Rules. These limits are designed to provide reasonable protection against harmful interference when the equipment is operated in a commercial environment. This equipment generates, uses, and can radiate radio frequency energy and, if not installed and used in accordance with the instruction manual, may cause harmful interference to radio communications. Operation of this equipment in a residential area is likely to cause harmful interference in which case the user will be required to correct the interference at his own expense.

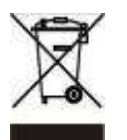

Disposal of Old Electrical & Electronic Equipment (Applicable in the European Union and other European countries with separate collection systems)

This symbol on the product or on its packaging indicates that this product shall not be treated as household waste. Instead it shall be handed over to the applicable collection point for the recycling of electrical and electronic equipment. By ensuring this product is disposed of correctly, you will help prevent potential negative consequences for the environment and human health, which could otherwise be caused by inappropriate waste handling of this product. The recycling of materials will help to conserve natural resources. For more detailed information about recycling of this product, please contact your local city office, your household waste disposal service or the shop where you purchased the product.

Notice: Ghosting or fractured images may occur on the screen when there is a suddenly surge or lightning stroke which cause damage on IC in the DVRs.

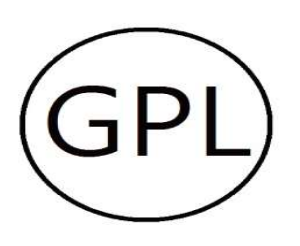

### GPL Licensing

This product contains codes which are developed by Third-Party-Companies and which are subject to the GNU Public License ("GPL") or the GNU Lesser Public License ("LGPL"). The GPL Code used in this product is released without warranty and is subject to the copyright of the corresponding author. Further source codes which are subject to the GPL-licenses are available upon request. We provide our modifications to the Linux Kernel, as well as new commands, and tools to get you into the code. The codes are provided on the FTP site, and please download them from the following site or you can refer to your distributor:

FTP site : http://icatch.azurewebsites.net/GPL/

User Manual

## **Table of Contents**

| Chapt<br>Chapt | er<br>er | 1 L<br>2 M          | IVE OPERATIONS                        | 5<br>9 |
|----------------|----------|---------------------|---------------------------------------|--------|
| 2              | -1 A     | Auto S              | Sequential                            | 13     |
| 2              | -2 E     | Backu               | , , , , , , , , , , , , , , , , , , , | 14     |
|                |          | 2-2.1               | 'Selection                            | 14     |
|                | :        | 2-2.2               | Select Backup Device                  | 15     |
| 2              | -3 (     | Confia              | ure                                   | 16     |
| 2              | -4 T     | Time S              | ,<br>Search                           | 17     |
| 2              | -5 5     | Systen              | n Logs                                | 21     |
|                |          | 2-5.1               | Search Criteria                       | 22     |
| 2              | -6 F     | PTZ O               | Dperation                             | 23     |
| 2              | -7 Z     | Zoom .              | ·                                     | 26     |
| 2              | -8 5     | Shortc              | cut toolbar                           | 27     |
| Chapt          | er       | 3 C                 | CONFIGURATION MENU                    | 30     |
| 3              | -1 F     | Record              | d Setup                               | 30     |
|                |          | 3-1.1               | Continuous Record                     | 31     |
|                |          |                     | 3-1.1.1 Video Settings                | 32     |
|                |          |                     | 3-1.1.2 Event Recording               | 33     |
|                |          | 3-1.2               | Schedule Recording                    | 34     |
|                |          |                     | 3-1.2.1 Configuration                 | 35     |
| _              |          | _                   | 3-1.2.2 Holiday Configuration         | 35     |
| 3              | -2 E     | Event               | Setup                                 | 36     |
|                |          | 3-2.1               | Video Loss                            | 36     |
|                |          |                     | 3-2.1.1 Configuration                 | 36     |
|                |          |                     | 3-2.1.2 Event Handling                | 36     |
|                |          | ~ ~ ^ <sup>;</sup>  | 3-2.1.3 Receiver Setup                | 37     |
|                |          | 3-Z.Z               | Motion Detection                      | 31     |
|                |          |                     | 3-2.2.1 Configuration                 | 31     |
|                |          |                     | 3-2.2.1.1 Motion Area Setup           | 30     |
|                |          |                     | 2.2.2.2 Event nanunny                 | 33     |
|                |          | 3 7 3               | Sensor                                | 30     |
|                |          | J-2.J               | 3-2 3.1 Configuration                 | 30     |
|                |          |                     | 3-2.3.2 Event Handling                | 39     |
|                |          |                     | 3-2.3.3 Receiver Setun                | 40     |
|                |          | 3-24                | System                                | 40     |
|                |          |                     | 3-2.4.1 Receiver Setup                | 40     |
| 3.             | -3 (     | Camer               | ra Setup                              | 41     |
| •              |          | 3-3.1               | IP Mode Setup                         | 42     |
|                |          | 3-3.2               | PTZ Setup                             | 46     |
| 3.             | -4 A     | Accou               | nt Setup                              | 47     |
|                |          | 3-4.1               | Administrator                         | 47     |
|                |          | 3-4.2               | Other Users                           | 48     |
|                |          |                     | 3-4.2.1 Permission                    | 48     |
| 3.             | -5 N     | letwo               | vrk Setup                             | 49     |
|                |          | 3-5.1               | Networking Setup                      | 50     |
|                |          |                     | 3-5.1.1 DHCP Setup                    | 50     |
|                |          |                     | 3-5.1.2 Static IP Setup               | 50     |
|                |          |                     | 3-5.1.3 PPPoE Setup                   | 51     |
|                |          |                     | 3-5.1.4 3G Setup                      | 51     |
|                |          | 0 5 0               | 3-5.1.5 Bandwidth Limited             | 52     |
|                |          | 3-5.2               |                                       | 53     |
|                |          | 3-5.3               |                                       | 53     |
|                |          | 3-5.4               | NIF Setup                             | 54     |
|                |          | ວ-ວ.ວ<br>ວ <u>ເ</u> | INIAII Setup                          | 55     |
| n              | 6 9      | u-u.u<br>Stora~     | rır otup                              | 57     |
| 3              | -0 0     | Juliay              |                                       | 51     |

| 3-6.1 HDD Setup                                    | 57 |
|----------------------------------------------------|----|
| 3-6.2 USB Flash Derive Setup                       | 58 |
| 3-6.3 DVD-RW Setup                                 | 58 |
| 3-7 System Setup                                   | 59 |
| 3-7.1 Auto Lock                                    | 60 |
| 3-7.2 Auto Reboot                                  | 60 |
| 3-7.3 Date/Time Setup                              | 61 |
| 3-7.3.1 Time zone                                  | 61 |
| 3-7.3.2 Daylight Saving Time Setup                 | 61 |
| 3-7.3.3 Change Date and Time                       | 62 |
| 3-7.4 Monitor Setup                                | 63 |
| 3-7.5 Input Setup                                  | 65 |
| 3-7.5.1 Remote Control Setup                       | 65 |
| 3-7.5.2 Panel Setup                                | 66 |
| 3-7.5.3 Mouse Setup                                | 66 |
| 3-7.5.5 Touch Screen Setup                         | 67 |
| 3-7.6 Utility Setup                                | 68 |
| 3-7.6.1 Export Configuration                       | 69 |
| 3-7.6.2 Import Configuration                       | 70 |
| 3-7.6.3 Reset Configuration                        | 71 |
| 3-7.6.4 Export Logs                                | 71 |
| 3-7.6.5 Clear Logs                                 | 72 |
| 3-7.6.6 Upgrade Firmware                           | 73 |
| 3-8 System Information                             | 74 |
| 3-8.1 DVR Information                              | 74 |
| 3-8.2 Network Information                          | 74 |
| 3-8.3 HDD Information                              | 74 |
| 3-8.4 S.M.A.R.T Information                        | 75 |
| REMOTE SOFTWARE INSTALLATION and SETUP             | 76 |
| 3-9 Application Software Connection                | 76 |
| 3-10 IE Connection                                 |    |
| 3-11 APP Software Connection (Android for example) | 81 |
| 3-12 P2P Connection Setup                          | 86 |

Note: The number of channels, sensors, relays, and split screen, and the resolution in the following figures are for reference. The actual screen output may be different by different models.

#### **Chapter 1** LIVE OPERATIONS

In the live mode, you may monitor all channels of the DVR, listen to live audio from cameras, and configure the DVR. The DVR can support 4:3 and 16:9 aspect ratios of the screen layout. There is a shortcut toolbar on the top of the screen for users to logout, to access system information, to change screen aspect ratio, to make the DVR window full-screen, and to configure network stream quality. In the 16:9 mode, there are two major panes, the configuration menu and channel pane for video of channels. In the 4:3 mode, a user may access the configuration pane by right-clicking the mouse on the screen splits and a channel status pane will appear when the mouse cursor moves to the bottom of the screen

## HD Series:

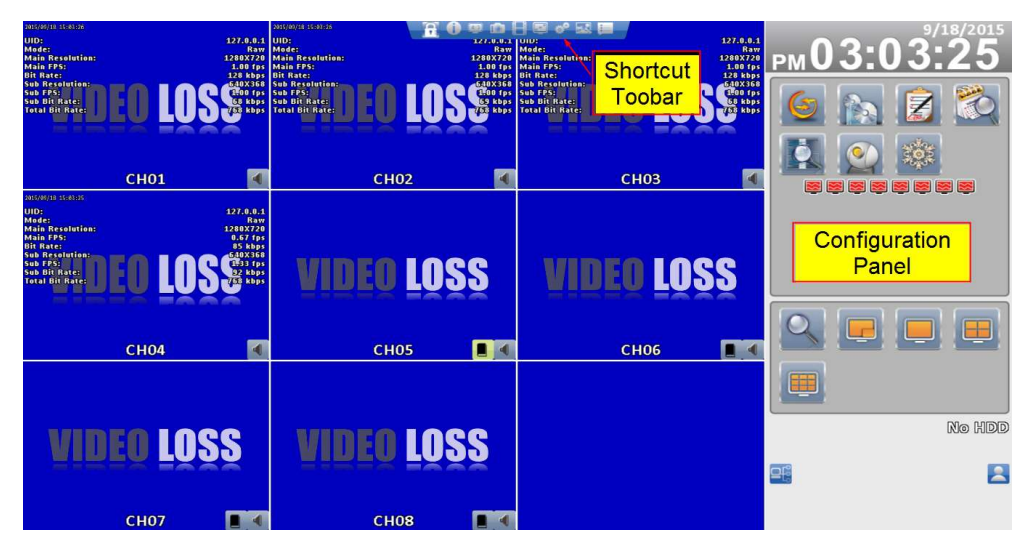

16:9 display - Operation screen

# 4:3 display - Operation screen

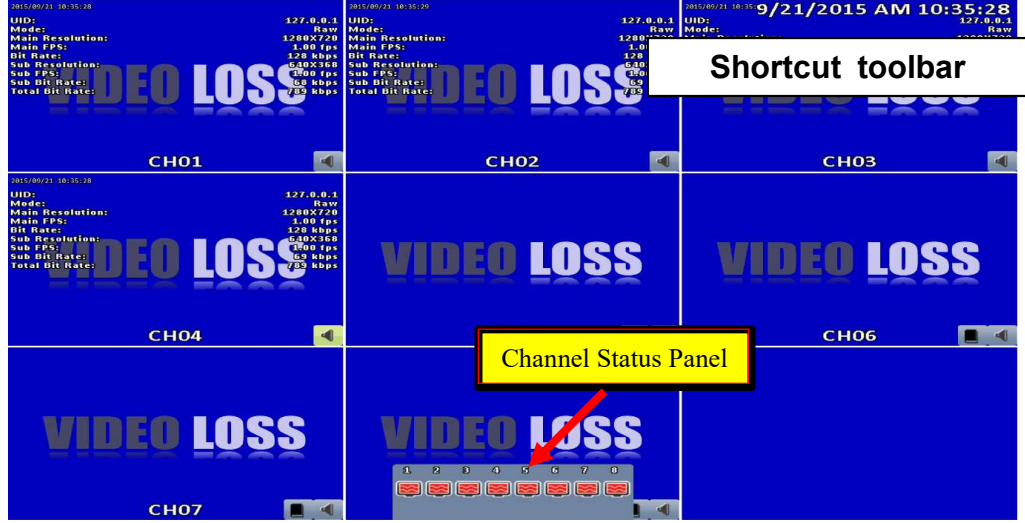

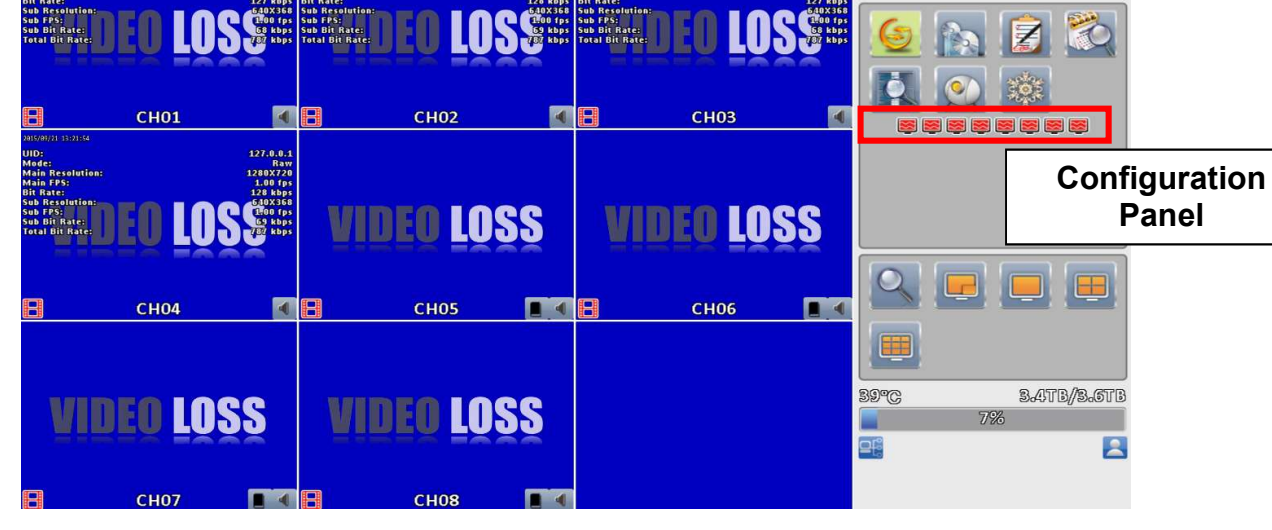

РМ 01

4: 3 display - Operation screen

**HHD Series:** 

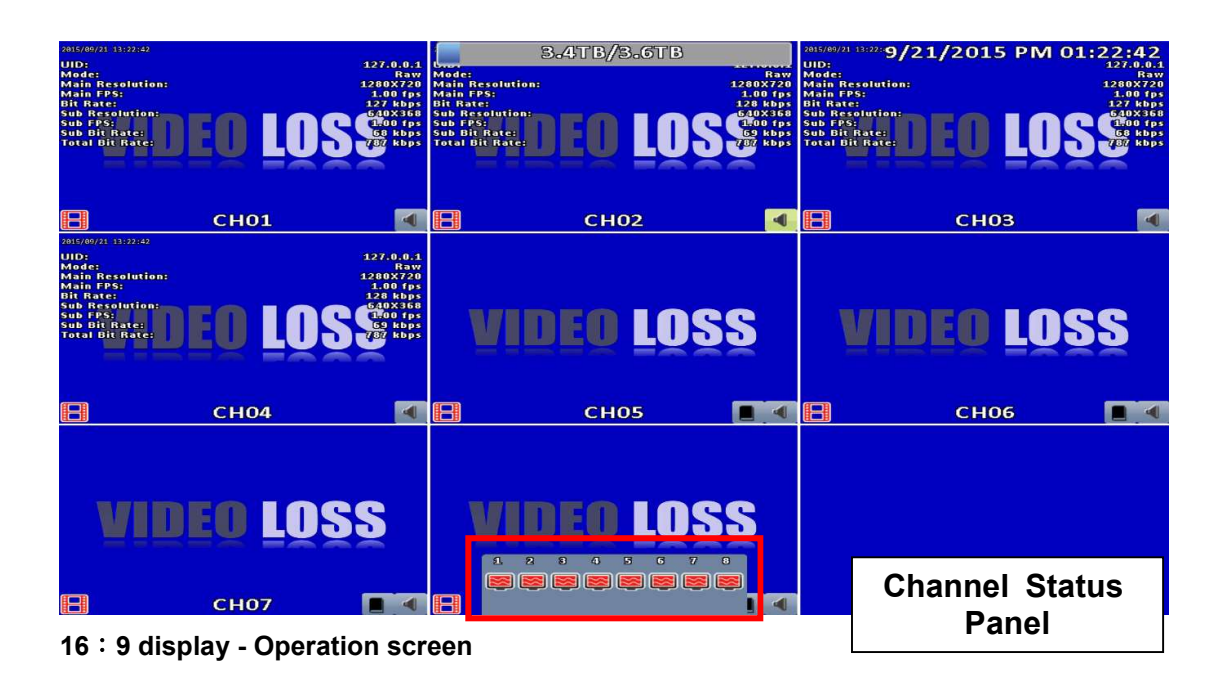

| 960H Series: |            |              |            | Shortcut toolbar |            | ]                        |               |
|--------------|------------|--------------|------------|------------------|------------|--------------------------|---------------|
|              | 3560 11.1  | 1910-11 C    | 100008     | 間で以目入            | *****      | 5/28/2013                | J             |
|              | VIDEO LOSS | VIDEO LOSS   | VIDEO LOSS | VIDEO LOSS       | VIDEO LOSS | рм04:36:30               |               |
|              | СН02 📢     | СНОЗ 🗹       | СН04 【     | CH05 📢           | СН06 【     | 6 🔊 🖉 🖄                  |               |
| VIDEO LOSS   | VIDEO LOSS | VIDEO LOSS   | VIDEO LOSS | VIDEO LOSS       | VIDEO LOSS |                          |               |
| СН07 🚺       | СН08 🚺     | 🖯 СНО9 🚺     | 🗄 СН10 🖪   | СН11 🖪           | СН12 🚺     | *******                  | Configuration |
| VIDEO LOSS   | VIDEO LOSS | 200002 3.8.8 |            | VIDEO LOSS       | VIDEO LOSS |                          | Panel         |
| Е СН13 🚺     | 🗄 CH14 🖪   | VIDEO        | LOSS       | 🗄 СН15 🛃         | 日 сн16 🛃   |                          |               |
| VIDEO LOSS   | VIDEO LOSS |              |            | VIDEO LOSS       | VIDEO LOSS |                          |               |
| 🗄 СН17 🚺     | 🗄 СН18 🖪   | 🗄 СН         | 101 🚺      | 🗄 СН19 🖪         | 🖪 СН20 🖪   |                          |               |
| VIDEO LOSS   | VIDEO LOSS | VIDEO LOSS   | VIDEO LOSS | VIDEO LOSS       | VIDEO LOSS | E E E                    |               |
| 🔒 СН21 🚺     | 🗄 СН22 【   | 🗄 СН23 🚺     | 🗄 СН24 【   | 🖯 СН25 【         | 🗄 СН26 🚺   | 88*() 7.808/1.478<br>99% |               |
| VIDEO LOSS   | VIDEO LOSS | VIDEO LOSS   | VIDEO LOSS | VIDEO LOSS       | VIDEO LOSS |                          |               |
| 🗄 СН27 🖪     | 🗄 СН28 🖪   | 🗄 СН29 📢     | 🗄 СНЗО 🖪   | 🗄 СНЗ1 🖪         | 🗄 СНЗ2 📢   |                          |               |

16 : 9 display - Operation screen

| lo · J display                               |                      | Chart               |                                           |                                          |                            |
|----------------------------------------------|----------------------|---------------------|-------------------------------------------|------------------------------------------|----------------------------|
|                                              |                      |                     |                                           | Snorte                                   | cut tooldar                |
|                                              |                      |                     | 영 아 돼 프 스                                 | 5/28/20                                  | 13"PM 04:45:34             |
|                                              | VIDEO LOSS           | VIDEO LOSS          | VIDEO LOSS                                | VIDEO LOSS                               | VIDEO LOSS                 |
|                                              | 日 СНО2 🖪             | 🗄 СНОЗ 🖪            | 🗄 СН04 🖪                                  | 日 СНОБ 🖪                                 | 日 сноб 🖪                   |
| 2004 B 14 B                                  | 25.621.0.4.0         | 2000.040            | 3543 540                                  | 2000.040                                 | 304631 5:431               |
| VIDEO LOSS                                   | VIDEO LOSS           | VIDEO LOSS          | VIDEO LOSS                                | VIDEO LOSS                               | VIDEO LOSS                 |
| 日 СН07 🖪                                     | 日 снов 🖪             | 日 СНО9 🖪            | 日 СН10 🖪                                  | 日 СН11 🖪                                 | 日 СН12 🖪                   |
| логен наз                                    | 3453636 B.16 B       | 2813/05/28 16:45:33 |                                           | a sana a sa sa                           | 200810-000                 |
| VIDEO LOSS                                   | VIDEO LOSS           |                     |                                           | VIDEO LOSS                               | VIDEO LOSS                 |
| 日 Сн13 🖪                                     | 日 сн14 🖪             | WINCO               | 1066                                      | 日 сн15 🖪                                 | 日 СН16 🖪                   |
|                                              |                      | AINEA               | Fnaa                                      |                                          |                            |
| VIDEO LOSS                                   | VIDEO LOSS           |                     |                                           | VIDEO LOSS                               | VIDEO LOSS                 |
| 日 СН17 🖪                                     | 日 СН18 🖪             | 🗄 сн                | 01 💽                                      | 日 СН19 🖪                                 | 日 СН2О 🖪                   |
| an mana par da can can                       | (97),76 (9) (9 (4 14 | IF THE REAL PLANE.  | 19 10 10 10 10 10 10 10 10 10 10 10 10 10 | an an an an an an an an an an an an an a | The section of the section |
| VIDEO LOSS                                   | VIDEO LOSS           | VIDEO LOSS          | VIDEO LOSS                                | VID Char                                 | nol Status                 |
| 🗄 СН21 🖪                                     | 日 СН22 🖪             | 日 СН23 🖪            | 日 СН24 🖪                                  |                                          |                            |
| N DEB DE DE DE DE DE DE DE DE DE DE DE DE DE | 3859638 B H H        | 35563 876 H         | 2000 P. H. H.                             | 20.0016/26.00.00.00                      | Panei                      |
|                                              |                      |                     | 17 18 19 20 21 22                         |                                          | 28 29 30 31 32             |
| <b>H</b> AAAAA                               |                      | AAAAAA              |                                           |                                          | 4                          |
|                                              |                      |                     |                                           |                                          |                            |

4 : 3 display - Operation screen

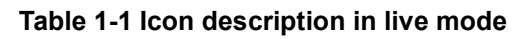

|         | lcon                    | Description                                                                                                    |  |  |
|---------|-------------------------|----------------------------------------------------------------------------------------------------|--|--|
|         | E                       | Recording of a channel is activated.                                                                                                    |  |  |
|         |                         | Live audio of a channel is activated.                                                                                                    |  |  |
|         |                         | Live audio of a channel is not activated.                                                                                                    |  |  |
|         | Ē                       | Video signal of a channel is available.                                                                                                    |  |  |
|         | <b>"</b>                | Event recording of a channel is active in this channel.                                                                                                    |  |  |
|         | <b>A</b>                | Motion detection of a channel is triggered.                                                                                                    |  |  |
|         | <u>[]</u>               | Alarm is triggered of a channel. The number of available alarms depends on models.                                                                                            |  |  |
|         | £                       | Alarm is not triggered of a channel.                                                                                                    |  |  |
|         | <b>≥</b>                | The channel video-loss alarm of a channel has been triggered.                                                                                                    |  |  |
|         | ¢                       | USB device has been detected.                                                                                                    |  |  |
|         | <b>@</b>                | DVD device has been detected.                                                                                                    |  |  |
|         |                         | Network connection is available                                                                                                    |  |  |
|         |                         | Network connection is not available                                                                                                    |  |  |
|         | 2                       | Displays the current user                                                                                                    |  |  |
| 38°C 74 | 18.59GB/753.32GB<br>99% | Displays the current disk space and usage.<br>(The figure shows 99% of the disk space has<br>been used, and 1% is available.). The current<br>disk temperature is also shown. |  |  |
| 2009/09 | 9/23 14:05:02           | Each channel shows the time stamp for local playback, remote live, remote playback, and backup-video.                                                                         |  |  |

## Chapter 2 MAIN MENU SETUP

To enter the main menu and set up a DVR, log-in account and user password are required. The default password of the administrator is "**123456**". Please check the "Account Setup" for management of other log-in users.

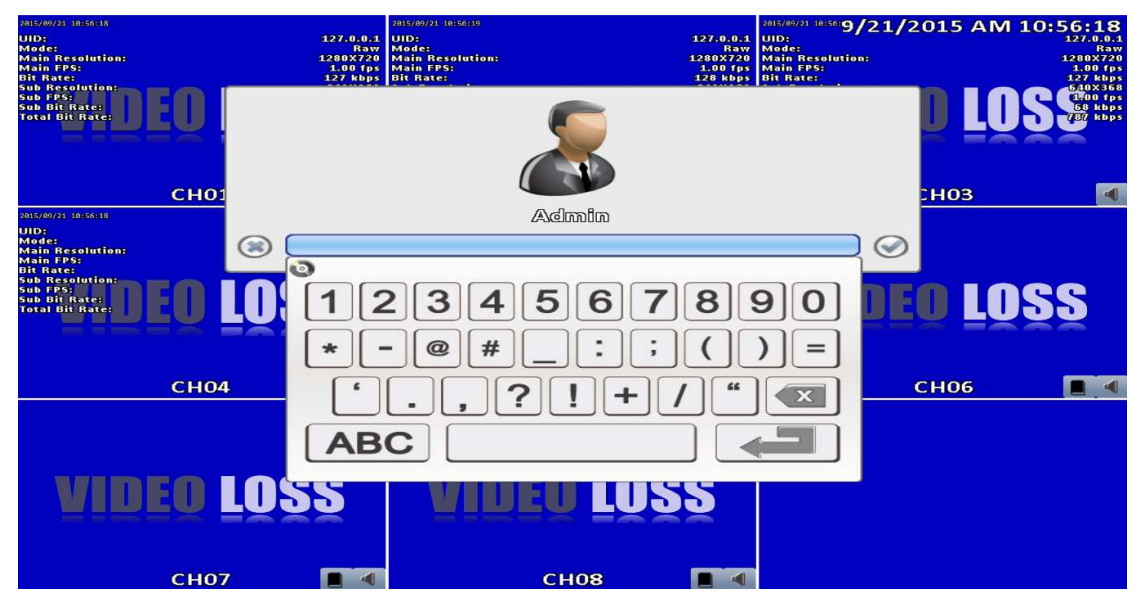

#### Table 2-1 Definition of keys of virtual keyboard

| Icon        | Description                                                                              |
|-------------|------------------------------------------------------------------------------------------|
| 登, 企        | Switch between capital letters and lower-case letters.                                   |
| .?123 / ABC | Switch between numbers and letters                                                       |
| <3          | Delete the last character 。                                                              |
|             | Enter to verify the password. The DVR shows the setup menu, if the password is accepted. |
|             | Space key                                                                                |

#### Table 2-2 Available keys on the remote control in the main menu mode

| Item  | Description                                   |  |  |
|-------|-----------------------------------------------|--|--|
| ▲ ►   | Switch to previous or next options of an item |  |  |
| ▲ ▼   | Switch to different items                     |  |  |
| MENU  | Save setup and back to the LIVE mode          |  |  |
| ESC   | Back to upper level of menu without saving    |  |  |
| ENTER | Enter the menu, or display virtual keyboard   |  |  |

There are icons within the configuration pane on the live mode to operate different features of the DVR. The configuration pane is always on the left or right side of the screen in the 16:9 mode and can to be evoked by right-click in the 4:3 mode.

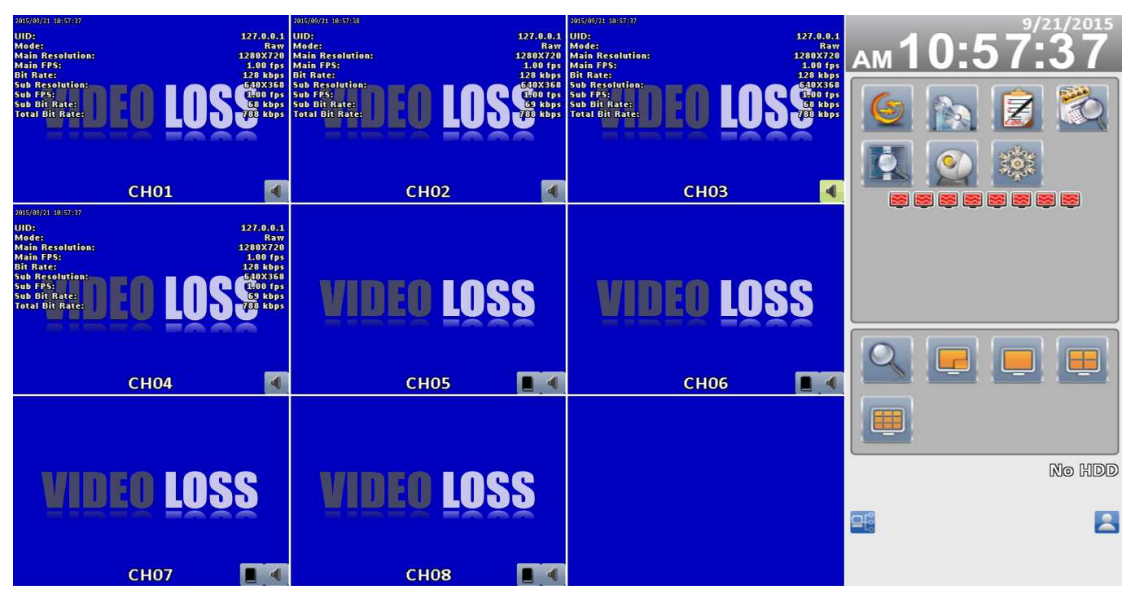

16:9 display, the main menu is on the right side of the screen

![](_page_9_Picture_3.jpeg)

4:3 display, right-click on the screen to evoke the main menu.<sup>1</sup>

<sup>&</sup>lt;sup>1</sup> Icons may be slightly different by different models

| Icon | Description                                                                                                    |
|------|----------------------------------------------------------------------------------------------------|
|      | Set the auto sequential menu                                                                                                    |
|      | Set the backup menu to backup video data from DVR HDD.                                                                                                    |
|      | Set the configuration menu to access recording settings, event<br>settings, camera settings, account settings, network settings, stor-<br>age settings, system configuration, and information |
|      | Set the time search menu to choose a specific time of the rec-<br>orded video to playback                                                                                                    |
|      | Set the event search menu to access the list of events recorded by<br>the DVR. The event list will show the event occurrence time, event<br>category, channel events, and other information.  |
|      | Set the PTZ mode                                                                                                    |
|      | Focus Mode *1                                                                                                    |
|      | Set the Zoom-in function. The DVR supports zoom-in from 2x to 8x digital zoom                                                                                                    |
|      | Set image freeze function                                                                                                    |
|      | Disable image freeze function                                                                                                    |

|           | Enable/Disable PIP *2      |
|-----------|----------------------------|
|           | Switch to single split     |
|           | Switch to 4-split display  |
|           | Switch to 9-split display  |
|           | Switch to 10-split display |
|           | Switch to 13-split display |
|           | Switch to 16-split display |
| 20        | Switch to 20-split display |
| 25        | Switch to 25-split display |
| <b>32</b> | Switch to 32-split display |

\*1.Maya V2 Series not support focus mode

\*2 PIP not Support RHD-813B RHD-1613B HHD-2013B & DVR-3213B

## 2-1 Auto Sequential

![](_page_12_Picture_1.jpeg)

16:9 display

![](_page_12_Picture_3.jpeg)

4:3 Display

| ltem                      | Description                                                                                                    |  |  |
|---------------------------|----------------------------------------------------------------------------------------------------|--|--|
| Interval                  | The time interval between each channel display                                                                                    |  |  |
| All Channels              | The DVR automatically switches between channels with designated in-<br>terval. The DVR shows each channel in a single-split mode. |  |  |
| Quad-Screen Divi-<br>sion | The DVR automatically switches between channels with designated in-<br>terval. The DVR shows channels in 4-split mode.            |  |  |
| 9-Screen Division         | The DVR automatically switches between channels with designated in-<br>terval. The DVR shows channels in 9-split mode.            |  |  |
| 10-Screen Division        | The DVR automatically switches between channels with designated in-<br>terval. The DVR shows channels in 10-split mode.           |  |  |
| 16-Screen Division        | The DVR automatically switches between channels with designated in-<br>terval. The DVR shows channels in 16-split mode.           |  |  |
| 20-Screen Division        | The DVR automatically switches between channels with designated in-<br>terval. The DVR shows channels in 20-split mode.           |  |  |
| 32-Screen Division        | The DVR automatically switches between channels with designated in-<br>terval. The DVR shows channels in 32-split mode.           |  |  |

## 2-2 Backup

User can backup recorded video data of a specified time frame. The DVR can backup video data to either direct-attached storage, such as DVR or USB drive, or remote folder of a PC.

| Item           | Description                                                         |  |  |
|----------------|---------------------------------------------------------------------|--|--|
| From           | The start time of video data to be backed up                        |  |  |
| То             | The end time of video data to be backed up                          |  |  |
| Duration       | The time duration of backup file                                    |  |  |
| All            | It can select all channels or clear all selected channels to backup |  |  |
| Required Space | Show the size of the backup file                                    |  |  |

#### 2-2.1 Selection

![](_page_13_Picture_4.jpeg)

| 2-2.2 | Select | Backup | Device |
|-------|--------|--------|--------|
|-------|--------|--------|--------|

| Item          | Description                                                                               |  |  |  |
|---------------|-------------------------------------------------------------------------------------------|--|--|--|
| Backup Device | Select target device of backup (USB/DVD-RW/remote folder) 。                               |  |  |  |
| Status        | The status of target backup device                                                        |  |  |  |
| Free Space    | The available space in the target backup device. (not available for remote folder backup) |  |  |  |
|               | Start backup operation.                                                                   |  |  |  |
| Backup        | Be sure to calculate the size of backup file BEFORE operating backup.                     |  |  |  |

| Backup          |                        |  |  |  |  |
|-----------------|------------------------|--|--|--|--|
| Data            |                        |  |  |  |  |
| Frems           | 2012-07-20 AM 08:00:00 |  |  |  |  |
| Ton             | 2012-07-20 AM 04:00:00 |  |  |  |  |
| Duration:       |                        |  |  |  |  |
| IIA 🗌           |                        |  |  |  |  |
| Required Space: | Calculate              |  |  |  |  |
| Storage Media   |                        |  |  |  |  |
| Backup Device:  | USB Flash Drive        |  |  |  |  |
| Status          | USB Flash Drive        |  |  |  |  |
| Free Spaces     | Folder                 |  |  |  |  |
| Backup          |                        |  |  |  |  |
|                 | Close                  |  |  |  |  |

Do not unplug the USB device or turn off the DVR during the backup process to avoid unrecoverable error.

## 2-3 Configure

Evoke the configuration menu, recording settings, event settings, camera settings, account settings, network settings, storage settings, system configuration, and information. Please refer to chapter 3 for detail.

![](_page_15_Picture_2.jpeg)

## 2-4 Time Search

Time search can search for the specific time of recorded data to playback. Note that dates with recording data are marked with a blue box. System will start playing video of specified time slot. Calendar will be shown by using mouse to click on "year" and "month".

Click "date" to display recording time of that specific date with time bar. You can change time (hour/minute/second) or click on a specific pint of time bar by mouse then press "ok". DVR will playback the recorded data of the specific time.

![](_page_16_Figure_3.jpeg)

| Item       | Description                                                                                                    |
|------------|----------------------------------------------------------------------------------------------------|
| $\bigcirc$ | Playback button, start play-<br>back.                                                                                                    |
|            | Select playback time by slid-<br>ing the position of the cursor<br>to the specified time. The<br>timeline scale is 24 hours.<br>The blue chart represents<br>available video data. |

| VIDEO LOSS<br>CHO4<br>VIDEO LOSS<br>CHO5<br>CHO6<br>VIDEO LOSS<br>VIDEO LOSS<br>VIDEO LOSS<br>VIDEO LOSS<br>VIDEO LOSS<br>VIDEO LOSS<br>VIDEO LOSS<br>VIDEO LOSS<br>VIDEO LOSS<br>VIDEO LOSS<br>VIDEO LOSS<br>VIDEO LOSS<br>VIDEO LOSS<br>VIDEO LOSS<br>VIDEO LOSS<br>VIDEO LOSS<br>VIDEO LOSS<br>VIDEO LOSS | 2015/08/21 : | IDEO LOSS  |   | VIDEO LOSS | VIDEO LOSS | РМ04:00:04              |
|----------------------------------------------------------------------------------------------------|--------------|------------|---|------------|------------|-------------------------|
| VIDEO LOSS<br>CHO4 CHO5 CHO6<br>VIDEO LOSS<br>VIDEO LOSS<br>VIDEO LOSS<br>VIDEO LOSS<br>VIDEO LOSS<br>VIDEO LOSS<br>VIDEO LOSS<br>VIDEO LOSS<br>VIDEO LOSS<br>VIDEO LOSS<br>VIDEO LOSS<br>VIDEO LOSS<br>VIDEO LOSS                                                                                           |              | CH01       |   | 🖻 СН02 🚺   | СН03       |                         |
| VIDEO LOSS VIDEO LOSS BATTE/                                                                                                    |              | IDEO LOSS  |   | VIDEO LOSS | VIDEO LOSS |                         |
| VIDEO LOSS VIDEO LOSS                                                                                                    |              | CH04       | • | 🕨 СНО5 💽   | 🕨 СНОб ┥   |                         |
|                                                                                                    | Ņ            | IIDEO LOSS |   | VIDEO LOSS |            | 33°C 3.4115/3.515<br>7% |

## 16:9 Display

Playback configuration

|                  | /3.61 B 9/21/2015 PW 04:00:32 |
|------------------|-------------------------------|
| VIDEO LOSS VIDEO |                               |
| 🕨 СНО1 💽 СІ      | но2 💽 🕨 Сноз 🧃                |
| VIDEO LOSS VIDEO | LOSS VIDEO LOSS               |
| 🕨 СНО4 💽 СІ      | но5 💽 🖌 СНО6 🧃                |
|                  |                               |

4:3 Display

#### Table 2-4 Available keys on the remote control functions in the PLAYBACK mode

| Button      | Description                                                                                                    |  |  |  |
|-------------|----------------------------------------------------------------------------------------------------|--|--|--|
| ENTER/ MODE | Switch to full screen or multi split display.                                                                                                   |  |  |  |
| MENU / 💵    | Turn on/off PAUSE.                                                                                                    |  |  |  |
| PLAY        | Playback at normal speed.                                                                                                    |  |  |  |
| ▲ / SLOW    | Playback at slower speed. The speed will be slowed to 1/2, 1/4, 1/8 play-<br>back speed, by each pressing of the button till the slowest speed. |  |  |  |
| •• / •      | Fast rewind. Each press increases the rewind speed to the next level.<br>There are six speeds: 2x, 4X, 8X, 16x, 32X and 64X.                    |  |  |  |
| ▶ / ►       | Fast forward. Each press increases the forward speed to the next level.<br>There are six speeds: 2x, 4X, 8X, 16x, 32X and 64X.                  |  |  |  |
| ▼ / ■       | Stop playback.                                                                                                    |  |  |  |

#### Table 2-5 the mouse operation under the PLAYBACK mode.

| lcon | Description                            |
|------|----------------------------------------|
| -    | Stop playback, and go to previous page |
|      | Play                                   |
| 00   | Pause                                  |
|      | Fast rewind, speed 4x, 8x, 16x, 32x    |
|      | Fast forward, speed 4x, 8x, 16x, 32x   |
|      | Slow playback, speed 1/2x, 1/4x, 1/8x  |
|      | Step playback                          |
| Q    | Zoom-in display, 2x~8x digital zoom    |
|      | Full screen display                    |
|      | Quad display                           |
|      | 9 screen display                       |
|      | 10 screen display                      |
|      | 16 screen display                      |

| 20 | 20 screen display |
|----|-------------------|
| 25 | 25 screen display |
| 32 | 32 screen display |

If you want to monitor single channel, please double-click the preferred channel.

![](_page_19_Picture_2.jpeg)

![](_page_19_Picture_3.jpeg)

4:3 Display P.S Can drag a small window

## 2-5 System Logs

The DVR logs events automatically. The event list shows the logged events, event type, event detail, event filter (criteria), and page number of the event list. If the event video is logged, there is a gray video symbol "▶" on the left of the event. Move the cursor to event line and press "ENTER", or double-click mouse button, DVR playback this record video related to the event.

| 201  |                      | 1              | parana ( parana ana ang ang ang ang ang ang ang ang |
|------|----------------------|----------------|-----------------------------------------------------|
|      |                      | System Log     | 8                                                   |
|      | Criteria             |                | (1 <u>1</u> ) 📀                                     |
|      | Date/Time            | Event          | User/Details                                        |
|      | 2013/07/26 13:54:44  | User Login     | [admin] 192.168.1.49                                |
| 2011 | 2013/07/23 20:37:02  | User Logout    | [Admin] Console                                     |
| -    | 2013/07/23 20:30:45  | User Login     | [Admin] Console                                     |
|      | 2013/07/22 20:13:54  | User Logout    | [admin] 192.163.3.239                               |
|      | 2013/07/22 19:34:42  | User Login     | [admin] 192.168.3.239                               |
|      | 2013/07/22 19:34:41  | User Logout    | [admin] 192.163.3.239                               |
| -    | 2013/07/22 19:34:37  | User Login     | [admin] 192.168.3.239                               |
| E.   | 2013/07//16 22:03:54 | User Logout    | [admin] 192.163.1.61                                |
| 201  | 2013/07/16 21:40:12  | User Login     | [admin] 192.168.1.61                                |
|      | 2013/07/16 21:23:54  | User Logout    | [admin] 192.163.1.61                                |
|      | 2013/07/16 20:15:00  | User Login     | [admin] 192.168.1.61                                |
|      | 2013/07/16 13:19:01  | Channel Record |                                                     |
|      | 2013/07/16 18:18:55  | Power On       |                                                     |
| R    | 2013/07//16 17:50:03 | User Logout    | [admin] 192.163.1.61                                |
| 2011 | 2013/07/16 17:50:03  | User Logout    | [admin] 192.168.1.61                                |
|      | 2013/07/16 17:30:34  | User Login     | [admin] 192.163.1.61                                |
|      | 2013/07/16 17:29:45  | User Login     | [admin] 192.168.1.61                                |
|      | 2013/07/16 17:29:26  | User Login     | [admin] 192.163.1.61                                |
|      |                      | Close          |                                                     |
| 100  | C1112 2011           | C1111.4        |                                                     |

Note: If the hard disk is not installed or has not started recording, the DVR will produce the event list, but the user cannot playback the video of a specific event by clicking the event.

| ltem     | Description                                                                                                    |
|----------|----------------------------------------------------------------------------------------------------|
| Criteria | Set the conditions for the event search                                                                             |
|          | Slide the slider to choose a page of the event list. The right num-<br>bers will show the corresponding page number |
| 110      | Press left and right arrow keys or enter the page number directly.<br>It will go to the select event page.          |
| Ċ        | Refresh the event list.                                                                                             |

#### 2-5.1 Search Criteria

The number of event is up to thousands, therefore, to set "search criteria" to facilitate rapid classification of events. If the checkbox of start time and end time is checked, the event list will only display the events within the specific time slot. If the user unchecks some events and press the "OK ", the lists will only shows checked events. If you uncheck the channels, the event list will filter out unchecked the channels.

| 101* | and it's at          | 752.98/           | selvica son | an 📒                   |       |        |       | /1011   | 1.7+40  | 24         |
|------|----------------------|-------------------|-------------|------------------------|-------|--------|-------|---------|---------|------------|
|      | - From:              | r                 |             |                        | 7/26/ | 2013 P | M 01: | 53:25   |         | 5          |
| 24   |                      |                   | July        |                        |       |        | (     | 1 201   | 3)      |            |
| 五    |                      | Chappe            | Sun         | Mon                    | Tue   | Wed    | Thu   | Fri     | Sat     |            |
| ¥    | Sensor               | Video (           |             | 1                      | 2     | 3      | 4     | 5       | 6       |            |
| 11;  | 🗹 User Logout        | 🗹 Export          | 7           | 3                      | 9     | 10     | 11    | 12      | 13      |            |
| 18   | Import Configuration | Suport (          | 14          | 15                     | 16    | 17     | 13    | 19      | 20      |            |
| 25   | Set HDD Record Flag  | System            | 21          | 22                     | 23    | 24     | 25    | 26      | 27      |            |
| 201  | Set Admin Password   | 🗹 Write (         | 28          | 29                     | 30    | 31     |       |         |         |            |
|      |                      |                   |             |                        |       |        |       |         |         |            |
| 16   | User                 |                   |             | 13 )                   | 8     | 53 0   |       | 25      |         | $\bigcirc$ |
| 201  |                      | ରୀ ଜନ ଜନ          |             | <b>6</b> 57 <b>6</b> 6 | തെ    | ดสส    | ากฤด  | ถุภ ฤเต | 16      | S          |
|      |                      |                   |             |                        |       |        |       | IA 12   | лы<br>П |            |
|      |                      | 17 18 19<br>7 7 7 |             | 23 24                  |       |        | 28 29 | 30 31   | 32      |            |
|      |                      | OK                |             | Cane                   | al    |        |       |         |         | S          |

| -      | THE BRANCH THE TALK                                                                                                    | 1.968/465.868                                                                                                    | 20000 10007 /26 /2013 PPM/02-25:09                                                                                               |
|--------|----------------------------------------------------------------------------------------------------|----------------------------------------------------------------------------------------------------|----------------------------------------------------------------------------------------------------|
|        | C Frems<br>Tex                                                                                                    |                                                                                                    | 7/26/2018 FM 01:58:23 - 5<br>7/26/2018 FM 01:58:23                                                                               |
|        | <ul> <li>△ All</li> <li>✓ Fewer On</li> <li>✓ Senser</li> <li>✓ User Legent</li> <li>✓ Import Configuration</li> <li>✓ Import Configuration</li> </ul> | <ul> <li>✓ Channel Record</li> <li>✓ Video Mation</li> <li>✓ Export Configuration</li> <li>✓ Export Logs</li> <li>✓ Channe Record Config</li> </ul> | <ul> <li>✓ Video Loss</li> <li>✓ User Legin</li> <li>✓ Reset Configuration</li> <li>✓ Clear Legs</li> <li>✓ User Legs</li> </ul> |
|        | <ul> <li>✓ Grange teacy tunna</li> <li>✓ Set HDC Record Flag</li> <li>✓ Set Admin Password</li> </ul>                                                  | <ul> <li>✓ Grange isocore county</li> <li>✓ System Upgrede</li> <li>✓ Write Error</li> </ul>                                                        | ✓ Intel Formax ✓ Backup 5                                                                                                    |
| v      |                                                                                                    |                                                                                                    |                                                                                                    |
| U<br>B | CH27 🗀 CH28                                                                                                    |                                                                                                    |                                                                                                    |

## 2-6 PTZ Operation

Set up the camera PTZ settings in advance (refer to 3-3.1). Enter the PTZ configuration page, PTZ control panel displays the camera PTZ setting. There is a red cross on the center of the screen. Move the mouse to the Red Cross and hold down the left mouse button to the preferred location of the screen. The DVR will move the camera to the preferred place by placing the preferred place to the center of the screen. On the screen to move in any direction. It can control the PTZ camera in the direction.

![](_page_22_Picture_2.jpeg)

Rotate video function use only remote connection

![](_page_22_Picture_4.jpeg)

16:9 Display

![](_page_23_Picture_0.jpeg)

4:3 Mode PTZ configuration

#### Table 2-6 Function description

| Item         | Description                                                                                                    |  |  |  |
|--------------|----------------------------------------------------------------------------------------------------|--|--|--|
| ۹            | ZOOM. Press + / - or move the slider to adjust the zoom level.                                                                              |  |  |  |
|              | FOCUS. Press + / - or move the slider adjust the PTZ fo-<br>cus                                                                             |  |  |  |
|              | IRIS. Press + / - or move the slider to adjust the PTZ iris                                                                                 |  |  |  |
| <b>=</b> /   | Press left and right arrow keys to move the camera to the preset locations, and then press to set current camera location to default point. |  |  |  |
| -Jac         | Press left and right arrow keys to move the camera to the preset locations, and then press to change the camera to next preset point.       |  |  |  |
| Rotate Video | Make the display upside down                                                                                                    |  |  |  |

| 100/02/02/04/53/04 200/01/04/53/04                                                                                                    | 1/2/2000                                                                                                    |
|----------------------------------------------------------------------------------------------------|----------------------------------------------------------------------------------------------------|
| Net Camera Setup 777                                                                                                    | ам04:57:14                                                                                                    |
| 1 2 8 4 5 6 7 8<br>Mask<br>Name: CH01<br>DVR Mode<br>PTZ<br>RS-435 UTC<br>Mode: Auto                                                                                                    |                                                                                                    |
| Advance Setup OK Cancel CH07 CH08                                                                                                    | Q         Image: Constraint of the second second seco |
| Increased functionality UTC                                                                                                    | 4 14 5 10 000                                                                                                    |
| UPD00/01/15       07:53:08         Wile Reventrise:       19:000/01/15         Wile Reventrise:       27:000/01/15         Wile Reventrise:       27:000/01/15                                                                                                    |                                                                                                    |
| CH01                                                                                                    |                                                                                                    |
| MEROPOO/01/15 07:54:07<br>MEROPOO/01/15 07:54:07<br>MEROPO<br>NEROE<br>MEROE<br>MEROE<br>MEROE<br>MEROE<br>MEROE<br>MAIN MENU<br>1. LENS<br>MAIN MENU<br>1. LENS<br>MAIN MENU<br>1. LENS<br>MAIN MENU<br>1. LENS<br>1. LENS<br>1. L | AM07:54:07                                                                                                    |
|                                                                                                    | 38°G 3.3TB/3.6TB                                                                                                    |

## 2-7 Zoom

In the digital zoom mode, users may use the mouse to move the red rectangle of the zoom area.

![](_page_25_Picture_2.jpeg)

16:9 display zoom

|           | 408.2GB/465.8GB | 5/29/2013 上午 11:59:56 |
|-----------|-----------------|-----------------------|
| 00401051  |                 | 11                    |
| 2013/00/7 | 49 11-99-9      | 99<br>9               |
|           |                 |                       |
|           |                 |                       |
|           |                 |                       |
|           |                 |                       |
|           |                 |                       |
|           |                 |                       |
|           | СНО1            |                       |

4:3 display zoom P.S Can drag a small window

| ltem | Description                                       |
|------|---------------------------------------------------|
| 4    | Zoom-in the area specified by the red rectangle.  |
| -    | Zoom-out the area specified by the red rectangle. |
| Ð    | Exit zoom mode                                    |

## 2-8 Shortcut toolbar

Real-time monitoring mode, move your mouse over the window function column appears above its fast operation

| 2000/07/07 05:01:15<br>Winde:<br>Main Resolution:<br>Main FPS:<br>Bit Rate:<br>Sub Resolution:<br>Sub Resolution:<br>Total Bit Rate: | EO LO         | 127.0.0.1<br>Ray M<br>12805720<br>1.00 Fps M<br>500586<br>500586 | A C C C C C C C C C C C C C C C C C C C |   | WWW/2/2 6501:15 1/2/<br>JID:<br>Mode:<br>Main Resolution:<br>Main FPS:<br>Jit Rate:<br>Jit Rate:<br>Jit Rate:<br>Jit Rate:<br>Jit Rate:<br>Jit Rate: |      | 5:01:15<br>Raw<br>1280X/20<br>100 fp:<br>129 kbp:<br>129 kbp:<br>129 kbp:<br>129 kbp:<br>129 kbp:<br>129 kbp:<br>129 kbp:<br>129 kbp:<br>129 kbp:<br>129 kbp:<br>120 kbp:<br>120 |
|----------------------------------------------------------------------------------------------------|---------------|----------------------------------------------------------------------------------------------------|-----------------------------------------|---|----------------------------------------------------------------------------------------------------|------|----------------------------------------------------------------------------------------------------|
| 8                                                                                                    | CH01          | Image: A state of the state of the state                                                                                                    | СН02                                    | • | 8)                                                                                                    | СНОЗ |                                                                                                    |
| 2000/01/02 05:01:15<br>UDD:<br>Made Resolution:<br>Main FPS:<br>Bit Rate:<br>Sub PFS:<br>Sub Bit Rate:<br>Sub Bit Rate:              | EO LO         | 127.0.0.1<br>1280<br>1280<br>100 (ps<br>500 (ps<br>50 (ps<br>50 (ps)50 (ps)5                                                                                                    | VIDEO                                   |   | VIDE                                                                                                    | O LQ | SS                                                                                                    |
| 81                                                                                                    | СН04          |                                                                                                    | СНО5                                    |   | 81                                                                                                    | СН06 |                                                                                                    |
| VID<br>8                                                                                                    | EO LO<br>6407 | SS                                                                                                    | VIDEO<br>CHOS                           |   |                                                                                                    |      |                                                                                                    |

| ICON | Description                                                                                             |
|------|----------------------------------------------------------------------------------------------------|
| 6    | User login / logout: Auto lock is used.                                                                 |
| Û    | System Information: The host model, version, IP location, MAC values and hard disk information.         |
| 43   | Wide screen switching: Switch 4:3 / 16:9 monitor display.                                               |
|      | Screenshot.                                                                                             |
| B    | Turn on / off recording.                                                                                |
|      | Full screen.                                                                                            |
| ి    | Options: Change the PC side screen shots, video storage path.                                           |
|      | Network Video Quality: You can follow the PC network bandwidth, ad-<br>just the image transfer traffic. |
|      | Displacement Windows settings.                                                                          |
|      | Relays. The user can control the behavior of the relay on the DVR.                                      |

 $\times$  recording function, full-screen, options, image quality network for remot e use of these four functions

 $\times$  screenshots, video features, options, these three features are only avail able in "iWatchDVR" use, IE 7/8/9 NOT support

## 2-8.1 network image quality

| Multiple-Screen Division<br>Low Quality Static Image<br>Low Quality<br>High Quality Static Image<br>High Quality |  |
|----------------------------------------------------------------------------------------------------|--|
| Single-Screen Division<br>Low Quality Static Image<br>Low Quality<br>High Quality Static Image<br>Kigh Quality   |  |
| OK Cancel                                                                                                    |  |

| Option                 | Description                                                                                                    |
|------------------------|----------------------------------------------------------------------------------------------------|
| Low Quality Single Im- | Low quality static mode: insufficient bandwidth used for one                                                         |
| age                    | second about running 1 ~ 2FPS.                                                                                       |
| Low quality            | Low quality Dynamic mode: According to the DVR recording settings.                                                   |
| High-quality           | High-definition single image under static mode: insufficient bandwidth to use for one second about running 1 ~ 2FPS. |
| High-quality           | High-definition Dynamic mode: According to the DVR recording settings.                                               |

**※ image fluency: To all actual field-based network environment** 

| 10112/02/10/10/00/00 |                         | 10112122110 10 C    | 20101_2/000010/2/A        | (1) (1) (1) (1) (1) (1) (1) (1) (1) (1) |          | 2002/16/201 | 13:28:33        |
|----------------------|-------------------------|---------------------|---------------------------|-----------------------------------------|----------|-------------|-----------------|
| VIDEO LO             | DSS                     | WIDEO 1             | .055                      | WIDEG LO                                | SS       | WIDEO       | LOSS            |
| сно1                 | 20                      | сно2                |                           | СНОЗ                                    | 100      | і сна       | M               |
|                      | (MC)                    |                     | Preteren                  | ice.                                    |          | 10 Internet |                 |
| VIDEO LO             | Lanarabed<br>Style twee | m: Jacobard         |                           | uk munin nenganak naj                   | Rmws     | • (EO       | LOSS            |
| CHOS                 | L                       |                     |                           |                                         |          | СНО         | 186 196         |
| 1011202/00 (0120-02  | Sar Tail                | O'Vuser.            | Allecteurs offendie com e | webniki seta kirkan                     | R. traca | e l'unité   | 870 - 11145<br> |
| VIDEO LO             | este.                   | 174                 | i ministration<br>Alt     | Cons                                    |          | EO          | LOSS            |
| СНО9                 | 1                       | ALL 145/10 12:30 33 |                           | AND MALES AND MALES                     |          | CH1         | 12.             |
| VIDEO LO             | DSS                     | WIDES .             | OSS                       | WIDEO LO                                | SS       | VIDEO       | LOSS            |
| CH13                 | 50                      | СН14                |                           | CH15                                    | 17400    | CH1         | G 📧             |

#### 2-8.2 Preference

| 2-8.3 Popup Setup                                                           | _ |
|-----------------------------------------------------------------------------|---|
| Event OSD<br>Always Show<br>Triggered<br>Hide                               |   |
| OK Cancel                                                                   |   |
| Event OSD<br>Clock Show<br>HDD Status Show<br>Channel Information<br>Border |   |
| OK Cancel                                                                   |   |

| ltem  | Description                                                    |  |
|-------|----------------------------------------------------------------|--|
| Event | Prompt window displays the channel status $\circ$              |  |
| OSD   | Display time, HDD status, channel information, channel border. |  |

## 2-8.4 Relay Setup

![](_page_28_Figure_3.jpeg)

| Option      | Description                                     |
|-------------|-------------------------------------------------|
| Relay 1 ~ 4 | Relay<br>J Series x1, N Series x2, B Series x4. |
| Functional  | open, close, automatically                      |

![](_page_29_Picture_0.jpeg)

PS. The initialization of new-installed HD is required before recording, please refer to "**UTILITY SETUP**" for detail.

## 3-1 Record Setup

![](_page_29_Figure_3.jpeg)

| ltem        | Description                                     |
|-------------|-------------------------------------------------|
| Record Mode | Continuous Record/ Schedule Record/ Stop Record |

![](_page_30_Figure_0.jpeg)

| ltem                                               | Description                                                           |  |  |  |  |  |  |  |  |
|----------------------------------------------------|-----------------------------------------------------------------------|--|--|--|--|--|--|--|--|
|                                                    | Click icon, it will go to the video setting menu of this channel (be- |  |  |  |  |  |  |  |  |
| Video                                              | low). In settings menu, press 🗪 to save, press 🗵 to go back           |  |  |  |  |  |  |  |  |
|                                                    | to the original video settings menu *1                                |  |  |  |  |  |  |  |  |
| Record Enable / Disable recording for this channel |                                                                       |  |  |  |  |  |  |  |  |
| Resolution                                         | Recording resolution selection *2                                     |  |  |  |  |  |  |  |  |
| FPS                                                | Select recording frame rate, from 1 to 30                             |  |  |  |  |  |  |  |  |
| Quality                                            | Recording quality, from 10 to 100. The larger number means the        |  |  |  |  |  |  |  |  |
| Quality                                            | better quality                                                        |  |  |  |  |  |  |  |  |
| Audio                                              | Enable / Disable recording audio                                      |  |  |  |  |  |  |  |  |

Note 1: Channel Source is "HD signal" no function

![](_page_31_Figure_0.jpeg)

3-1.1.1 Video Settings

4:3 display video settings

| ltem       | Description                     |  |  |  |  |  |  |  |  |
|------------|---------------------------------|--|--|--|--|--|--|--|--|
| Sharpness  | Adjust sharpness from 0 to 255  |  |  |  |  |  |  |  |  |
| Brightness | Adjust brightness from 0 to 255 |  |  |  |  |  |  |  |  |
| Contrast   | Adjust contrast from 0 to 255   |  |  |  |  |  |  |  |  |
| Saturation | Adjust saturation from 0 to 255 |  |  |  |  |  |  |  |  |
| Hue        | Adjust hue from 0 to 255        |  |  |  |  |  |  |  |  |
| Volume     | Adjust volume from 0 to 255     |  |  |  |  |  |  |  |  |

## 3-1.1.2 Event Recording

| ltem       | Description                                                                  |  |  |  |  |  |  |  |  |
|------------|------------------------------------------------------------------------------|--|--|--|--|--|--|--|--|
| Record     | Enable / Disable recording of a channel                                      |  |  |  |  |  |  |  |  |
| Resolution | Recording resolution selection *2                                            |  |  |  |  |  |  |  |  |
| FPS        | Select recording frame rate from 1 to 30                                     |  |  |  |  |  |  |  |  |
| Quality    | Recording quality from 10 to 100. The larger number means the better quality |  |  |  |  |  |  |  |  |
| Pre-Alarm  | Set the record seconds before the event, from 0 to 5.                        |  |  |  |  |  |  |  |  |
| Post-Alarm | Set the playback seconds after the event, from 0 to 100                      |  |  |  |  |  |  |  |  |
| Audio      | Enable / Disable audio recording of event record of the specified channel.   |  |  |  |  |  |  |  |  |

#### Note 2: Different models have different resolution settings

| Input Setting |             | Resolution  |            |
|---------------|-------------|-------------|------------|
| NTSC (DUHD)   | 3840 x 2160 | 1920 x 1080 | 1280 x 720 |
| NTSC (HD)     | 1920 x 1080 | 1280 x 720  | 640 x 360  |
| NTSC (960H)   | 944 x 480   | 704 x 480   | 472 x 240  |
| NTSC (D1)     | 704 x 480   | 704 x 240   | 352 x 240  |
| PAL (HD)      | 1920 x 1080 | 1280 x 720  | 640 x 360  |
| PAL (960H)    | 944 x 576   | 704 x 576   | 472 x 288  |
| PAL (D1)      | 704 x 576   | 704 x 288   | 352 x 288  |

**Universal Series:** 

| Input Setting | R                 | lesolution             |
|---------------|-------------------|------------------------|
|               | 1080p             | 1920 x 1080            |
|               | 720p              | 1280 x 720             |
| NTSC          | nHD               | <mark>640 x 360</mark> |
|               | WD1               | 944 x 480              |
|               | qWD1              | 472 x 240              |
|               | 1080p             | 1920 x 1080            |
|               | <mark>720p</mark> | 1280 x 720             |
| PAL           | nHD               | 640 x 360              |
|               | WD1               | 944 x 576              |
|               | qWD1              | 472 x 288              |

\*The resolution will be varied, without noticed.

#### 3-1.2 Schedule Recording

Schedule recording can configure recording time by days of a week and hour. With the A, B, C, D four settings, users can set different recording scheme according to different configuration needs. In the day and time grid map, select the schedule time zone, and then press A, B, C, D one of the buttons to specify the video settings.

| 2060/01/82                   | 85:87:18     |    |    |      | 201  | 10/01/01 | 9 95:07 | :09       |     |     |      |     |     |     |     |     | 2666/61 | 1/02 85: | 07:69 |      |      |     |     |     |           |            | 2.5                     |          |    |    |       | 1/2,  | /200  | 00 |
|------------------------------|--------------|----|----|------|------|----------|---------|-----------|-----|-----|------|-----|-----|-----|-----|-----|---------|----------|-------|------|------|-----|-----|-----|-----------|------------|-------------------------|----------|----|----|-------|-------|-------|----|
| UID:<br>Mode<br>Main<br>Main | _            |    |    |      |      |          |         | R         | 300 | OPO | l So | ett | P   |     |     | -   |         |          |       |      |      |     |     |     | _         |            | 0.1<br>aw<br>120<br>fps | АМС      | )5 | :0 | )7    | :(    | )9    | 9  |
| Bit R<br>Sub F<br>Sub F      | Record Mode: |    |    |      |      |          |         |           |     |     |      |     | 0   | Con | රෝග | 100 | US      | Re       | )CO[  | ැල්  |      |     |     | 1   | 2         | 4b<br>(3   | 005<br>168<br>105       |          |    |    | -     | 16    | 500)  |    |
| Sub E<br>Total               |              | -0 | C  | ont  | ස්කං | 101      | 08 (    | Rec       | OP  | 6   | -    | S   | dhe | du  | le  | Re  | COI     | d        |       |      |      |     |     |     | _         | e b<br>k b | ops<br>ops              |          | Pa |    | Z     |       | EC.   | 2  |
|                              |              | 00 | 02 | 02   | 30   | 06       | 03      | 003       | 07  | 00  | 09   | 10  | 22  | 22  | 98  | 90  | 193     | 13       | Ø     | 10   | 99   | 20  | 201 | 222 | 28        |            |                         | (and and |    |    |       |       |       | 2  |
|                              | ම්ගාවෙනු     |    |    |      |      |          |         |           |     |     |      |     |     |     |     |     |         |          |       |      |      |     |     |     |           |            |                         | Q.       | 0  |    | 20    |       |       |    |
| 8                            | Monday       |    |    |      |      |          |         |           |     |     |      |     |     |     |     |     |         |          |       |      |      |     |     |     |           |            | 4                       |          |    |    |       |       | -     |    |
| 2080/01                      | Unstituy     |    |    |      |      |          |         |           |     |     | _    |     |     |     |     |     |         |          |       |      |      |     |     |     | $\square$ |            |                         |          |    |    | نے نے |       | -     |    |
| Mode<br>Main                 | Throughout   | -  | -  | +    | -    | -        | -       | -         | -   | -   | -    | -   | -   | -   | -   | -   | -       | -        | -     | -    | -    |     | _   |     |           |            |                         |          |    |    |       |       |       |    |
| Main<br>Bit R<br>Sub I       | Didday       | -  | -  | +    |      |          | -       | $\vdash$  |     |     | -    |     | -   |     | -   |     | -       | -        |       | -    |      | _   |     |     | $\square$ |            |                         |          |    |    |       |       |       |    |
| Sub F<br>Sub E               | Generality   | -  | -  | +    | -    | -        |         | -         | -   | -   |      |     |     |     | -   |     | -       | -        |       | -    |      | -   |     | -   | $\square$ |            |                         |          |    |    |       |       |       |    |
|                              | Deficey      |    |    |      |      |          |         | $\square$ |     |     |      |     |     |     |     |     |         |          |       |      |      |     |     |     |           |            |                         |          |    |    |       |       |       |    |
|                              | Nong         |    |    |      |      |          |         |           |     |     |      |     |     |     |     |     |         |          |       |      |      |     |     |     |           |            |                         | Q        |    |    |       | 11    |       |    |
| B                            | A            |    |    | Sel  | o    | neí      | 1       |           |     |     |      |     |     |     |     |     |         | (        |       | S    | qu   | p., |     |     |           |            | •                       |          |    |    |       | 1 1   |       |    |
|                              | B            |    |    | Sch  | oon  | ngž      | 2       |           |     |     |      |     |     |     |     |     |         | (        |       | S    | đu   | p., |     |     |           |            |                         |          |    |    |       |       |       |    |
|                              | C            |    |    | Sch  | oen  | nei      | 3       |           |     |     |      |     |     |     |     |     |         | (        |       | S    | etu  |     |     |     |           |            |                         |          |    |    |       |       |       |    |
|                              |              |    |    | Seli | ogr  | n@4      | 3       |           |     |     |      |     |     |     |     |     |         | (        |       | S    | ch   | p., |     |     |           |            |                         | 2590     | _  | _  | ର./   | កោធ/  | 12.6  |    |
|                              |              |    |    |      |      |          |         |           |     |     |      |     |     |     |     |     |         |          |       |      |      |     |     |     |           |            |                         |          |    | 7% | 8     | 10 00 | 12001 |    |
|                              |              |    |    |      |      |          |         |           |     |     |      |     |     |     | C   |     | H       | ollo     | day   | 7 Sc | 9600 | P   |     |     |           |            |                         |          |    |    |       |       |       |    |
|                              |              | (  | _  |      | _    | 0[       | X       | -         | -   |     | C    | -   | _   | Ce  | me  | el  | _       | _        |       |      |      |     |     |     | _         |            |                         |          |    |    |       |       |       |    |
| B                            | CH07         |    |    |      |      | -1       |         |           |     | CH  | 108  | 3   |     | 1   |     |     |         |          |       |      | -    |     |     | -   |           |            |                         |          |    |    |       |       |       |    |

#### **Event Setup**

Enable or disable motion detection or Sensor function in schedule record.

| Namei | Schemel                                                                                  |
|-------|------------------------------------------------------------------------------------------|
|       | Motion Detection                                                                         |
|       | 01 02 03 04 05 06 07 03 09 10 11 12 13 14 15 16<br>I I I I I I I I I I I I I I I I I I I |
|       | Sensor                                                                                   |
|       | 01 02 08 04 05 06 07 03 09 10 11 12 13 14 15 16<br>9 9 9 9 9 9 9 9 9 9 9 9 9 9 9 9 9 9 9 |
|       |                                                                                          |
| C     | OK Cancel                                                                                |

| 2000/01/02 05:11                                                             | 310A                                   | 2008/4 | 1990 (FED 1811)                                          | 2000/01/02 05:13:13         |                       | 1/2/2000               |
|------------------------------------------------------------------------------|----------------------------------------|--------|----------------------------------------------------------|-----------------------------|-----------------------|------------------------|
| Mode<br>Main                                                                 |                                        |        | Ramma Sai                                                | ការក                        | 1.0.1<br>Raw<br>(720  | AM05:13:18             |
| Main<br>Bit R<br>Sub F                                                       | Name:                                  |        |                                                          | Scheme1                     | kbps<br>(368          |                        |
| Sub F<br>Sub F<br>Total<br>2008/07<br>UID:<br>Mode<br>Main<br>Bit R<br>Sub F | Record<br>Audio<br>Record<br>Pre-Alarm |        | CHO2<br>Continuous R<br>C<br>Event Rec<br>2<br>2 1 0 2 ( | ●<br>12345<br>★-@#_<br>↓.,? | 6789<br>:;()<br>!+/"( |                        |
| Sub F<br>Sub E<br>Total                                                      | Post-Alarm                             |        |                                                          |                             |                       |                        |
|                                                                              | Audio                                  | 0      | Event Detec                                              | ation                       |                       |                        |
|                                                                              | Motion Detect                          |        |                                                          |                             |                       | 86°C 8.4TB/8.6TB<br>7% |
|                                                                              |                                        |        |                                                          | Cancel                      |                       | <b>e E</b>             |
|                                                                              | CH07                                   |        |                                                          | Cancel                      |                       |                        |
|                                                                              | CHO7                                   |        | CH08                                                     |                             |                       |                        |
|                                                                              | ltem                                   |        |                                                          | De                          | scription             |                        |
| Na                                                                           | ame                                    |        | Change the                                               | e recording name o          | of the channel        |                        |

3-1.2.1 Configuration

For the rest, please refer to 3-1.1 Continuous Record

#### 3-1.2.2 Holiday Configuration

The number of holiday is up to 50. When the time comes to the specified holidays, the DVR will start recording according to holiday configuration.

Since holidays are different by different country and region, users can setup holidays according to user needs.

|                         |         |        | Rees   | ard Set | щþ    |           |         |         |                 |               |       |      |
|-------------------------|---------|--------|--------|---------|-------|-----------|---------|---------|-----------------|---------------|-------|------|
| සිලයොල් හිමලේලම         |         |        |        |         | Ca    | ගැඩුපැග   | ous Rac | ærd     |                 |               |       | )    |
|                         | Continu | ious R | lacord |         | Sched | ule Re    | scond   |         |                 |               |       |      |
| ſ                       |         |        |        |         |       |           |         | ם ר     | 100             | 80 8          | 1 88  | 1 88 |
| Aunday                  | James   | 50FY7  |        | $\sim$  |       |           |         |         |                 |               |       |      |
| 12Gcccadiagy            | Sun     | MOR    | ຳການເອ | W/ad    | ារសា  | ात्रज्ञी  | Set     |         |                 |               |       |      |
| Tuesday                 |         | 0      | 0      | 0       |       | 0.00      |         |         | $ \rightarrow $ |               | _     |      |
| Wedneedey               | 1       | 22     | 20     | 49      | 8     | G         |         |         |                 | $\rightarrow$ | +     |      |
| Aspectation             |         | Ð      | 10     | 11      | 12    | 13        | 14      |         | $ \rightarrow $ |               | -     |      |
| Poteeny                 | 15      | าเธ    | 5177   | าต      | រាល   | 200       | 21      |         | $\mapsto$       | -             | +-    | -    |
| Education of the second |         |        | 00     | 0.0     |       | 00        |         |         | 12              | E2 E          | 61 6  | 6    |
|                         | 22      | 2/23   | 243    | 245     | 24(5  | 727/      | 28      | ١٣      |                 |               | 1 100 |      |
| Nong                    | 29      | 20     | 531.   |         |       |           |         |         |                 |               |       | _    |
| A                       |         |        |        |         |       |           |         | 8       | atal            | P             |       |      |
| ( B                     |         |        |        |         |       |           |         | 8       | କଥ୍ୟ            | P             |       |      |
| C C                     |         |        |        |         |       |           |         | 5       | ctu             | P             |       |      |
|                         |         | 200    |        |         | 0     | ണരവി      |         | ) 😨     | agan            | D             |       | 5    |
|                         |         |        |        |         |       |           |         |         |                 |               |       |      |
|                         |         |        |        |         |       |           | Danilla | ervi Sv | Coore           |               |       |      |
|                         |         |        |        |         |       |           | 008000  |         | 440(B           |               |       |      |
|                         |         | (O) K  |        |         | (     | ະຄຸດເຊລາໃ |         | J       |                 |               |       |      |

## 3-2 Event Setup

3-2.1 Video Loss

| 2000/01/02 05                | 14:49           | 2409/01/02 | 85:14:49   |            | 2696701792 05:14:49 |                  |                      | 1/2/2000         |
|------------------------------|-----------------|------------|------------|------------|---------------------|------------------|----------------------|------------------|
| UID:<br>Mode<br>Main<br>Main |                 |            | Event S    | etup       |                     | _                | 1.0.1<br>Raw<br>(720 | ам05:14:49       |
| Bit R<br>Sub F<br>Sub F      |                 | deo Loss   | Motion Da  | atection   | System              |                  | kbps<br>(368         |                  |
| Sub E<br>Total               | $\triangleleft$ | CHO1       | CH02       | CHOS       | CH04                | $\triangleright$ | kbps<br>kbps         |                  |
|                              |                 |            | Setu       | P          |                     |                  |                      |                  |
|                              | Enable          |            |            |            |                     |                  |                      |                  |
| 8                            |                 |            |            |            |                     |                  |                      |                  |
| 2000/03<br>UID:              | Natification    |            |            |            |                     |                  |                      |                  |
| Mode<br>Main<br>Main         |                 |            | Event He   | maller     | 0                   | 0                |                      |                  |
| Bit R<br>Sub F<br>Sub F      | Log             |            |            |            |                     | 0                |                      |                  |
| Sub E<br>Total               | Event Record    | Disable    | Disable 🖂  | ) (Disable | ) (Disable          | ) (Disable 🖂     |                      |                  |
|                              | Popup           | Disable 🖂  | Disable 🖂  | Disable    | Disable             | ) (Disable 🖂     |                      |                  |
|                              | Popup Channel   | CHO1       | CHO2       | CHOB       | ) (CH04             | 🖉 (Relative 🖂    |                      |                  |
| B                            | Buzzer          |            |            |            |                     |                  |                      |                  |
|                              |                 |            |            |            |                     |                  |                      |                  |
|                              | PTZ             | (Disable 🖂 | (Disable 🖂 | Disable    | Disable             | ) (Disable 🖂     |                      |                  |
|                              | Co Preset       |            |            |            |                     |                  |                      | 36°C 3.4TB/3.6TB |
|                              | Resume Preset   |            |            |            |                     |                  |                      | 7%               |
|                              | Mail to         | Receiv     | ər Sətup   | ) (Notif   | ication Satup       |                  |                      |                  |
|                              |                 | 0          | 3          | Cane       | al                  |                  |                      |                  |
| B                            | CH07            |            | CHO        | 8          | 4                   |                  |                      |                  |

## 3-2.1.1 Configuration

| ltem   | Description                                    |  |  |  |  |  |  |  |
|--------|------------------------------------------------|--|--|--|--|--|--|--|
| Enable | Enable / Disable video loss detection function |  |  |  |  |  |  |  |

#### 3-2.1.2 Event Handling

| Item          | Description                                                                                                    |
|---------------|----------------------------------------------------------------------------------------------------|
| Log           | Write to event log when the video loss event happens.                                                                                                    |
| Event Record  | Select channel for event recording when event occurs. The video setup corresponds to the "Configuration $\rightarrow$ Recording Settings $\rightarrow$ Event Video Recording" (refer to 3-1-1-2 Event Record) |
| Рорир         | In the live mode, if video loss of a channel is detected, it will pop up the channel full screen. You can specify a warning window display, 1: the main screen, 2: the second screen.*1                       |
| Popup Channel | When an event occurs, pop up the specified channel.                                                                                                    |
| Buzzer        | Specify the DVR behavior of whether to activate the buzzer when an event occurs.                                                                                                    |
| Relay         | Specify the DVR behavior of whether to activate the relay when an event occurs.                                                                                                    |
| PTZ           | Specify the DVR behavior of whether to change to the PTZ control mode to the specified channel when an event occurs.                                                                                          |
| Go Preset     | Moves the camera to the specified preset point when an event occurs.                                                                                                    |
| Resume Preset | Moves the camera back to the specified preset point when an event is finished.                                                                                                    |

\*1 Only for Maya V2 Series
3-2.1.3 Receiver Setup

|         |                 |      |           | Rycan  | t: Scattapp |       |     |       |           |      |
|---------|-----------------|------|-----------|--------|-------------|-------|-----|-------|-----------|------|
|         | deo toss        | 6503 | tion Dat  | යෝදිගා | 0           | Sanse | 97  |       | Syste     | 700  |
|         | $\triangleleft$ | CH00 | <u>1.</u> | CH(02  | 0           | 50002 | 0   | 30006 |           |      |
|         | ) Inchia        |      |           |        |             |       |     |       |           |      |
| - I I   | Admin           |      |           |        |             |       |     |       |           |      |
|         | Usari.          |      |           |        |             |       |     |       |           |      |
|         | Uscar/2         |      |           |        |             |       |     |       |           |      |
|         | User3           |      |           |        |             |       |     |       |           |      |
|         | Usar4           |      |           |        |             |       |     |       |           |      |
| 8       | Usark           |      |           |        |             |       |     |       |           |      |
|         | Uscar@          |      |           |        |             |       |     |       |           | - 5  |
| 12000 - | User7           |      |           |        |             |       |     | _     |           | - F  |
|         | User8           |      |           |        |             |       |     |       |           |      |
| - I H   | 0 00000         |      |           |        |             |       |     |       |           | - 10 |
|         | 0 004903972000  |      |           |        |             |       |     |       |           | - 6  |
|         | C               |      | 2300      |        |             | Cano  | aal |       |           |      |
| Restor  | na Prasat [     | 0    |           | 0      | 00          | 0     |     | 0     | $\square$ |      |
|         | Mail to 🦲       | Re   | aatvar Se | œp     |             |       |     |       |           |      |
|         | 0               |      | 000       |        |             | Car   | sel |       |           |      |

| Item          | Description                                                  |
|---------------|--------------------------------------------------------------|
| Enable        | Specify whether the DVR sends e-mail notice to specified us- |
| Admin / Users | Specify the receiver of e-mail notices                       |

## 3-2.2 Motion Detection

| 2000/01/02 05:               | 17:28         | 2696/61/8 | 2/6517/28    |              | 2698/61782 (65:17:28 |                  |                       | 1/2/2000            |
|------------------------------|---------------|-----------|--------------|--------------|----------------------|------------------|-----------------------|---------------------|
| UID:<br>Mode<br>Main<br>Main | _             |           | Event S      | etup         |                      |                  | 1.0.1<br>Raw<br>3720  | Ам05:17:28          |
| Bit R<br>Sub F<br>Sub F      |               | deo Loss  | Motion De    | etection     | System               |                  | kbps<br>6368<br>L fps |                     |
| Total                        | <             | CHO1      | CH02         | CHOS         | CH04                 | $\triangleright$ | kbps<br>kbps          |                     |
|                              |               |           | Setu         | P            |                      |                  |                       |                     |
|                              | Enable        |           |              |              |                      |                  |                       |                     |
| 8                            |               |           |              |              |                      |                  | 4                     |                     |
| UID:<br>Mode<br>Main         | Notification  |           |              |              |                      |                  |                       |                     |
| Main<br>Bit R                |               |           | Event Ha     | mdler        |                      |                  |                       |                     |
| Sub f<br>Sub F               | Log           |           |              | $\checkmark$ |                      |                  |                       |                     |
| Total                        | Event Record  | (CH01 🖂   | ) (CH02 🖂    | ) (CHO3 🖂    | ) (CH04 🛛            | Disable 🖂        |                       |                     |
|                              | Popup         | Disable 🖂 | ) (Disable 🖂 | ) (Disable 🖂 | ) (Disable           | Disable 🕗        |                       |                     |
|                              | Popup Channel | (CH01 🖂   | ) (CH02 🖂    | ) (CHOB 🖂    | CH04                 | Relative 🕗       |                       |                     |
| B                            | Buzzer        |           |              |              |                      |                  | 4                     |                     |
|                              |               |           |              |              |                      |                  |                       |                     |
|                              | PTZ           | Disable 🖂 | ) (Disable 🖂 | ) (Disable 🖂 | ) (Disable 🔤         | ) (Diseble 🖂     |                       |                     |
|                              | Co Preset     |           |              |              |                      |                  |                       | BGPC BATB/BATB      |
|                              | Resume Preset |           |              |              |                      |                  |                       | 7%                  |
|                              | Mail to       | Receiv    | er Setup     | ) ( Notifi   | ication Setup        |                  |                       | <b>e</b> i <b>2</b> |
|                              |               |           | x            | Cana         | al                   |                  |                       |                     |
|                              | CH07          |           | CHO          | 8            |                      |                  |                       |                     |

## 3-2.2.1 Configuration

| ltem        | Description                                                                        |
|-------------|------------------------------------------------------------------------------------|
| Enable      | Enable / Disable the motion detection function of this channel                     |
| Sensitivity | The sensitivity value is from 0 to 100. The higher value means higher sensitivity. |
| Motion Area | Enter to setup motion detection area                                               |

#### 3-2.2.1.1 Motion Area Setup

The motion detection has been divided into 22 x18 grids. The default detection area is full screen. The screen is marked in transparent for detection area and grey for disabled area of motion detection.

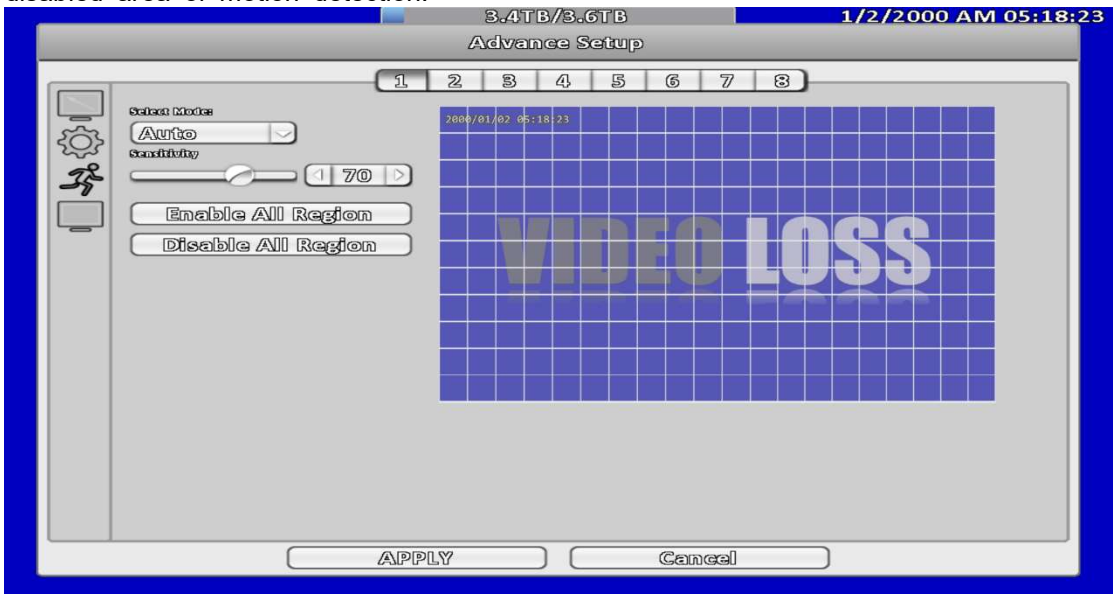

16 : 9 display

Right click on the screen appears the setup menu.

| Advance Setup                                                                                                    | АМ05:17:56 |
|----------------------------------------------------------------------------------------------------|------------|
| 1 2 3 4 5 6 7 8<br>State Lacks<br>Auto<br>Total Mache<br>State Lacks<br>Auto<br>Total Mache<br>State Lacks<br>State Lacks<br>St |            |
| APPLY Cancel                                                                                                    |            |

4:3 display

| ltem                 | Description                                                         |
|----------------------|---------------------------------------------------------------------|
| CH01~ CH32           | Selected channel motion detection function •                        |
| Mask Mouse Selection | Switch between "select" and "deselect" for cursor-dragging function |
| Detect All Area      | Select entire screen as detection area.                             |
| Mask All Area        | Deselect entire detection area.                                     |
| Apply to All         | Apply the current settings to all channels                          |

| Exit  | To leave and save settings             |
|-------|----------------------------------------|
| Close | Close and save the area settings menu. |

#### 3-2.2.2 Event Handling

## Please refer to 3-2.1.2 Event Handling

**3-2.2.3 Receiver Setup** Please refer to 3-2.1.3 **Receiver Setup** 

|               |                | Event            | Setup        |            |               |
|---------------|----------------|------------------|--------------|------------|---------------|
| Video Loss    | Motion<br>S01. | Detection<br>S02 | Sensor       | ) (SO4     | System        |
|               |                | Set              | up           |            |               |
| Enable        |                |                  |              |            |               |
| Polarity      | (N.O. )        | [N.O.            | ) (N.O. 🖂    | ) (N.O.    | ) (N.O. 🖂     |
|               |                |                  |              |            |               |
|               |                |                  |              |            |               |
|               |                | Event H          | landler      |            |               |
| Log           |                |                  |              |            |               |
| Event Record  | (Disable )     | (Disable         | ) (Disable 🗸 | ) (Disable | ) (Disable 🖂  |
| Рорир         | Disable )      | (Disable         | ) (Disable 🗸 | ) (Disable | ) (Disable 🖂  |
| Popup Channel | (CHO1          | CHO1             | ) (CH01 🗸    | CHO1       | ) (Relative ) |
| Buzzer        |                |                  |              |            |               |
| Relay         |                | Disable          | ) (Disable 🗸 | Disable    |               |
| PTZ           | Disable 🖂      | Disable          | ) Disable  ~ | Disable    |               |
| Go Preset     |                | 0 0              |              |            |               |
| Resume Preset |                |                  |              |            |               |
| Netll 20      | Dogothy        | a Goûne          |              |            |               |
|               | ( wadawa       | ณ ราสตราโก       |              |            |               |
|               | ( OK           |                  | Cance        | al         |               |

### 3-2.3 Sensor

※ Each sensor name can be modified and remotely can enter various languages

#### 3-2.3.1 Configuration

| ltem     | Description                                                                      |  |  |  |
|----------|----------------------------------------------------------------------------------|--|--|--|
| Enable   | Enable/Disable sensor                                                            |  |  |  |
| Polority | N.C: Sensor has not been triggered. When connected, sensor will be turned on     |  |  |  |
| Foldiny  | N.O: Sensor has been triggered. When connected, sensor status will be turned off |  |  |  |

### 3-2.3.2 Event Handling

### Please refer to 3-2.1.2 Event Handling

### 3-2.3.3 Receiver Setup

Please refer to 3-2.1.3 Receiver Setup

### 3-2.4 System

When the system event occurs, give a notice or warning according to the settings of relay, buzzer, and receiver. If the buzzer box is checked, the buzzer continually beeps for only errors related to the video (such as hard drives can't write or not install the hard drive). The buzzer does not beep when other system events, such as login, log out or boot, etc., occurs.

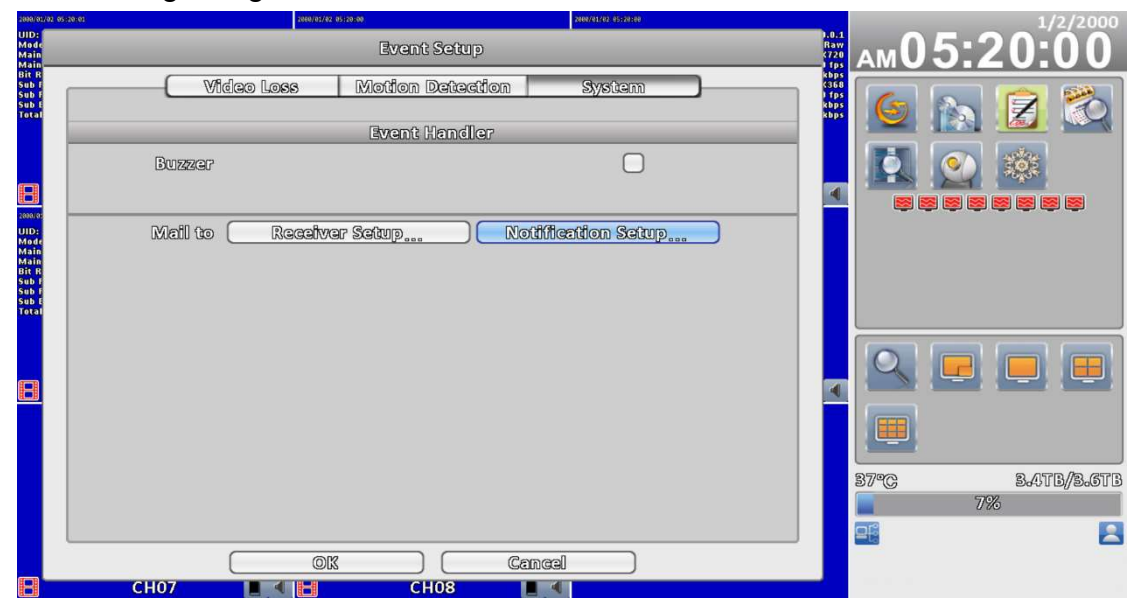

| Item Description |                                                                      |  |
|------------------|----------------------------------------------------------------------|--|
| Buzzer           | Specify whether the buzzer beeps when a recording error oc-<br>curs. |  |
| Relay            | Specify the relay to be evoked when an event occurs.                 |  |

## 3-2.4.1 Receiver Setup

Please refer to 3-2.2.3 Receiver Setup.

# 3-3 Camera Setup

| Cam                   | oera Setup               |
|-----------------------|--------------------------|
| 1 2 3 4 5 6 7<br>Mask | 8 9 10 11 12 13 14 15 16 |
| Name:                 | 01                       |
| DVR Mode Apply to     | o A11                    |
| Video Formati<br>PTZ  | Auto                     |
| 🗹 RS-485 🔲 UTC        |                          |
| C Enable<br>Protocoli | (Polco-D                 |
| PTZ ID:               |                          |
| Baud Rate:            | 19200                    |
| Advance Setup         |                          |
| ( ©K                  | Cancel                   |

| Item             | Description                                                                                                    |
|------------------|----------------------------------------------------------------------------------------------------|
| Mask             | Check the box to Enable/Disable mask function for the camera in the LIVE mode                                                                                                    |
| Name             | Channel name                                                                                                    |
| Timestamp        | Click on the blue screen to set position of the timestamp.                                                                                                    |
| Video Format     | Default is "Auto". Press the drop-down menu to choose a video<br>formats of your camera if the image is abnormal.<br>*Most of the time, automatic video selecting function is working well but few of<br>CCTV camera's video signal is at the margin of error and cannot be recognized<br>easily then you should choose one of video formats manually |
| DVR access setup | Local "DVR mode" and remote "IP mode" can be selected.<br>*For DUHD is called "DUHD".                                                                                                    |

| Camera Setup                                                             | Camera Setup                                                                                                    |
|--------------------------------------------------------------------------|----------------------------------------------------------------------------------------------------|
| 1 2 8 4 5 6 7 8 9 10 11 12 18 14 15 16<br>Nazeż<br>Namce C1/101          | I     I     I     I       I     I     I     I       I     I     I     I       I     I     I     I       I     I     I     I       I     I     I     I       I     I     I     I       I     I     I     I       I     I     I     I       I     I     I     I |
| BVR Mode     Apply to All       IP Mode     Auto       DVR Mode     Auto | P Mode     DApply to All     P Mode     DUND     Q     ONVIP (192.163.3.108)     ONVIE                                                                                                    |
| ✓ RS+435                                                                 | Protocial:                                                                                                    |
| Protocol: Palco-D                                                        | Porte <b>80</b> D                                                                                                    |
| PTZ ID: 1 1                                                              | UID: 00:17:4f:12:da:35                                                                                                    |
| Baud Rate: 19200                                                         | Usar Nama: admin                                                                                                    |
|                                                                          | Password: 00000                                                                                                    |
| Advance Setup                                                            | Advance Solup                                                                                                    |
| ©X Cancal                                                                | ( XII ) ( Zancel )                                                                                                    |

# 3-3.1 IP Mode Setup

|                             | C              | Camera Setup               |
|-----------------------------|----------------|----------------------------|
| 1 2 3 4                     | 5 6 7          | 7 8 9 10 11 12 13 14 15 16 |
| 🗌 Mask                      |                |                            |
| Name:                       | (              | (CH01                      |
| IP Mode<br>Remote Connectio | 🖸 🗌 Appl<br>on | ly to All                  |
| Camera Set:                 | Q              | Empty                      |
| Protocol:                   |                | ONVIF                      |
| 10:                         |                |                            |
| Porti                       |                | 1                          |
| UID                         |                |                            |
| User Name:                  |                |                            |
| Password:                   |                |                            |
| Advance Setup               |                |                            |
|                             | ØK             | Cancel                     |

| Remote Connection | It must be selected to active IP mode                                 |
|-------------------|-----------------------------------------------------------------------|
| Camera Set        | Searching IP cam or DVR in the same segment of Network                |
| Protocol          | Select protocol of IP-based devices. ONVIF protocol is supported      |
| IP                | IP address of remote device                                           |
| Port              | Which port allocate in the IP address. Default is port 80 but you sho |
|                   | uld change it to the correct one.                                     |
| UID               | P2P User ID number of remote device                                   |
| User Name         | User name of the remote device                                        |
| Password          | Password of the remote device                                         |

#### 3-3.1.1 Camera Set

Step 1. Press the magnifier icon to search camera or remote devices

| Name:           | CHOS               |  |
|-----------------|--------------------|--|
| IP Mode         |                    |  |
| 🗹 Remote Connec | tion Search Camera |  |
| Camera Set:     |                    |  |
| Protocol:       | ONVIF              |  |
| IP:             |                    |  |
| Port:           | 1                  |  |
| UID:            |                    |  |
| User Neme:      |                    |  |
| Password:       |                    |  |
|                 |                    |  |

Step 2-1. Protocol : ONVIF (IP CAM Mode)

Please wait awhile, IP CAM in the same network area are going to be added in the t op of sheet and press "+" to add it to the selection list below. Press "reload" sign in t he top right corner to re-search again if there is no device or (a) new added device (s)

|                            | Search Camera      |                |      |         |
|----------------------------|--------------------|----------------|------|---------|
| Protocol: ONVIF            |                    |                |      |         |
| UID                        | IP                 | PORT           |      |         |
| CINVAL® ODECOEDCEDCESCETAT | 192.163.8.52       | 80             |      | ( +     |
| CONVER CONCEPTION STREET   | 102.103.3.5        | 80             |      | +       |
| CINVLF 00#18#/5#10#/5#02   | 172,163,3/11       | 9007           |      | +       |
| 0007017 02240450407345604  | 102.168.3.35       | 80             |      |         |
| New                        |                    | 2              |      |         |
| Name                       |                    |                | PORT |         |
| ODVIF (192406340400)       | PIGESG WEIKee      |                | 2000 | Extilit |
| 00070F (1922-100-107)      |                    |                | 2000 |         |
| ONVIE (INPLACEADAAA)       | ONVER CONCHOURS    | 192.170.10.111 | 00   |         |
| DXXIF (192403-10-115)      | CINUF CORORO 182   | 102.133.10.115 | 00   |         |
| 00070F (1992-193-10-115)   | CINVLF COROROGRA   | 192.153.10.115 | 80   |         |
| 00770F (1922.1033.10.99)   | COMUF CORORAGE2    | 192.153.10.99  | 80   |         |
| CDIVIF (1921.193.8.52)     | CINYLF CORCHEGEO   | 192.153.3.52   | 80   | Ex00x   |
| CONVER (1922-193-8-5)      |                    | 192.133.2.5    | 80   | (B:00): |
| 00770F (192-100-8-85)      | COUVER OPERCHERCH- | 192.133.2.25   | 80   | [B:(]]: |
| OINT (LOLADO.A.23)         | CINVLF 02aD0a000b  | 102.130.0.25   | 80   |         |
|                            | ok )               | Cancel         |      |         |

#### Step 2-2. Protocol : DVR Mode

Choose DVR protocol from the drop-down menu, DVRs in the same network area to be added in the top of sheet. Press "+" to trigger a "Modify Menu" listed DVR channe Is, and press "+" on the menu to add a channel of remote DVR to the selection list.

|                           | 10                 | DODT           |      |            |
|---------------------------|--------------------|----------------|------|------------|
| UID                       | IP                 | PORI           |      |            |
|                           | i pri tristr       | 80             |      |            |
| Newror                    |                    | 0              |      | 1 0 -      |
| Name                      | UID                | IP             | PORT |            |
| CRIVIF (192-163-10-103)   | GDIVIF 005:2047-7  | 192416840400   | 2000 |            |
| 00090F (492-460-40-4077)  | 00070F 0055:2080-0 | 192.160.10.107 | 2000 | (1961163)  |
| CONVER (492-460-40-444)   | CDUMUF COROTHOCH2  | 192.170.10.111 | 00   | (150133)   |
| 00070F (4192-4160-40-445) | CONVER COROMOCIES  | 102.178.10.115 | 80   | (5083) -   |
| CITVIF (19249340445)      | CDUMIF CORCHOGRA   | 101.103.10.113 | 80   | Exifit     |
| 007MF (1921-168-10-20)    | COPUL COROMARP     | 102.153.10.20  | 80   | Example -  |
| COUVEF (192,193,8,522)    | CDUVIF CORCERCIED  | 102,153,3,52   | 80   | Ex18b      |
| 00770F (1922-108-8-5)     |                    | 192.133.2.5    | 60   | Takifiki _ |
| 00170F (192-100-9-95)     | ODVIF 02x0065m4    | 192.100.0.05   | 00   | (Bellis) _ |
| การบาร สมจริงสถาง 255     | TINE (1996)        | 102.100.0.25   |      | (190110)   |

Step 3. Press "Edit" icon to modify setting of remote device, such as User Name • Pa ssword • Port • Stream Type...etc.

| Protocol: ONVIF                                                       |                                                                                    |
|-----------------------------------------------------------------------|------------------------------------------------------------------------------------|
|                                                                       | Modify Setting                                                                     |
| www.w.w.                                                              | ONVIF ((192.163.10.103))                                                           |
| unar comensater<br>Protoc                                             |                                                                                    |
| User N                                                                | lame: (admin                                                                       |
| Passwo                                                                | ərd: (00000                                                                        |
| Name<br>IP:                                                           | (192.163.10.103                                                                    |
| ONVIF (192400-1 POPt:                                                 |                                                                                    |
| ONVIF (1924064) Stream                                                | 1 Type Dual Stream                                                                 |
| onver generation Main S                                               | iream (Profile 1                                                                   |
| ouver (norman Sub Sta                                                 | ream (Profile 2                                                                    |
| CDIVIF (192.156.8<br>CDIVIF (192.166.8                                |                                                                                    |
| ONVIE (1924106-8410)                                                  |                                                                                    |
| 001VIF (41924100-8-255)                                               | 00070F 0240040040 4324.100.8.25 00 (800)                                           |
|                                                                       | OK Cancel                                                                          |
|                                                                       |                                                                                    |
|                                                                       | Modify Setting                                                                     |
|                                                                       | biodiny codding                                                                    |
| Namas                                                                 | (ONVIF (192,163,10,103)                                                            |
| R                                                                     |                                                                                    |
| l'Protocoli                                                           |                                                                                    |
|                                                                       | (admin)                                                                            |
| User Name:                                                            |                                                                                    |
| User Name:<br>Password:                                               |                                                                                    |
| User Name:<br>Password:                                               |                                                                                    |
| User Name:<br>Password:<br>IP:                                        | 00000                                                                              |
| User Name:<br>Password:<br>IP:<br>Port:                               | 00000       (192.168.10.108       1                                                |
| User Name:<br>Password:<br>IP:<br>Port:<br>Stream Type                | 00000       192.168.10.108       1 2000       Dual Stream                          |
| User Name:<br>Password:<br>IP:<br>Port:<br>Stream Type<br>Mein Stream | 00000         192.168.10.108         12000         Dual Stream         Dual Stream |
| User Name:<br>Password:<br>IP:<br>Port:<br>Stream Type<br>Main Stream | 00000   192.168.10.108   1   2000     Dual Stream   Single Stream                  |

- Dual Stream, also called "Main Stream", is higher resolution video stream from the remote for better video quality.
- Single Stream, also called "Sub Stream", is lower video resolution from the remote for transferring video easily.

Step 4, choose one remote device from the drop-down menu.

|                   | C   | amera 9    | guip                        |           |              |     |      |       |
|-------------------|-----|------------|-----------------------------|-----------|--------------|-----|------|-------|
| 1 2 3 4 5         | 6 7 | 8          | 9 10                        | 11        | 12 1         | 3 1 | 4 1. | 5 16) |
| 🗌 Mask            |     |            |                             |           |              |     |      |       |
| Name:             | (   | CH06       |                             |           |              |     |      |       |
|                   |     |            |                             |           |              |     |      |       |
| IP Mode           |     | y to All   |                             |           |              |     |      |       |
| Remote Connection |     |            |                             |           |              |     |      |       |
| Camera Set:       | Q   | ONVIE      | (192,16                     | 8.10.1    | 1.03)        |     |      |       |
| Protocol:         |     | ONVIE      | (192.16                     | 8.10.     | 1.08)        |     |      |       |
|                   |     | ONVIF      | (192.16                     | 33.10.    | 107)         |     |      |       |
| North             |     | ONVIE      | (192.16<br>(192.16          | 8.10.     | 111)         |     |      |       |
| Port              |     |            | ' പ്രവള്ഷംവര്<br>നിര്താപിര് | ℅ℒℿℿ⅃     | 116)<br>116) |     |      |       |
|                   |     | ONVIF      | (192.16                     | 33.10.    | 99))         |     |      |       |
| User Name:        |     | ONVIF      | (192.16                     | 38.3.5    | 2))          |     |      |       |
| Password:         |     | ONVIE      | (192.16                     | 38.3.5    | )            |     |      |       |
|                   |     | ONVIF      | (192.16                     | 33.3      | 5])          |     |      |       |
| Advance Setup     |     | ONVIE      | (192.16                     | 33.2      | 5))<br>2011  |     |      |       |
|                   |     |            | . ([192.16                  | 05.3.1(   | US))         |     |      |       |
|                   | 0K  | - යඟාලාශ්ර |                             | ្រភាពេទ្យ |              |     |      |       |

#### Step 5, Press "OK" to leave

| Name:            | (   | СНОб                                |
|------------------|-----|-------------------------------------|
| IP Mode          |     | v to All                            |
| 🕑 Remote Connect | lon | <i>u</i>                            |
| Camera Set:      | Q   | (ORN/IF ((192.168.10.108))          |
| Protocol:        |     | Onvif                               |
| IP:              |     | 192.168.10.108                      |
| Porti            |     | 2000                                |
| UID:             |     | 005a204f-740d-3301-ac36-005a204f740 |
| User Name:       |     | admin                               |
| Password:        |     | 00000                               |
|                  |     |                                     |

# 3-3.2 PTZ Setup

| 2000/01/02 05:21:5           | 1 2009/01/02 05:22 | 51           | 2000/01/02 05:21:51 |                       | 1/2/2000         |
|------------------------------|--------------------|--------------|---------------------|-----------------------|------------------|
| UID:<br>Mode<br>Main<br>Main |                    | Camera Setup |                     | 1.0.1<br>Raw<br>6720  | АМ05:21:51       |
| Bit R<br>Sub I<br>Sub I      | 1 2                | 3 4 5 6 7 8  | 3                   | kbps<br>(368<br>) fps |                  |
| Sub E<br>Total               | 🗌 Mask             |              |                     | kbps<br>kbps          |                  |
|                              | Namei              | CH01         |                     |                       |                  |
| p                            |                    |              |                     | 4                     |                  |
| 2069/8:                      | (DVR Mode          |              |                     |                       |                  |
| Mede<br>Main<br>Main         |                    |              |                     |                       |                  |
| Bit R<br>Sub F               | PUZ                |              |                     |                       |                  |
| Sub I<br>Total               | 🗹 RS-485 📃 UT      | C            |                     |                       |                  |
|                              | 🗹 Enable           |              |                     |                       |                  |
|                              | Protocoli          | (Palco-D     |                     |                       |                  |
| B                            | PTZ IDe            |              | 1 1 >               | •                     |                  |
|                              | Baud Rate:         |              | 19200               |                       |                  |
|                              |                    |              | 24.00               |                       |                  |
|                              | Advance Comm       |              | 9600                |                       | 37°C 3.4TB/3.6TB |
|                              | Advance settip     |              | 19200               |                       | 1%               |
|                              |                    |              |                     |                       |                  |
| 8000                         | 013                | Cancel       |                     |                       |                  |
|                              | СН07               | CH08         |                     |                       |                  |

| ltem      | Description                                                                                                    |
|-----------|----------------------------------------------------------------------------------------------------|
| Enable    | Click the box to Enable/Disable PTZ function.                                                                                                |
| Protocol  | Set up the protocol of PTZ cam. The supported protocol are:<br>PELCO-D 、 PELCO-P 、 Merit LiLin 1 、 Merit LiLin 2 、 SAM-<br>SUNG 、 LG-MultixE |
| PTZ ID    | Set up PTZ ID. The valid ID value is from 0 to 255.                                                                                          |
| Baud Rate | Select Baud Rate of PTZ control protocol from 2400, 4800, 9600,19200                                                                         |

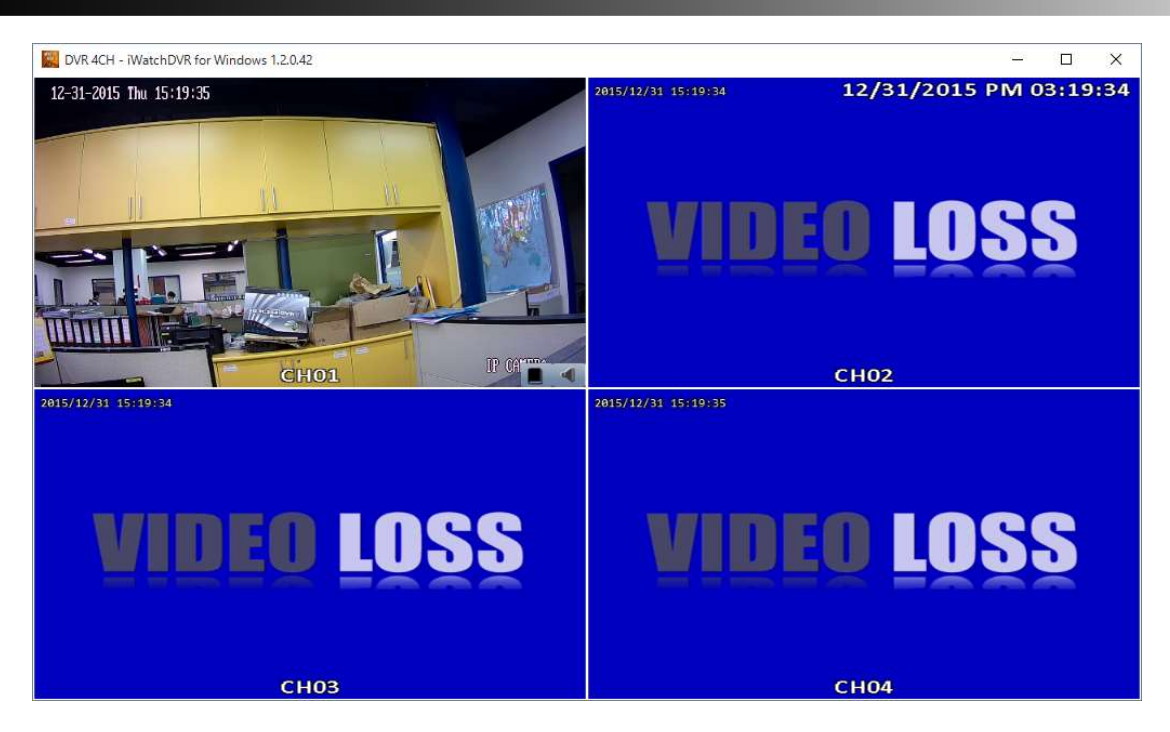

# 3-4 Account Setup

You can set the user password and permissions of 10 user accounts (1 admin + 10 users). These different accounts gives users different permissions of DVR features.

## 3-4.1 Administrator

The default admin account and password is "admin" and "123456"

| Account Setup                                                                                                    |  |
|----------------------------------------------------------------------------------------------------|--|
| Admin       1       2       8       4       5       6       7       8       9       10         Image: Stratistic Stratistic Stratic Strate       Image: Strate Strate Strate       Admin       Passwordt       Cococco       Cococcocco       Cococcocco       Cococcoccocco       Cococcoccoccoccoccoccoccoccoccoccoccocco |  |
|                                                                                                    |  |

| ltem   | Description                             |
|--------|-----------------------------------------|
| Enable | Check to activate the user's account.   |
| Expire | Set the expire date of the user account |

| Name     | Set up the username                                                                               |
|----------|---------------------------------------------------------------------------------------------------|
| Password | Set up the password. The password can be mixed of letters and num-<br>bers and is case-sensitive. |
| e-Mail   | Set up user email                                                                                 |

### 3-4.2 Other Users

| Annount Satup                                                                                                    |              |                    |  |  |  |  |  |
|----------------------------------------------------------------------------------------------------|--------------|--------------------|--|--|--|--|--|
| Achuin 1 2                                                                                                    | 28 46 25 CC  | 7 8 9 10           |  |  |  |  |  |
| Comentaria<br>Comentaria<br>Comentaria |              |                    |  |  |  |  |  |
| ✓ LDores                                                                                                    | Plenyfoereds | Berefarro          |  |  |  |  |  |
| Configure                                                                                                    | System       | C PTZ & Relay      |  |  |  |  |  |
| C (temote                                                                                                    |              | 0                  |  |  |  |  |  |
| Läzen                                                                                                    | Planylonoils | Genelatoryp        |  |  |  |  |  |
| C) createrfightines                                                                                                    | C statem     | U DADSY 63 DROBEDA |  |  |  |  |  |
|                                                                                                    | K (60)       |                    |  |  |  |  |  |

| Item                                         | Description                                                                                       |
|----------------------------------------------|---------------------------------------------------------------------------------------------------|
| Enable Check to activate the user's account. |                                                                                                   |
| Expire                                       | Set the expiration date of the user account                                                       |
| Name Set up username                         |                                                                                                   |
| Password                                     | Set up the password. The password can be mixed of letters and num-<br>bers and is case-sensitive. |
| e-Mail                                       | Set up user email                                                                                 |

#### 3-4.2.1 Permission

The Account Setup is set to provide individual user role-based permissions, including access to Setup menu, Network operation, PTZ function, Playback, Utility, Backup, Password expiration date and Mask on specific channels while playing back.

| ltem                        | Description                                                                                      |  |  |  |
|-----------------------------|--------------------------------------------------------------------------------------------------|--|--|--|
| Console Playback            | Allow the permissions to playback channel in local side                                          |  |  |  |
| Remote Live & Play-<br>back | Allow the permissions to live monitor/playback channel in remote side                            |  |  |  |
| Console                     | Allows the permissions to operate in local side (Live, Playback, Backup, Configure, System, PTZ) |  |  |  |
| Remote                      | Allow the permissions to operate in remote side (Live, Playback, Backup, Configure, System, PTZ) |  |  |  |

| Console   |            |          |  |
|-----------|------------|----------|--|
| Libra     | 📃 Playback | 📃 Backup |  |
| Configure | 🗌 System   | 🔵 piz    |  |
| 🗹 Remote  |            |          |  |
| Live      | 📃 Playback | 📃 Backup |  |
| Configure | System     | 📄 PTZ    |  |

\* use of local, remote permissions, respectively, the option must be checked, otherwise it will not work

# 3-5 Network Setup

| 2000/01/0                                                                                                    | 2 (5225) 200/01/01 (5225) 200/01/01 (5225)                                                                     | 1/2/2000                                |
|----------------------------------------------------------------------------------------------------|----------------------------------------------------------------------------------------------------|-----------------------------------------|
| Mode                                                                                                    | Network Setup                                                                                                  | AM05:22:56                              |
| Main<br>Bit R<br>Sub F                                                                                         |                                                                                                    |                                         |
| Sub F<br>Sub F<br>Total<br>Total<br>2000/0<br>UID:<br>Mode<br>Main<br>Main<br>Bit R<br>Sub F<br>Sub F<br>Sub F | Bandwidth Limited     18 Mbps       DHCP     Static IP       Bandwidth     PPPoE       Bandwidth     Bandwidth |                                         |
| Total                                                                                                    | HUTP DDNS NTP Mail Setup FTP                                                                                   |                                         |
|                                                                                                    | HealthCare (Enable )                                                                                           |                                         |
|                                                                                                    | Apply Kays                                                                                                    | 37°C 3.4TB/3.6TB                        |
|                                                                                                    | Apply                                                                                                    |                                         |
|                                                                                                    | OK Cancel                                                                                                    |                                         |
|                                                                                                    |                                                                                                    | 1 M M M M M M M M M M M M M M M M M M M |

| Item       | Description                                            |
|------------|--------------------------------------------------------|
| DHCP       | The DVR retrieves from a DHCP server automatically.    |
| Static IP  | Set up a Static IP address of the DVR.                 |
| PPPoE      | Set up the username and password for PPPoE connection. |
| 3G Setup   | Set up the login configuration of 3G connection        |
| HTTP Setup | Set up the HTTP configuration for remote access.       |
| DDNS       | Set up the DDNS configuration.                         |
| NTP        | Set up the NTP configuration                           |
| Mail Setup | Set up the mail sending configuration                  |
| FTP Setup  | Set up the FTP configuration                           |

### 3-5.1 Networking Setup

There are three ways to connect to the network.

### 3-5.1.1 DHCP Setup

When DHCP is selected, IP address will be assigned by DHCP server automatically. Notice: The IP address shown in this page is not the IP address obtained from the DHCP server. The IP obtained from the DHCP server is shown in the System Information Page.

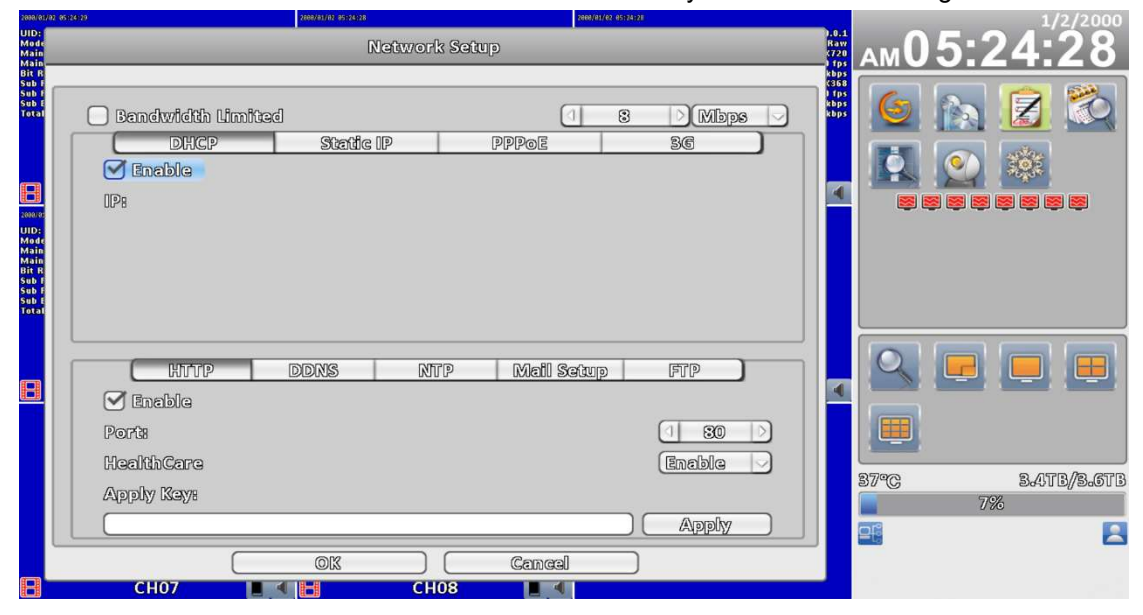

### 3-5.1.2 Static IP Setup

Setup Static IP for network connection, the following information is required.

| 2000/01/02              | 05:25:38         |           | 3.4TB/3   | GTB   |       | 2000    | /01/02 05 | 25:37 1/2 | 2/20  | 00 A M | 05:25:3 | 7                 |
|-------------------------|------------------|-----------|-----------|-------|-------|---------|-----------|-----------|-------|--------|---------|-------------------|
| Mode<br>Main            |                  | G         | detwork ! | Setup |       |         |           |           |       |        |         | taw<br>720        |
| Main<br>Bit R<br>Sub I  |                  |           |           |       |       |         |           |           |       |        |         | 1ps<br>bps<br>368 |
| Sub F<br>Sub E<br>Total | Bandwidth Limita | ed Chatte | 0.00      | 6     |       |         | 8         | 3         |       | agdk   |         | fps<br>bps<br>bps |
|                         |                  | Statue    |           | 626   | ~[~@L | 5       |           |           | 96    |        |         |                   |
| 2000/05                 | 0028             |           | L         | 192   | ٥     | 163     | a         | 10        | a     | 101    | J       |                   |
| UID:<br>Mode            | Subnet Mask:     |           | (         | 255   | a     | 255     | a         | 255       | ٥     | 0      |         |                   |
| Main<br>Main<br>Bit R   | Cateway:         |           | (         | 192   | a     | 163     | a         | 10        | a     | 11     |         |                   |
| Sub I<br>Sub F<br>Sub E | DNS              |           | (         | 8     | a     | 8       | a         | 3         | a     | 8      |         |                   |
| Total                   |                  |           |           |       |       |         |           |           |       |        |         |                   |
|                         | HTTP             | DDNS      | NTP       | >     | Me    | il Sofu | P         | (         | 9TP   |        |         |                   |
|                         | 🗹 Emable         |           |           |       |       |         |           |           |       |        |         |                   |
|                         | Ports            |           |           |       |       |         |           |           | 1 6   | 30 0   | 9       |                   |
|                         | HealthCare       |           |           |       |       |         |           |           | දිගතල | le     |         |                   |
|                         | Apply Kays       |           |           |       |       |         |           |           |       |        |         |                   |
|                         |                  |           |           |       |       |         |           |           | Ap    | ply    |         |                   |
|                         |                  | 210       |           | -     | Cen   | real    |           |           |       |        |         |                   |
| R                       | CH07             |           | CHO       | 3     |       |         |           |           |       |        | _       |                   |
|                         |                  |           |           |       |       |         |           |           |       |        |         |                   |

| ltem   | Description                                 |  |  |
|--------|---------------------------------------------|--|--|
| Enable | Enable / Disable Static IP function 。       |  |  |
| IP     | Enter the static IP address provided by ISP |  |  |

| Subnet Mask | Enter IP address of Subnet Mask provided by ISP                    |
|-------------|--------------------------------------------------------------------|
| Gateway     | Enter IP address of the Gateway provided by ISP                    |
| DNS         | Enter the DNS address provided by ISP.                             |
|             | (Note: The correct DNS address must be entered for DDNS function). |

## 3-5.1.3 PPPoE Setup

Select PPPoE for network connection, the following information is required.

| 2000/01/02<br>Mode<br>Main<br>Main<br>Bit R                                                  | 12 (6526)(88)                                       | 3.4<br>Netw    | TB/3.6TB<br>/ork Setup | 2000/01/02 05:25:08 | L/2/2000 AM 05:26:07<br>Rav<br>(72)<br>101<br>105<br>105<br>105<br>105<br>105<br>105<br>105 |
|----------------------------------------------------------------------------------------------|-----------------------------------------------------|----------------|------------------------|---------------------|---------------------------------------------------------------------------------------------|
| Sub F<br>Sub F<br>Sub T<br>Total<br>2000/0:<br>UID<br>Mode<br>Main<br>Main<br>Bit R<br>Sub F | Bendwidth Limited                                   | ]<br>Static IP |                        | oe                  |                                                                                             |
| Sub I<br>Total                                                                               | HTTP<br>Enable<br>Port:<br>HealthCare<br>Apply Key: | DDNS           | NTP M                  | lail Setup          |                                                                                             |
|                                                                                              |                                                     | OK             |                        | ancel               |                                                                                             |
| 8                                                                                            | CH07                                                |                | CH08                   |                     |                                                                                             |

| Item     | Description                       |
|----------|-----------------------------------|
| Enable   | Enable / Disable PPPoE function 。 |
| User     | Enter user name provided by ISP   |
| Password | Enter password provided by ISP    |

## 3-5.1.4 3G Setup

Using the USB 3G dongle to access the network

PS: only specific chip of 3G dongle is supported and the 3G dial-up features may not be compatible to some ISPs.

|                    |           | Matawark Se | ດໃນໄຫ   |     |        |
|--------------------|-----------|-------------|---------|-----|--------|
| 🗌 13කොශ්භන්ත්වඩා ( | ධ්යාවයියට |             |         | 8   | 🗸 aqdM |
| 93000              | 30a       | 10 AU 20    | Roqual  | 2   | 36     |
| 🗌 Emable           |           |             |         |     |        |
| Dial Numbers       | 8         |             |         |     |        |
| PORG               |           |             |         |     |        |
| /AUP07038          |           |             |         |     |        |
| WARR               |           |             |         |     |        |
| Passwords          |           |             |         |     |        |
| 91rttll            | DDDMS     | থায়ায়     | Mail So | ഭവം | PTP )  |
| 🗹 Enable           |           |             |         |     |        |
| Ports              |           |             |         | 1   | 80 >   |
|                    |           |             |         |     |        |
|                    |           |             |         |     |        |
|                    |           |             |         |     |        |
|                    |           |             |         |     |        |
|                    | ( OK      |             | Cancel  |     |        |

| Item        | Description                                         |
|-------------|-----------------------------------------------------|
| Enable      | Enable / Disable 3G function.                       |
| Dial Number | Dial-up Number, offer by the ISP                    |
| PIN         | Enter SIM card password                             |
| APN         | Enter "internet" or other value offered by the ISP. |
| User        | Enter ISP username                                  |
| Password    | Enter ISP password                                  |

### 3-5.1.5 Bandwidth Limited

| 2009/01/02 (<br>UID:<br>Mode<br>Main<br>Main<br>Bit R                                                   | 5126149                                                   | 3.4T<br>Netwo     | B/3.6TB<br>ork Setup | 2000/01/02 05:25:49 1 | /2/2000 AM 05:26:                      | 49<br>1.0.1<br>Raw<br>(720<br>1 fps<br>kbps |
|----------------------------------------------------------------------------------------------------|-----------------------------------------------------------|-------------------|----------------------|-----------------------|----------------------------------------|---------------------------------------------|
| Sub F<br>Sub F<br>Sub E<br>Total<br>2009/0:<br>UID:<br>Mode<br>Main<br>Bit R<br>Sub F<br>Sub F<br>Sub F | Bandwidth Limited<br>DHCP<br>Enable<br>User:<br>Password: | Static IP         |                      |                       | Mbps<br>St Kbps<br>Mbps                | C368<br>1 fps<br>kbps<br>kbps               |
|                                                                                                    | HITP<br>Enable<br>Ports<br>HealthCare<br>Apply Keys       | DDNS              | NTP Mai              | <u>I Setup</u>        | FTP<br>(1 30 >)<br>(Enable >)<br>Apply | •                                           |
|                                                                                                    | CH07                                                      | ok<br>[ <b>1]</b> | CH08                 |                       |                                        |                                             |

| Option    | Description    |
|-----------|----------------|
| Bandwidth | Range : 1~9999 |
| Limited   | Kbps 🔨 Mbps    |

# HTTP Setup

| 2000/01/02<br>UID:<br>Mode<br>Main<br>Bit R       | 95128126                                  | 3.4TB<br>Networ | /3.6TB <sup>24</sup><br>rk Setup | <sup>88/61/02</sup> 95128-26 <b>1/2/2000 AM 05:2</b> : | 8:26<br>1.0.1<br>Raw<br>3720<br>1 fps |
|---------------------------------------------------|-------------------------------------------|-----------------|----------------------------------|--------------------------------------------------------|---------------------------------------|
| Sub F<br>Sub F<br>Total                           | Bandwidth Limite<br>DHCP<br>Enable<br>IP: | d<br>Static IP  | PPPoe                            | 3 ) (Mbps )<br>36                                      | (368) fps<br>kbps<br>kbps             |
| Main<br>Bit R<br>Sub f<br>Sub f<br>Sub f<br>Total | C HITP<br>C Enable                        | DDNS N          | TP Mail Sat                      | up FTP                                                 | •                                     |
|                                                   | Ports<br>HealthCare<br>Apply Key:         |                 |                                  | (1 30 )<br>Enable v<br>Apply                           |                                       |
|                                                   | СН07                                      |                 | Cancel                           |                                                        | 1                                     |

| Item      | Description                                                           |
|-----------|-----------------------------------------------------------------------|
| Enable    | Check to enable HTTP server. Users can remotely access into the       |
|           | DVR over the network if the HTTP function is activated.               |
| Port      | Enter a valid port value from 1 up to 65535. The default value is 80. |
| Apply Key | Input P2P Access Key for P2P                                          |

## 3-5.2 DDNS Setup

|                                                                                                    | DV.      | latwork Sat | up)         |       |         |   |
|----------------------------------------------------------------------------------------------------|----------|-------------|-------------|-------|---------|---|
| 🗹 Bandwidth Lin                                                                                                    | 180æci   |             |             | 8     | ) Mibps | D |
| DHCP                                                                                                    | Static I | P           | PPPDE       |       | 36      |   |
| in the second second se |          |             |             |       |         |   |
|                                                                                                    | DIDINIS  | RTP         | Mail Setu   | ip    | FTP     |   |
| 🗌 මාන්ඩාශ                                                                                                    |          |             |             |       |         |   |
| Sarvars                                                                                                    |          | (a)yı       | ഭിനങ്കും.   |       |         | 2 |
| 600068                                                                                                    |          | Gg2-        | dins.com    |       |         |   |
| Wears                                                                                                    |          | 870<br>870  | 16[118-0013 |       |         |   |
| Paseword:                                                                                                    |          |             |             |       |         |   |
| (                                                                                                    | ØK       |             | Cancel      |       |         |   |
|                                                                                                    |          | <u> </u>    |             |       |         |   |
| Serveri                                                                                                    |          |             | -CINS-COM   |       |         |   |
| Host:                                                                                                    |          | C           | DSCCD.ez-d  | NS-CO | ത       |   |
| Useri                                                                                                    |          |             |             |       |         |   |
| Password:                                                                                                    |          |             |             |       |         |   |

| Serveri   | (I-dyr.net        |
|-----------|-------------------|
| Host:     | CFD5CCD.i-dvr.net |
| User:     |                   |
| Password: |                   |

| Item     | Description                                                                                                   |
|----------|----------------------------------------------------------------------------------------------------|
| Enable   | Enable / Disable DDNS function.                                                                               |
| Server   | Enter the registered DDNS Server:<br>ez- dns.com 、i-dvr.net 、dyndns.org                                       |
|          | ez- dns.com < i-dvr.net Supports automatic assignment DDNS                                                    |
|          | When these two DDNS service,                                                                                  |
|          | The system will automatically bring up to C + DVR Mac Address last six yards at the beginning of a host site, |
|          | Such as the Mac end of the six yards of FD5CCD,                                                               |
|          | Then bring out the host site at CFD5CCD.i-dvr.net or CFD5CCD.ez-dns.com                                       |
| Host     | Enter the full DDNS address.                                                                                  |
|          | (Including username + Server)                                                                                 |
|          | If the user name is h.264 and you choose i-dvr as your server, you should en-                                 |
|          | ter: h.264.i-dvr.net                                                                                          |
| User     | Enter user name.                                                                                              |
| Password | Enter password.                                                                                               |

\*For more detailed I-DVR.NET operation instruction, please refer to appendix I  $\sim II$ 

## 3-5.3 NTP Setup

Setup he feature of network time synchronization.

|                                                                                | Network                           | s Satup              |        |      |   |
|--------------------------------------------------------------------------------|-----------------------------------|----------------------|--------|------|---|
| 🗹 Bandwidth Limit                                                              | පත්                               | 0                    | 8      | Mbps |   |
| DHCP                                                                           | Static IP                         | PPPOE                |        | 36   |   |
| 🗌 මාත්වේශ                                                                      |                                   |                      |        |      |   |
|                                                                                |                                   |                      |        |      |   |
|                                                                                |                                   |                      |        |      |   |
|                                                                                |                                   |                      |        |      |   |
|                                                                                |                                   |                      |        |      |   |
|                                                                                |                                   |                      |        |      |   |
| - ( 907078 )                                                                   | DIDINIS INT                       | 12 Mail Sa           | জায়্য | FTP  | 7 |
|                                                                                |                                   |                      |        |      |   |
|                                                                                |                                   |                      |        |      | - |
| Automatically                                                                  | 3ynahroniza                       |                      |        |      |   |
| 🗌 Automatically<br>Update interval (()                                         | Synchronize<br>(ouns)):           |                      |        | 2243 |   |
| <ul> <li>Automatically</li> <li>Update interval (!</li> <li>Server:</li> </ul> | Synchronize<br>lours):            | vആക്ഷിസമന്ത്രി)      |        | 243  |   |
| <ul> <li>Automatically</li> <li>Update interval (I<br/>Server:</li> </ul>      | Synchroniza<br>louns):<br>Opelete | (timeist.gov<br>Now  |        | 240  |   |
| Automatically<br>Update Interval ()<br>Server:                                 | Synchroniza<br>louns):<br>Opdate  | (timeist.gev<br>New) |        | 2243 |   |
| Automatically<br>Update interval (!<br>Server:                                 | Synchronize<br>lours):<br>Update  | veg sala amb)        |        | 2243 |   |

| Item                    | Description                                            |
|-------------------------|--------------------------------------------------------|
| Automatically Synchro-  | Check to enable DVR automatic synchronization function |
| nize                    | when rebooting                                         |
| Update Interval (Hours) | Setup interval for time synchronization                |
| Server                  | Setup time server address                              |

## 3-5.4 Mail Setup

The Mail Setup tab controls the email-sending configuration when the DVR needs to send email to specified users.

|                    | Nativari  | : Safup      |        |
|--------------------|-----------|--------------|--------|
| 🗹 Bandwidth Limita | ෂ්        |              | Mbps 🕞 |
| DHCP               | Static IP | PPPOE        | 36     |
| 🗌 Enabla           |           |              |        |
|                    |           |              |        |
|                    |           |              |        |
|                    |           |              |        |
|                    |           |              |        |
|                    |           |              |        |
|                    | DDNS Nu   | P Mail Setup | FTP    |
|                    |           |              |        |
| - Endble           |           |              |        |
| Sugur Server:      |           | 25           | D aar  |
| Weers              |           |              |        |
| Passyords          | (         |              |        |
| Sender's e-Mails   |           |              | Test:  |
|                    | OK )      | (Cancal )    |        |

| Item            | Description                                                  |
|-----------------|--------------------------------------------------------------|
| Enable          | Check the box to enable/disable E-mail Notification function |
| SMTP Server     | Set up SMTP Server name and port                             |
| User            | Enter to set up the username.                                |
| Password        | Enter to set up the password.                                |
| Sender's e-Mail | Enter to set up e-mail address of the sender.                |

# 3-5.5 FTP Setup

| Naturark Satup |        |     |           |          |   |
|----------------|--------|-----|-----------|----------|---|
| 🗹 Bandwidth L  | භාවයක් |     | 0         | 8 D Mbps | D |
| DHEP           | Static | 90  | Dogad     | 20       |   |
| 🗆 Enable       |        |     |           |          |   |
| - C HTTP       | DDNS   | NTP | Mail Setu | P FTP    |   |
| 🗌 Enable       |        |     |           |          |   |
| Server:        |        |     |           | 21       |   |
| Users          |        |     |           |          |   |
| Passyrords     |        |     |           |          |   |
| Directorys     |        |     |           |          |   |
|                | ( 0x   |     | Cancel    |          |   |

| ltem      | Description                                  |
|-----------|----------------------------------------------|
| Enable    | Check the box to enable/disable FTP function |
| Server    | Set up FTP Server name and port              |
| User      | Enter to set up the username.                |
| Password  | Enter to set up the password.                |
| Directory | Upload FTP directory path                    |

# 3-6 Storage Setup

3-6.1 HDD Setup

| HDD                  |             |              |                 |
|----------------------|-------------|--------------|-----------------|
| 🗌 Video Preservation | n ((Hours)) |              | 24              |
| Model                | Status      | Attribute    | Free/Capacity 🔨 |
| ST4000VM000-1F31     | Recording   | Overwritable | 27.4GB/3.6TB    |
|                      |             |              |                 |
|                      |             |              |                 |
|                      |             |              | $\nabla$        |

### X Click the status bar to change the attributes of the hard disk

| Video Preservention      | ന് ന് പ്രത്യം പ്രത്യം പ്രത്യം പ്രത്യം പ്രത്യം പ്രത്യം പ്രത്യം പ്രത്യം പ്രത്യം പ്രത്യം പ്രത്യം പ്രത്യം പ്രത്യം പ |              | 28 0          |
|--------------------------|----------------------------------------------------------------------------------------------------|--------------|---------------|
| Model                    | Status                                                                                                    | Attribute    | Eree/Capacity |
| ST4000VIM000-1F81        | Recording                                                                                                    | Overwritable | 28.065/8.6TB  |
|                          |                                                                                                    |              |               |
| Format                   |                                                                                                    |              |               |
| Format                   |                                                                                                    |              |               |
| Ovarwritzbla<br>Writzbla |                                                                                                    |              | USB 1915K 2.0 |
| kead-Only                |                                                                                                    | Þ            | 2.365/3.763   |
| DVD-RW                   |                                                                                                    |              |               |
| Models                   |                                                                                                    |              | Unplugged     |
| Madia Types              |                                                                                                    |              | No Disc       |
| 00                       |                                                                                                    |              |               |

| Item               | Description                                                                                                    |
|--------------------|----------------------------------------------------------------------------------------------------|
| Video Preservation | Setup the video preservation period. Recorded video will be de-                                                                                           |
| (Hours)            | leted automatically after expiry of preservation period.                                                                                                  |
| Model              | Display HDD model                                                                                                    |
| Status             | Display HDD status (Recording/Error)                                                                                                    |
| Attribute          | Display HDD Attribute (Overwritable/Writable/Read-Only)                                                                                                   |
| Free/Capacity      | Display HDD capacity (Free/Capacity )                                                                                                    |
|                    | Check the hard disk drive and press "Format", there are four op-<br>tions to set the HDD.                                                                 |
| Format             | Start Format HDD DVR. Status bar "successful" HDD initialization!<br>Enter the menu, there will be all of the hard disk information<br>(model, capacity). |
| Overwritable       | Set the hard disk to be replicated state will start to overwrite the hard disk is full.                                                                   |
| Writable           | Set the hard disk as writable state, after the hard disk is full stop writing.                                                                            |
| Read-Only          | Set the hard disk is read-only, read-only cannot be written to the hard disk.                                                                             |

## 3-6.2 USB Flash Derive Setup

Free/Capacity:

Unplugged

0.0MB/0.0MB

| Item          | Description                                       |  |
|---------------|---------------------------------------------------|--|
| Model         | Display USB flash drive model                     |  |
| Free/Capacity | Display USB flash drive capacity (Free/Capacity ) |  |

## 3-6.3 DVD-RW Setup

| Free/Capacity: 0.0MB/0.0 | MB  |
|--------------------------|-----|
| Media Type: No I         | Xsc |
| Model: ASUS BW-12B       | 157 |
| DVD-RW                   |     |

| ltem          | Description                             |
|---------------|-----------------------------------------|
| Model         | Display DVR-RW model                    |
| Media Type    | Display disk type                       |
| Free/Capacity | Display DVR-RW capacity (Free/Capacity) |

# 3-7 System Setup

# **RHD** Series:

| System Setup              |                     |  |  |
|---------------------------|---------------------|--|--|
| DVR Names DVR 1           | (KCH)               |  |  |
| Languagas (Englis         | la 🖂                |  |  |
| Video Format Detections   | PALann              |  |  |
| Auto Lock                 |                     |  |  |
| Endble                    |                     |  |  |
| Thursout (See             | 6 60 )              |  |  |
| Auton Raik RTTSG          |                     |  |  |
| Tisabla IPAN.             |                     |  |  |
|                           |                     |  |  |
| Bivery Wer                |                     |  |  |
|                           |                     |  |  |
| idata/Tima Satup idual Ma | anapiliquidi) mania |  |  |
| ( quiez taliaely)         |                     |  |  |
| Input Satup               |                     |  |  |
| (Udlity                   |                     |  |  |
|                           | anasi )             |  |  |

## **HHD Series**

| System Setup            |                                 |  |  |
|-------------------------|---------------------------------|--|--|
| DVR Neumer              | DVR 20CH Hybrid Pro             |  |  |
| Languaga:               | English                         |  |  |
| Video Format Detection: | PAL                             |  |  |
| Auto Lock               |                                 |  |  |
| 🗌 tanalole              |                                 |  |  |
| Timecont (See           | 600                             |  |  |
| Avres Rela              |                                 |  |  |
| 🗹 Disable 🗹 PAL         |                                 |  |  |
|                         |                                 |  |  |
|                         |                                 |  |  |
|                         |                                 |  |  |
| Date/Time Setup D       | dual Monitor: (HDMI(1) VCA(2) 🖓 |  |  |
| Monitor Setup           |                                 |  |  |
| Input Sctup             |                                 |  |  |
|                         |                                 |  |  |
|                         | (Camaal )                       |  |  |

# 960H Series

| System S                | Setup       |
|-------------------------|-------------|
| DVR Names               | (DVR 16CH   |
| Languages               | English     |
| Vidac Formet Detaction: | PAL 960H    |
| Auto Lock               |             |
| 🗌 Enable                |             |
| Timcout (Sec            | 60 >        |
| Auto Rel: ONTSC         | O NT3C 960H |
| 🗆 Disable 🛛 PAL         | 🗹 PAL 960H  |
| Every Day               |             |
|                         |             |
| Date/Time Satup         |             |
| Monitar Satup           |             |
| Input Satup             |             |
| Utility                 |             |
|                         | Canacal     |

| Item Description    |                                                                  |  |  |
|---------------------|------------------------------------------------------------------|--|--|
| DVR Name            | The name of DVR to be shown while users login from remote site.  |  |  |
| Language            | Specify the OSD language.                                        |  |  |
| Video Format Detec- | Specify the format of video signal (auto-detect, NTSC, PAL). The |  |  |
| tion                | configuration requires DVR reboot to take effect                 |  |  |

# 3-7.1 Auto Lock

| Item             | Description                                                                                                    |
|------------------|----------------------------------------------------------------------------------------------------|
| Enable           | Enable / Disable Auto Lock                                                                                                    |
| Timeout(Seconds) | Set the number of seconds to wait. It there is no action, the panel<br>will be automatically locked and the DVR logs out current user.<br>When DVR logs out automatically, it only supports basic opera-<br>tions, such as picture freezing, picture, zoom, and auto switch<br>channel, screen-split. To enter the setup menu, search menu,<br>backup menu, status query, playback, and other operations, users<br>need to input the username and password to login in. Available<br>timeout value is from 10 to 9999 seconds |

## 3-7.2 Auto Reboot

| Item       | Description                           |  |  |  |
|------------|---------------------------------------|--|--|--|
| Disable    | Enable / Disable Auto Reboot.         |  |  |  |
| Every day  | Setup the time of daily auto-reboot.  |  |  |  |
| Every Week | Setup the time of weekly auto-reboot. |  |  |  |

# 3-7.3 Date/Time Setup

| distant aus | a and a second second                     | 15.168/8.618  | 9/10/2013 PM 04:24:1 | .6 |
|-------------|-------------------------------------------|---------------|----------------------|----|
|             |                                           | System Satup  |                      |    |
| -           | DAVIS Mountain                            | (RHD-1.613    |                      |    |
|             | Time Formets                              | [PM 03:228:51 |                      |    |
|             | Data Formats                              | 9/19/2018     |                      |    |
|             | Timezona                                  |               |                      |    |
|             |                                           |               |                      |    |
|             | <ul> <li>Daylight Saving Times</li> </ul> |               |                      |    |
| EB I        |                                           |               |                      | 4  |
| 2(1).0      |                                           |               |                      |    |
|             |                                           |               |                      |    |
|             |                                           |               |                      |    |
|             |                                           |               |                      |    |
| 4445        | (ධානාලය වන්න නගේ 700                      | ng            |                      | •  |
|             |                                           | ana ) ( Xia   |                      |    |
| - L         | L Wallay                                  | J             |                      |    |
|             |                                           |               |                      |    |
| 8           | HD13 💌 🖽 H                                | D14 🔍 🔚 HD15  | HD16                 |    |

| Item        | Description                |  |  |  |
|-------------|----------------------------|--|--|--|
| Hour Format | 12HOURS/ 24HOURS           |  |  |  |
| Date Format | MM-DD-YY/DD-MM-YY/YY-MM-DD |  |  |  |

### 3-7.3.1 Time zone

| Item                 | Description                                                              |  |  |  |  |
|----------------------|--------------------------------------------------------------------------|--|--|--|--|
| Time Zone Setup      | Set up the time zone of the DVR, from GMT - 13 $\sim$ GMT+ 13 $_{\circ}$ |  |  |  |  |
| Daylight Saving Time | Enable / Disable Daylight Saving Time                                    |  |  |  |  |

## 3-7.3.2 Daylight Saving Time Setup

|   | Stystem Setup            |                                          |  |  |  |  |  |
|---|--------------------------|------------------------------------------|--|--|--|--|--|
|   | DVR Reasons              | (RHD 1612                                |  |  |  |  |  |
|   | Time Fermatz             | (PM 01:21:88                             |  |  |  |  |  |
|   | Eleales (Peoraneals)     | (a/na/zanz                               |  |  |  |  |  |
|   | Timezona                 |                                          |  |  |  |  |  |
|   |                          | 000 >                                    |  |  |  |  |  |
|   | 🕑 Daylight Saving Vince  |                                          |  |  |  |  |  |
|   | Desgloundongs            |                                          |  |  |  |  |  |
|   | lamuary 🔾 1.s            | t 🖉 Sunday 📝 (AlM) 🖉 💷 🗸                 |  |  |  |  |  |
|   | Boodbogs                 |                                          |  |  |  |  |  |
|   | (lanuary ) (1ø           | t 🕜 Stunday 🖓 (Alta 🗸 (000 🖓             |  |  |  |  |  |
|   |                          |                                          |  |  |  |  |  |
|   | ( කිහොලය බහයිය හාග් Time | Žana III III III III III III III III III |  |  |  |  |  |
|   | 800                      | (Gameral)                                |  |  |  |  |  |
| Ľ | L Wohlday                | à ]                                      |  |  |  |  |  |
|   | 200                      | cancel                                   |  |  |  |  |  |

| Item Description |                                                   |  |  |  |
|------------------|---------------------------------------------------|--|--|--|
| Beginning        | Setup the beginning time of Daylight Saving Time. |  |  |  |
| Ending           | Setup the ending time of Daylight Saving Time.    |  |  |  |

## 3-7.3.3 Change Date and Time

Setup date and time of the DVR.

|                              |       |           | Syst    | em Set | TP     |            |     |   |   |
|------------------------------|-------|-----------|---------|--------|--------|------------|-----|---|---|
| DMR Nerroes                  |       |           |         | ſ      | 11.236 | DVR        |     |   |   |
| Time Formats<br>Data Fermats | (July | Reference | າງໃນກອງ | loow?  | 10hm   | 231        | 20  |   |   |
| (MIMTIT-0-)                  | 1     | 2         | 2       | 4      | 3      | G          | 7   |   |   |
| Deylight S                   |       | g         | 20      | 22     | 12     | 12         | 2.4 |   |   |
|                              | 15    | 16        | 27      | 13     | 19     | 20         | 21  |   |   |
|                              | 22    | 2283      | 22/3    | 23     | 23     | 27         | 28  |   |   |
|                              | 29    | 80        | 161     |        |        |            |     |   |   |
|                              | 6     | i i       |         |        |        |            |     |   |   |
| Changa                       | 0     | 006 0     |         | 81 0   | 8      | 400        | 5   |   |   |
|                              |       | 200       |         |        | G      | iennoscal) |     |   |   |
|                              | 1057  |           |         |        |        |            |     |   | _ |
| 0                            |       | 2100      |         |        | C.     | amaal      |     | ) |   |

### 3-7.4 Monitor Setup

This feature is only support "Maya v2" series models.

Users have to decide which one is the main screen, which is the second screen. In the setting can be used when there are three configurations.

In duplicate mode, both monitors display the same content.

In the HDMI (1) VGA (2) mode, HDMI will be the screen 1, VGA will be the screen 2. In VGA (1) HDMI (2) VGA mode, VGA will be the screen 1, HDMI will be the screen 2. BNC output terminals are the same as with the contents of a screen 1.

Screen 1 and Screen 2 output can be set separately in the upper left corner of the scr een will show the current number.

| System Setup            |                          |  |  |  |  |  |
|-------------------------|--------------------------|--|--|--|--|--|
| DVR Name:               | [RHD-1612                |  |  |  |  |  |
| Languaga:               | Cinglish                 |  |  |  |  |  |
| Video Format Detection: | (NTSC)                   |  |  |  |  |  |
| Aato Look               |                          |  |  |  |  |  |
| 🗌 Emable                |                          |  |  |  |  |  |
| Timeout (Seconds):      | 3333 >                   |  |  |  |  |  |
| Autim Balanat           |                          |  |  |  |  |  |
|                         |                          |  |  |  |  |  |
|                         |                          |  |  |  |  |  |
| C Rivery Week Sur       |                          |  |  |  |  |  |
| (Date/Time Setup)       | Dual Manitar: (Duplicate |  |  |  |  |  |
| ( Meniter Setup )       | Duplicate                |  |  |  |  |  |
| ( Input Satup )         | HDOMU(1) VCA(2)          |  |  |  |  |  |
| ( Walling               | Country Internation      |  |  |  |  |  |
| 20                      | Cancel                   |  |  |  |  |  |

| VIDEO LO                                                                                                    | 43.76b/46 | S.BGB 11/7/   | 2016 AM 06:31:01 |
|----------------------------------------------------------------------------------------------------|-----------|---------------|------------------|
|                                                                                                    |           | DUHD 5MI      |                  |
| 1     2     8       Resolution:     8840x2160       Border Color:     #FFFFF       United:     1       Image: State of the state of the state | SS        |               | OSS              |
|                                                                                                    |           | o<br>DUHD 3MI |                  |

#### Monitor setup

| ltem         | Description                                                         |
|--------------|---------------------------------------------------------------------|
| 1 • 2        | set the main screen (1), the second screen (2) screen display setup |
|              | menu                                                                |
| Resolution   | selection screen resolution                                         |
| Border Color | Set the color of border                                             |
| Luminance    | Setting brightness, from 0 to 100.                                  |
| Contract     | Setting screen display color contrast, from 0 to 100.               |
| Saturation   | Setting screen display color saturation from 0 to 100.              |
| Hue          | Tone color tone setting screen displayed from 0 to 100              |

Administrators can set up two separate configuration screen, you can display a live view screen contents, and another replay content. When managers are controlling them one screen, in the upper left corner of CH1 have a mouse icon appears. To switch between the two screens, you can press the shortcut bar dual screen switching button.

| 10                      |            | a 0 🕫                   | 0 C 5 ·               | 5/29/20               | 13 PM 04:11:27        |
|-------------------------|------------|-------------------------|-----------------------|-----------------------|-----------------------|
|                         | VIDEO LOSS | VIDEO LOSS              | Spapshot              | VIDEO LOSS            | VIDEO LOSS            |
|                         | Н СНО2     | Е СНОЗ                  | СНО4                  | E CH05                | Е СНОБ 🚮              |
| VIDEO LOSS<br>E CHO7    | VIDEO LOSS | VIDEO LOSS<br>El chos M | VIDEO LOSS<br>El CH10 | VIDEO LOSS<br>E CH11  | VIDEO LOSS<br>B CH12  |
| VIDEO LOSS<br>El Chis K | VIDEO LOSS | winer                   | 1066                  | VIDEO LOSS<br>E CH15  | VIDEO LOSS<br>El CH16 |
| VIDEO LOSS<br>E CH17    | VIDEO LOSS | CH                      |                       | VIDEO LOSS            | VIDEO LOSS            |
| VIDEO LOSS              | VIDEO LOSS | VIDEO LOSS              | VIDEO LOSS<br>E CH24  | VIDEO LOSS<br>El ch25 | VIDEO LOSS<br>El CH26 |
| VIDEO LOSS<br>El CH27   | VIDEO LOSS | VIDEO LOSS              | VIDEO LOSS<br>El CH30 | VIDEO LOSS            | VIDEO LOSS            |

## 3-7.5 Input Setup

The Input Setup allows users' setup input device (Key Tone, Remote control, Panel, Mouse, Keyboard, Touch screen).

| 🗹 Kay Tong    |                         |
|---------------|-------------------------|
| IR Panel Mous | e Keyboard Touch Screen |
| Inable Inable |                         |
| ULS ULDR      |                         |
| Test          |                         |
| Pressed Keys  |                         |
| 210           | Cancel                  |

| ltem     | Description                |
|----------|----------------------------|
| Key Tone | Enable / Disable Key Tone. |

## 3-7.5.1 Remote Control Setup

| 🗹 Kay Tana                 |            |
|----------------------------|------------|
| IR Panel Mouse Keyboard To | uch Sarcan |
| 🗹 Enabla                   |            |
| IR ID:                     | 0. 1000    |
|                            | 0.1000     |
|                            | 1. ICO1    |
| Test                       | 2. IG02    |
| Broccord Marm              | 3. ICO3    |
| Preset key                 | 4. 1004    |
|                            |            |
| (OK) (Cancel               |            |

| ltem        | Description                                                                                                    |
|-------------|----------------------------------------------------------------------------------------------------|
| Enable      | Enable / Disable remote control.                                                                                                    |
| IR ID       | Default ID is 0. DVR is controlled by standard remote control; For one to many remote control, remote control on the number corresponding to the DVR numbers (DVR1 $\rightarrow$ IC01, DVR2 $\rightarrow$ IC02). |
| Test        | Enable / Disable test function.                                                                                                    |
| Pressed Key | Display pressed key information.                                                                                                    |

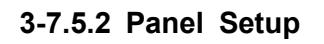

| 🗹 Key Tong                           |
|--------------------------------------|
| IR Panel Mouse Keyboard Touch Screen |
|                                      |
|                                      |
|                                      |
| L'Ist                                |
|                                      |
| OK Cancel                            |

| Item      | Description                                  |
|-----------|----------------------------------------------|
| Test      | Enable / Disable panel button test function. |
| Press Key | Display information of the pressed key.      |

### 3-7.5.3 Mouse Setup

|   | 🗹 Kay To | ng |       |       |        |        |             |  |
|---|----------|----|-------|-------|--------|--------|-------------|--|
| 1 |          | IR | Panel | Mouse | Keyboa | rd Te  | ouch Screen |  |
|   | Speed:   |    |       | Ģ     |        | 0      |             |  |
|   |          |    |       |       |        |        |             |  |
|   |          |    |       |       |        |        |             |  |
|   |          |    |       |       |        |        |             |  |
|   |          |    | OK    | 3     |        | Cancel |             |  |

| ltem  | Description                                                                                                    |
|-------|----------------------------------------------------------------------------------------------------|
| Speed | Setup the mouse cursor speed. The right side of the slider means faster mouse speed. (Only valid for local configuration) |

| 3-7.5.4 P | TZ Keybo | ard Setup |
|-----------|----------|-----------|
|-----------|----------|-----------|

| IR Panel Mouse Keybourd Touch Screen             |
|--------------------------------------------------|
| RS-485 ID: 1 1 1 1 1 1 1 1 1 1 1 1 1 1 1 1 1 1 1 |
| <ul> <li>Test</li> <li>Pressed Key:</li> </ul>   |
| OK Cancel )                                      |

| Item             | Description                                   |
|------------------|-----------------------------------------------|
| RS-485 ID        | RS-485 ID, valid values range from 1 to 64    |
| RS-485 Baud rate | RS-485 Baud rate from 2400, 4800, 9600, 19200 |
| Keyboard         | Select PTZ Keyboard                           |
| Test             | Enable / Disable keyboard test function       |
| Press Key        | Display press key information                 |

#### 3-7.5.5 Touch Screen Setup

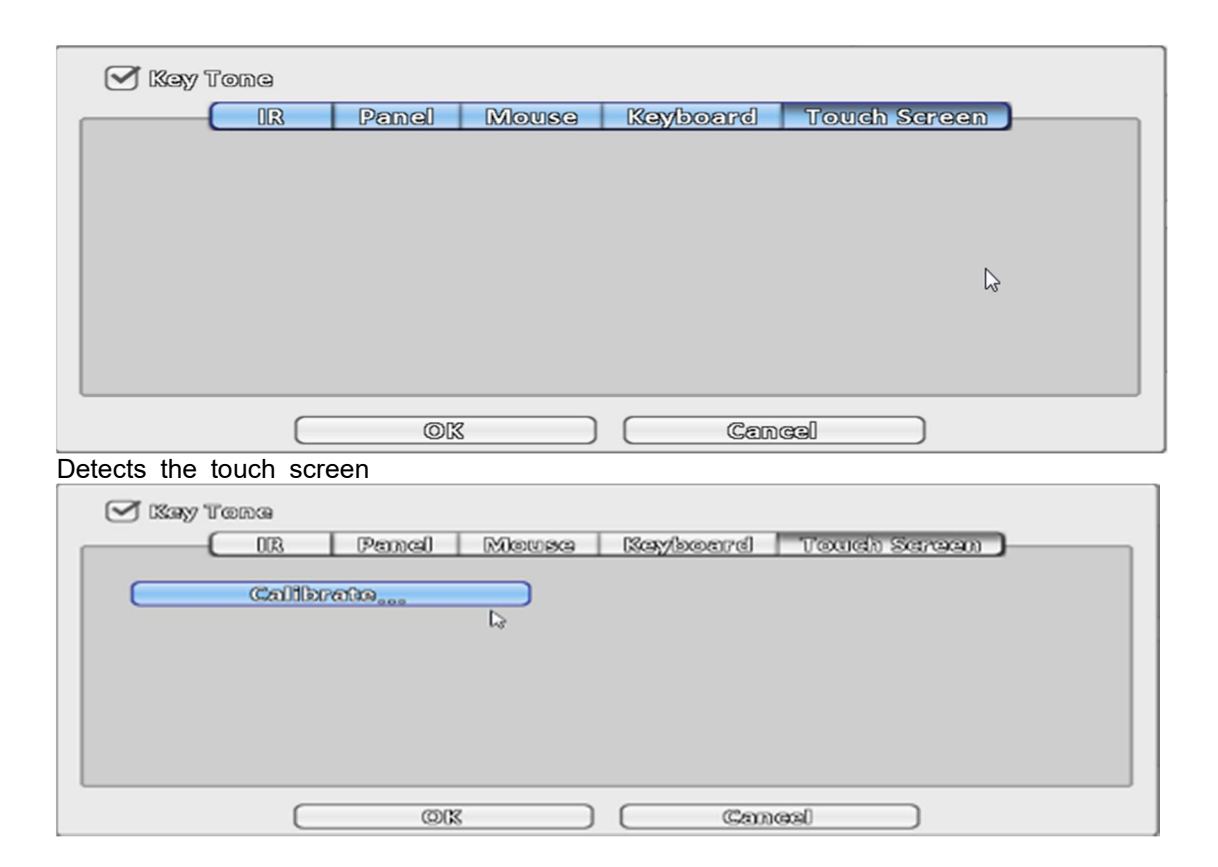

Users can calibrate the touch screen which needs recalibration.

## 3-7.6 Utility Setup

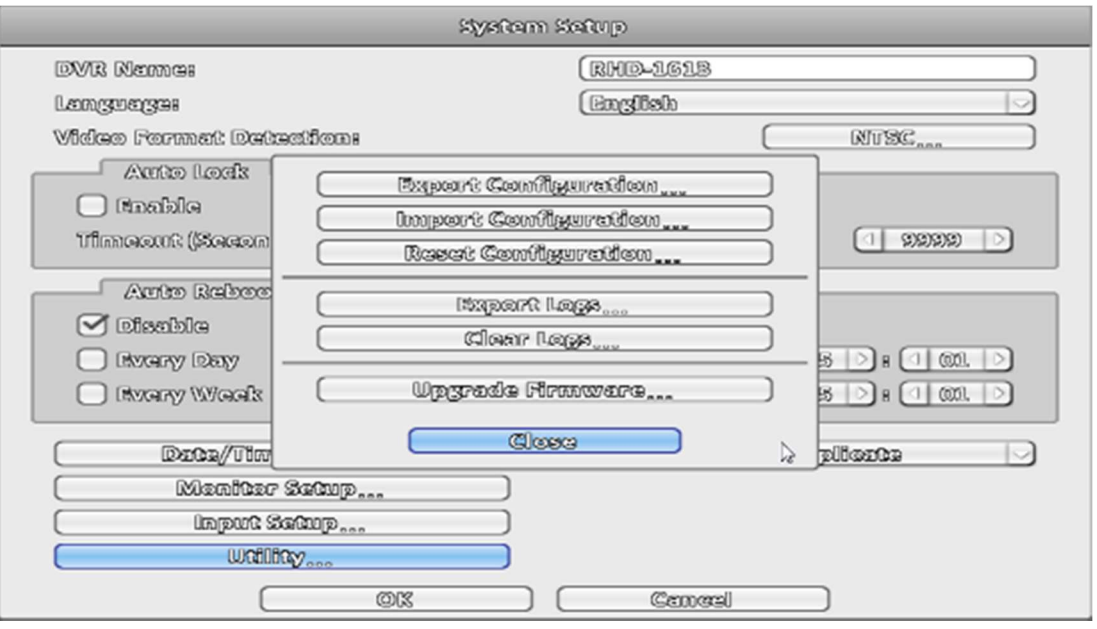

| Item                 | Description                                                        |  |
|----------------------|--------------------------------------------------------------------|--|
| Export Configuration | Export DVR configuration to a USB flash drive or a remote PC.      |  |
| Import Configuration | Import configuration from a USB flash drive or a remote PC to DVR. |  |
| Reset Configuration  | Reset system configuration.                                        |  |
| Export Logs          | Save DVR system log to a USB flash drive or a remote PC.           |  |
| Clear Logs           | Clear all DVR system log.                                          |  |
|                      | Upgrade DVR firmware through a USB drive.                          |  |
|                      | Please stop recording and backup DVR configuration before up-      |  |
| Upgrade Firmware     | grading                                                            |  |
|                      | System will reboot automatically when the upgrade is done.         |  |

### 3-7.6.1 Export Configuration

There are several options for target storage of DVR configuration.

a. Export to a USB Flash Drive: The default filename is "dvr.cfg"

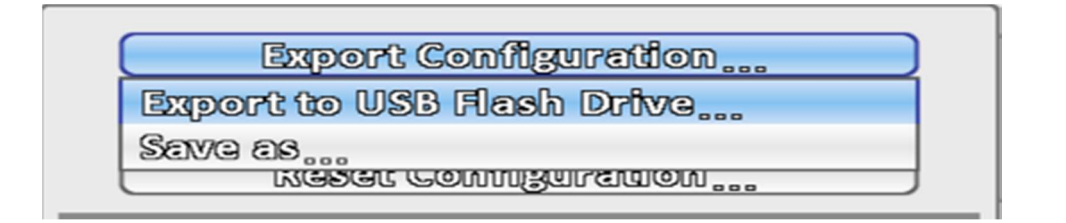

| File Name: | (এখr                  |            |
|------------|-----------------------|------------|
| File Type: | (Config Files (*.cfg) |            |
|            | OK Cancel             | $\searrow$ |

| Export configuration success |  |  |  |
|------------------------------|--|--|--|
| ©K                           |  |  |  |

b. Save \*.cfg as PC

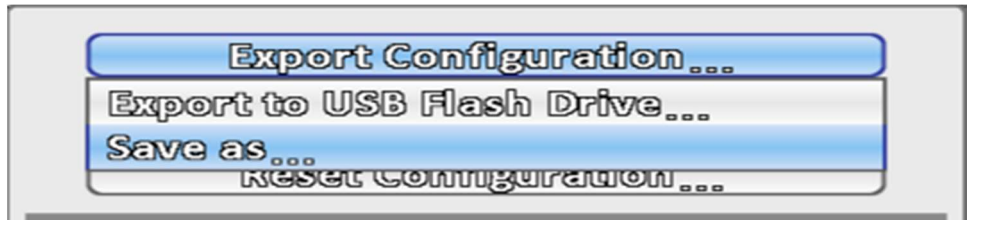

## 3-7.6.2 Import Configuration

Import configuration to the DVR from a USB drive or a remote computer.

a. Import from USB Flash Drive: Import the configuration from a USB flash drive.

|   | Import Configuration        |  |  |
|---|-----------------------------|--|--|
|   | Import from USB Flash Drive |  |  |
| _ | Opan                        |  |  |

| File Name: |                       |   |
|------------|-----------------------|---|
| File Type: | (Config Files († cfg) |   |
|            | OK Cancel             | 2 |

| Are you sure to import configuration? |    |  |  |  |
|---------------------------------------|----|--|--|--|
| Ygs                                   | No |  |  |  |

| Import configuration success |    |  |  |
|------------------------------|----|--|--|
|                              | OK |  |  |

b. Open \*.cfg from PC

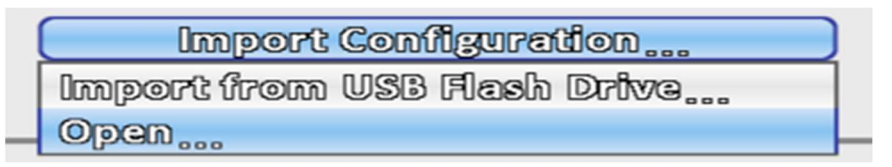

## 3-7.6.3 Reset Configuration

### Reset the DVR to default settings.

| System Setup                                                                                                    |  |  |  |
|----------------------------------------------------------------------------------------------------|--|--|--|
| DVR Name:     RHD-1613       Language:     English       Video Format Detection:     NTSC                                                                                          |  |  |  |
| Auto Lock     Expert Configuration       Snable     Import Configuration       Timeout (Secon     Reset Configuration       Auto R     Are you sure to reset system configuration? |  |  |  |
|                                                                                                    |  |  |  |
|                                                                                                    |  |  |  |
| Success to reset system configuration                                                                                                    |  |  |  |

## 3-7.6.4 Export Logs

a. Export to USB Flash Drive: Export logs to a USB flash drive. The default file name is "log.csv"

|                           | ixport Logs                            |  |  |
|---------------------------|----------------------------------------|--|--|
| Export to USB Flash Drive |                                        |  |  |
| Serve as                  |                                        |  |  |
| File Name:<br>File Type:  | Iog       (CSV Files (*.esv))       OK |  |  |
|                           | Export logs success                    |  |  |

## b.Save \*.csv as PC

| 1 | Export Logs               | ) |
|---|---------------------------|---|
|   | Export to USB Flash Drive | ] |
|   | Save as                   | ŀ |

## 3-7.6.5 Clear Logs

# Clear the system logs.

| System Setup                            |                      |              |                   |  |  |
|-----------------------------------------|----------------------|--------------|-------------------|--|--|
| DVR Names                               | (0                   | 1HD-1613     |                   |  |  |
| Languagas                               | (1)                  | malish       |                   |  |  |
| Wideo Format Detection                  | 08                   |              | RITSC.            |  |  |
| Auto Lock                               | <b>m</b> 0.00 09     |              |                   |  |  |
| C Enable                                | Expert Configur      | 10000        |                   |  |  |
| Timeout (Secon                          | Import Configur      | 10000        |                   |  |  |
|                                         | Reset Configure      | 10000        |                   |  |  |
| Auto R A                                | re you sure to clear | system logs? |                   |  |  |
| 🗹 Disable                               | Yas ) 🧲              | No           |                   |  |  |
| Byggy Day                               |                      |              |                   |  |  |
| 🗌 Bvary Waals                           | Upgrøde Firmv        | 7607@        | 8 ) 8 ( ( ( ( ) ) |  |  |
| (                                       | Close                |              |                   |  |  |
|                                         | - )                  |              |                   |  |  |
|                                         | P                    |              |                   |  |  |
|                                         |                      |              |                   |  |  |
| wanay                                   |                      |              |                   |  |  |
|                                         | ok (                 | Concel       |                   |  |  |
|                                         | ©K                   |              |                   |  |  |
|                                         | System Los           | 33           |                   |  |  |
| Calcarla                                |                      |              | 0                 |  |  |
| Date/Time                               | Event                | User/Dr      | tails             |  |  |
| <ul> <li>2018/09/10 15:17:08</li> </ul> | Glear Logg           | (endontion)  |                   |  |  |
|                                         |                      |              |                   |  |  |
|                                         |                      |              |                   |  |  |
|                                         |                      |              |                   |  |  |
|                                         |                      |              |                   |  |  |
|                                         |                      |              |                   |  |  |
|                                         |                      |              |                   |  |  |
|                                         |                      |              |                   |  |  |
|                                         |                      |              |                   |  |  |
|                                         |                      |              |                   |  |  |
|                                         |                      |              |                   |  |  |
|                                         |                      |              |                   |  |  |
|                                         |                      |              |                   |  |  |
|                                         |                      |              |                   |  |  |
|                                         |                      |              |                   |  |  |
#### 3-7.6.6 Upgrade Firmware

# Notice! DO NOT TURN OFF POWER OR UNPLUG USB DEVICE DURING THE UPGRADE because that may cause incomplete firmware upgrade and damage the DVR.

a. Upgrade from USB Flash Drive...: Choose the firmware from USB flash drive to upgrade

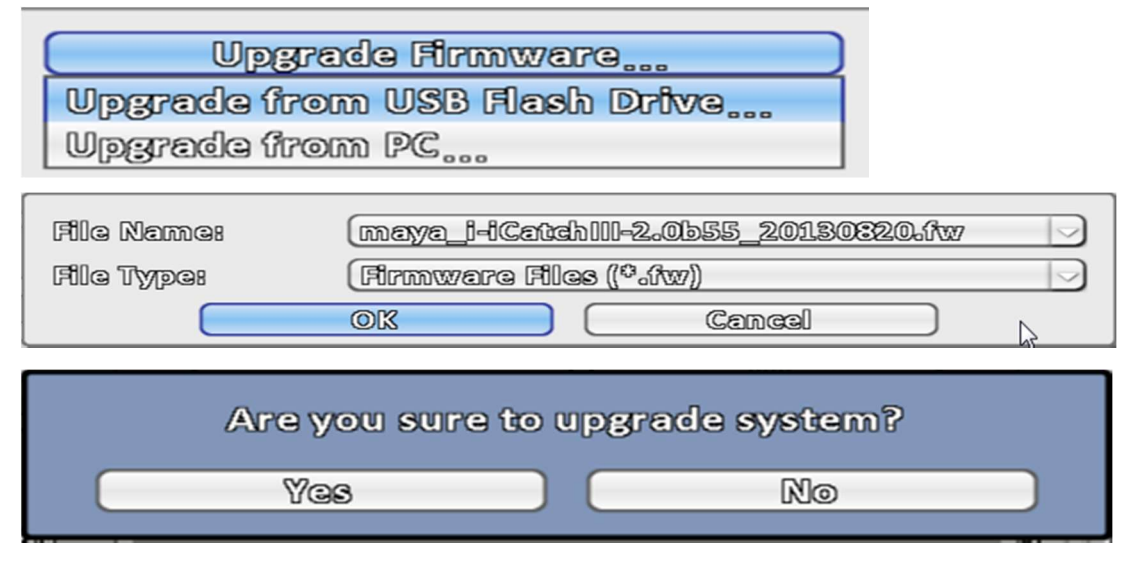

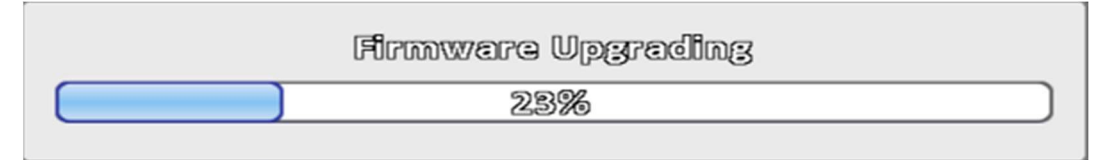

b. Upgrade from PC : Choose the firmware from PC

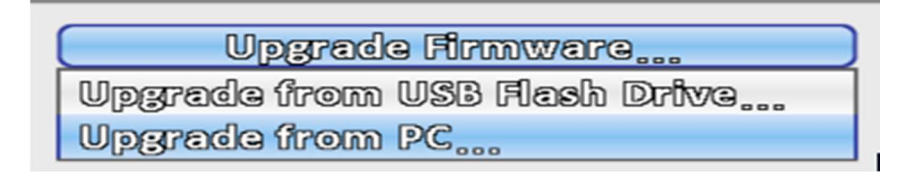

# 3-8 System Information

|                        | Cipciciai             |              |                           |
|------------------------|-----------------------|--------------|---------------------------|
| DVR                    |                       |              |                           |
| Klodals                |                       | 1.663        | HID-SIDI IPRO () RUTSIC ) |
| Wearnstleems           | 2.01.5375_20012009009 |              |                           |
| Network                |                       |              |                           |
| 0.28                   |                       |              | 122.163.5.67              |
| DOPOCE B               |                       |              | 001170370001555031        |
| HIDID                  |                       |              |                           |
| Recording Scheme:      |                       |              | Continuous Record         |
| Model                  | Status                | Attribute    | Free/Capacity /           |
| 1. ST4000VM0000-11F81. | Recording             | Overwritzble | 15.1CC/S.CTB              |
|                        |                       |              |                           |
|                        |                       |              |                           |
|                        |                       |              |                           |
|                        |                       | <b>C</b>     |                           |

## 3-8.1 DVR Information

| ltem    | Description                   |  |  |
|---------|-------------------------------|--|--|
| Model   | DVR model name and video type |  |  |
| Version | DVR firmware version          |  |  |

## 3-8.2 Network Information

| ltem | Description                                                                                       |
|------|---------------------------------------------------------------------------------------------------|
| IP   | DVR IP address<br>If there is no network connection, it will show "Network is not con-<br>nected. |
| MAC  | The DVR MAC address                                                                               |

## 3-8.3 HDD Information

| ltem                | Description                                                       |
|---------------------|-------------------------------------------------------------------|
| Recording<br>Scheme | Display installed HDD recording type                              |
| Model               | Display installed HDD model                                       |
| Status              | Display installed HDD recording status                            |
| Attribute           | Display installed HDD attribute (Overwritable/Writable/Read-Only) |
| Capacity            | Display installed HDD capacity (Free/Capacity )                   |

## 3-8.4 S.M.A.R.T Information

|                    | System    | Information  |                       |   |
|--------------------|-----------|--------------|-----------------------|---|
| DVR                |           |              |                       |   |
| Model:             |           | 16C)         | { HD-SDI Pro ( NTSC ) |   |
| Version:           |           |              | 2.0b56_20130909       |   |
| Network            |           |              |                       |   |
| 0128               |           |              | 192.163.3.37          |   |
| MACE               |           |              | 00:17:4F:0C:35:41     |   |
|                    |           |              |                       |   |
| Recording Scheme:  |           |              | Continuous Record     |   |
| Model              | Status    | Attribute    | Free/Capacity /       |   |
| 1 ST4000VM000-1F31 | Recording | Overwritable | 20.2GB/3.6TB          | _ |
|                    |           |              |                       |   |
|                    |           |              |                       |   |
|                    |           |              |                       | 7 |
|                    |           | S.M.A.R.     | I. Information        |   |
|                    |           | Close        |                       | 6 |

| ID                          | Value/Worst/Threshold | Raw      |   |
|-----------------------------|-----------------------|----------|---|
| 01 Raw Read Error Rate      | 112 / 99 / 6          | 44392824 |   |
| OS Spin Up Time             | 93 / 91 / 0           | 0        |   |
| 04 Start/Stop Count         | 100 // 100 // 20      | 130      |   |
| 05 Reallocated Sector Count | 100/100/10            | 0        |   |
| 07 Seek Error Rate          | 76 / 60 / 30          | 47808642 |   |
| 09 Power-On Hours Count     | 100 // 100 // 0       | 793      |   |
| 0A Spin-up Retry Count      | 100 / 100 / 97        | 0        |   |
| OC Power Cycle Count        | 100 // 100 // 20      | 130      |   |
| B8 Unkown                   | 100 // 100 // 99      | 0        | _ |
| BB Unkown                   | 100 // 100 // 0       | 0        |   |

| ID                          | Value/Worst/Threshold | Raw         |             |
|-----------------------------|-----------------------|-------------|-------------|
| BC Unkown                   | 100 / 100 / 0         | 0           |             |
| BD Unkown                   | 1/1/0                 | 420         |             |
| BE Unkown                   | 66 / 56 / 45          | 706674722   |             |
| BF G-Sense Error Rate       | 100 // 100 // 0       | 0           |             |
| CO Power-Off Retract Cycle  | 100 / 100 / 0         | 130         |             |
| C1. Load/Unioad Cycle Coun  | t 100/100/0           | 130         |             |
| C2 HDA Temperature          | 34 / 44 / 0           | 98784247842 |             |
| C5 Current Pending Sector ( | Count 100/100/0       | 0           |             |
| C6 Uncorrectable Count      | 100 / 100 / 0         | 0           | _           |
| C7 WARDMA CRC Error Ref     | 3 200 // 200 // 0     | 0           | $\neg \vee$ |

## **REMOTE SOFTWARE INSTALLATION and SETUP**

The DVR allows users remotely access and control the DVR from a PC by  $\lceil$  iWatchDVR  $\rfloor$  or IE v6.0 or above.

### **3-9** Application Software Connection

Step 1 : Enter the IP address of DVR in IE browser.

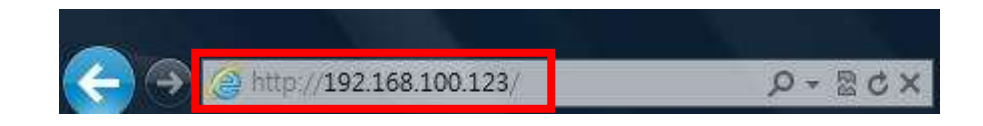

Step 2 : Windows as below will show up. Please enter the user name and password. Default user name and password is **admin/123456**. Other related setup about user account and password, please check the section **"Account Setup**."

| Windows Security                                                                                                    |  |  |  |  |
|----------------------------------------------------------------------------------------------------|--|--|--|--|
| The server 192.168.100.123 at DVR requires a username and password.                                                                                  |  |  |  |  |
| Warning: This server is requesting that your username and password be sent in an insecure manner (basic authentication without a secure connection). |  |  |  |  |
| admin  Remember my credentials                                                                                                    |  |  |  |  |
| OK Cancel                                                                                                    |  |  |  |  |

Step 3 : Click on the link "**iWatchDVR for Windows XP/Vista/7/8**" to start downloading the AP software.

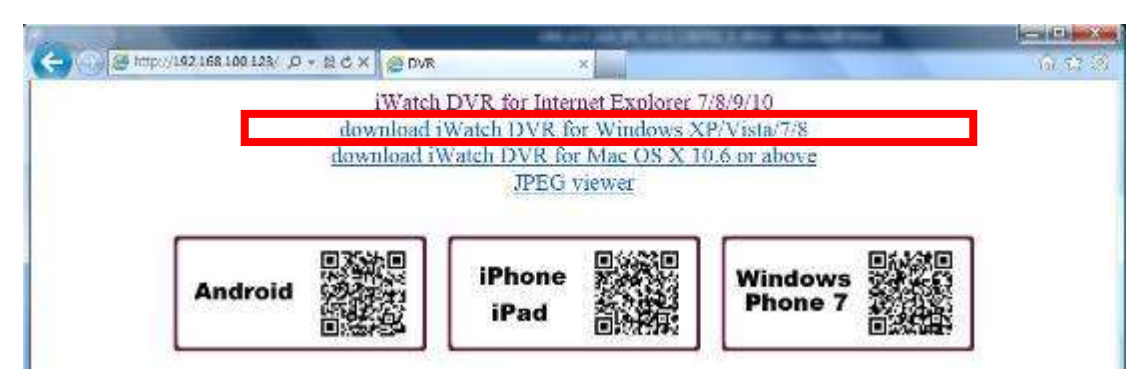

Step 4 : The program can be run directly, or save the program to the remote PC and execute later. If you choose to run the software, Start window will be shown up. Please enter information of login DVR: IP, Port, Username and Password.

| Do you want to run or save iWatchDVR.exe (399 KB) from 192.168.100.123? |     |              |   |                |  |
|-------------------------------------------------------------------------|-----|--------------|---|----------------|--|
|                                                                         | Run | <u>S</u> ave | - | <u>C</u> ancel |  |
|                                                                         |     |              |   |                |  |

|      | Host:     | 192.168.100.123 |  |
|------|-----------|-----------------|--|
|      | Port:     | 80              |  |
|      | User:     | admin           |  |
|      | Paseword: | •••••           |  |
|      |           | Connect         |  |
| - N. | 1         | Land Land       |  |

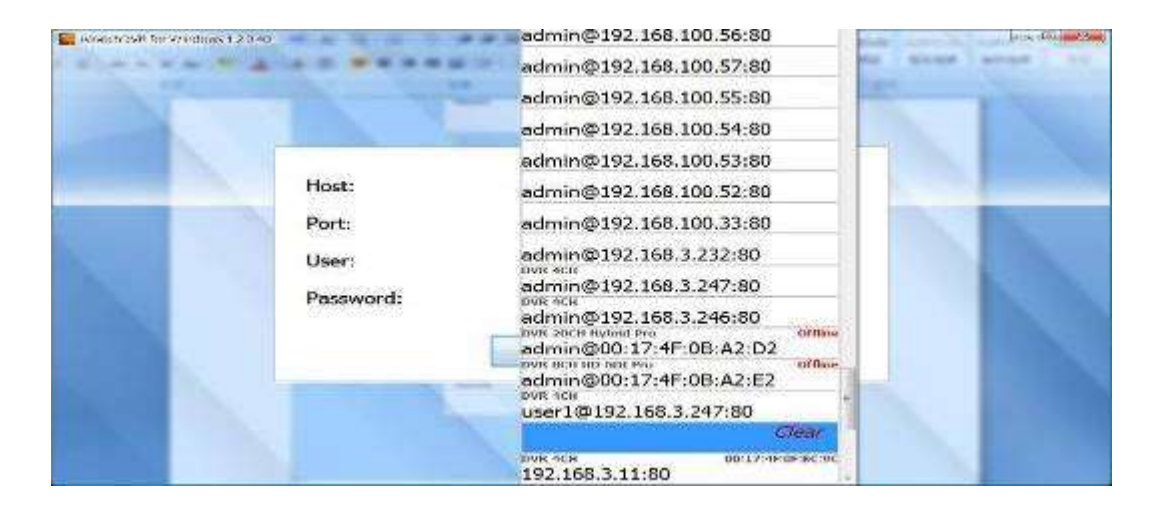

The drop-down menu can be used to record IP address. Press "Clear" to clear IP address. Step 5: You've logged into the DVR

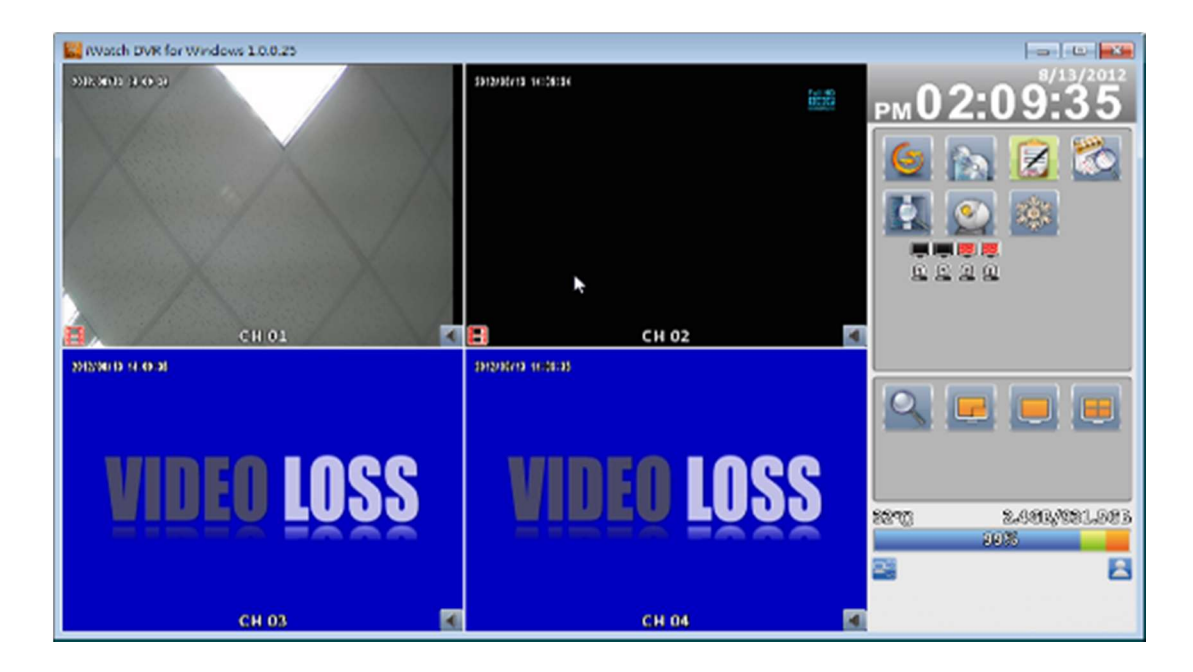

## 3-10 IE Connection

Step 1 : Enter the IP address of DVR in IE browser. The address appeared in this image is only for demonstration. Actual address is depending on the setup of on-site DVR

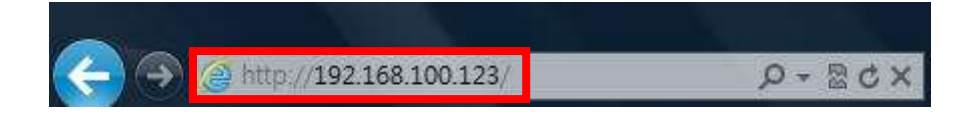

Step 2: Windows as below will show up. Please enter the user name and password. Default user name and password is **admin/123456**. Other related setup about user account and password, please check **"Account Setup**." The user name and password appeared in this image is only for demonstration. Actual user name and password depend on the setup of on-site DVR.

| Windows Security                                                                                                    | ×                                                       |  |  |  |
|----------------------------------------------------------------------------------------------------|---------------------------------------------------------|--|--|--|
| The server 192.168.100.123 at DVR requires a username and password.                                                                                  |                                                         |  |  |  |
| Warning: This server is requesting that your username and password be sent in an insecure manner (basic authentication without a secure connection). |                                                         |  |  |  |
|                                                                                                    | admin       ••••••       Image: Remember my credentials |  |  |  |
|                                                                                                    | OK Cancel                                               |  |  |  |

Step 3 : Click on" iWatchDVR for Internet Explorer 9/11 ".

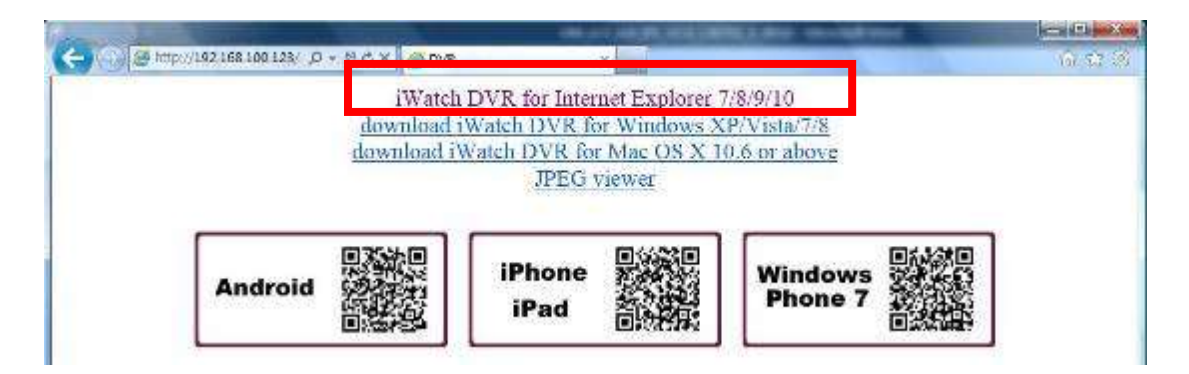

p.s. There will be IE connection security issue when clicking this link for the first time. Please refer to index III for Remote Monitoring IE ActiveX Control Installation Instruction.

| C- C X @ WatchDVR1116 X |                     |                     |              |                   |                       |
|-------------------------|---------------------|---------------------|--------------|-------------------|-----------------------|
|                         | aners a c e         | 12,890/             | 981.5GB      | 9/12/20           | 13'PM 04:51:11        |
|                         | VIDEO LOSS          | VIDEO LOSS          | VIDEO LOSS   | VIDEO LOSS        | VIDEO LOSS            |
|                         | 🖪 СНО2 🌌            | 🖪 сноз 🛃            | 🖪 СН04 🚺     | 🖪 сноз 🌌          | 🖪 сноб 🌌              |
| Shieline i              | aria texte          | DOMONIA D           | Neering K    | 1093 2.00 F. 6    | orbien in c           |
| VIDEO LOSS              | <b>WIDEO LOSS</b>   | VIDEO LOSS          | VIDEO LOSS   | WIDEO LOSS        | VIDEO LOSS            |
| 🗄 СН07 🚺                | 🖪 снов 🌠            | 🖪 сноя 🌠            | 🖪 сн10 📶     | 🖪 сн11 🚮          | 🗄 ен12 🏹              |
| MIL 1971                | and a second second | 2010/02/12 15 51:11 |              |                   | and the second second |
| VIDEO LOSS              | WIDEO LOSS          |                     |              | WIDEO LOSS        | WIDEO LOSS            |
| Е СН13 🖪                | 🗄 СН14 🔣            | WINCO               | 1000         | 🖪 сн15 🜌          | 🖪 сн16 🖪              |
| PARTICIPAL              | denner.             | Remen               | ruaa         |                   | and a second          |
| VIDEO LOSS              | VIDEO LOSS          |                     |              | WIDEO LOSS        | WIDEO LOSS            |
| Е СН17                  | 🖪 СН18              | 🖪 сн                | 101 🛃        | 📔 CH19            | 🖽 СН20                |
| SARCELLAS               | 19.65°CB X 8        | Senero actor :      | STROAT AND S | N MATTE S N       | 101 B 21 B 10 C       |
| VIDEO LOSS              | <b>WIDEO LOSS</b>   | VIDEO LOSS          | VIDEO LOSS   | VIDEO LOSS        | WIDEO LOSS            |
| Е СН21                  | 🖪 СН22              | 🖪 СН23              | 🖪 СН24       | 🖪 СН25            | 🖪 СН26                |
| PERSONAL PROPERTY       | and the set         | (montheast)         | Alexandra a  | COURSE STREET     | (MAA 8 10)            |
| <b>WIDEO LOSS</b>       | VIDEO LOSS          | VIDEO LOSS          | VIDEO LOSS   | <b>WIDEO LOSS</b> | VIDEO LOSS            |
| Е СН27                  | 🗄 СН28              | E CH29              | Е СНЗО       | 🗄 СН31            | Е СН32                |

Step 4 : DVR images appear. • Default is 4:3 display.

#### Table 3-10.1 System Requirements

| CPU                                 | Intel Core 2 Due above                                   |
|-------------------------------------|----------------------------------------------------------|
| OS                                  | Microsoft Windows 7, Windows Vista, Windows XP SP2 above |
| RAM                                 | 4G above                                                 |
| VGA Card                            | Needed to support DirectX9.0 (Above) Note 1              |
| Anti-virus soft-<br>ware (firewall) | The TCP destination port 80 should be available.         |
| Others                              | DirectX 9.0 above                                        |

#### Note 1:

Known VGA card that support DirectX9.0 currently:

NVIDIA: GeForce FXseries, GeForce 6series, GeForce 7series, GeForce 8series, GeForce 9series, GeForce 200series, etc.

Or visit: <u>http://en.wikipedia.org/wiki/Comparison\_of\_Nvidia\_graphics\_pro-</u> cessing\_units

- ATI: Radeon R300series, Radeon R400series, Radeon R500series, Radeon R600series, Radeon R700series, Radeon HD 3xxx IGPseries, Mobility Radeon series (9500 above), Mobility Radeon X series, Mobility Radeon HD series, or FireGL V series etc. Or visit: <u>http://en.wikipedia.org/wiki/Comparison\_of\_ATI\_graphics\_processing\_units</u>
- SiS: SiS 67Xseries, or SiS 77Xseries etc. Or visit: <u>http://www.sis.com/support/support\_compare.htm</u>
- Intel: 91Xseries, 94Xseries, 96Xseries, G3Xseries, or G4Xseries, etc. Or visit: <u>http://en.wikipedia.org/wiki/Intel\_GMA</u>

## 3-11 APP Software Connection (Android for example)

1. Go "Google Play" or APP store (iOS) to download the "SoCatch".

2. Press the "New" icon in the upper right corner to add a new connection.

 Give a Name of this connection and input network address port (default:80) Username (default : admin) and Password (Default : 123456), or press "Lan Search IP" to search DVR/IP CAM IP in the same network.

4. Devices in the same network segment are going to be found and you can pick one of them but only the device which Swift Connection supported can be show on the screen.

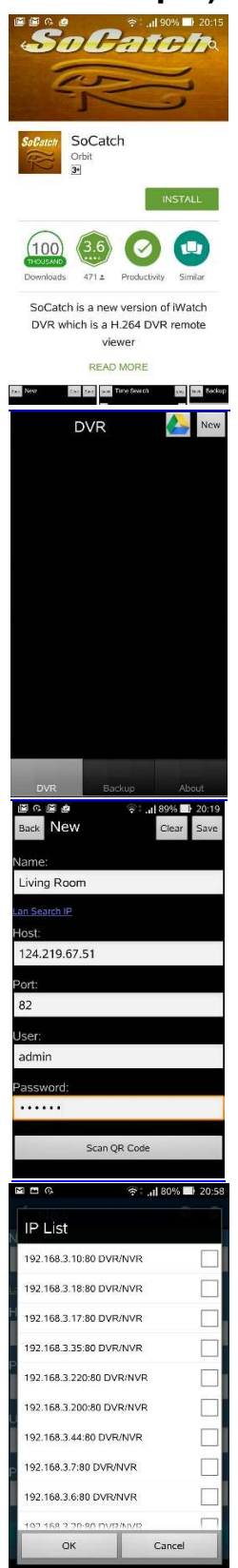

5. Multiscreen can be chose in Live view

6. Video quality  $\rightarrow$  mute and unmute audio

7. Searching by Time or Log files

8. You can search by time or event (log type) in the log search.

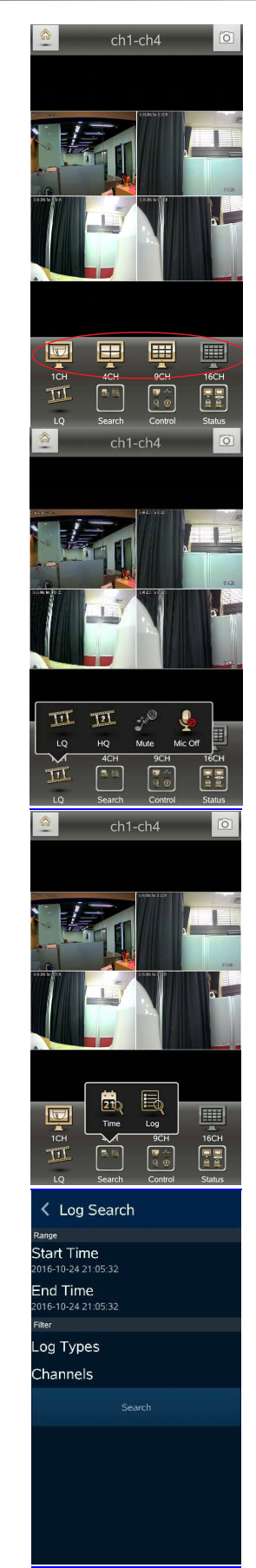

9. Highlights in the monthly calendar are those days which has video recording. Pick one of them and choose a start time to watch the recording.

11. Mute and unmute the audio

12. Multiple screen selection

Time Search

< 10月 2016 > > 週日 週一 週二 週三 週四 週五 週六

17 18 19 20 21

23 24 25 26 27 28 29

13 14 15

<

2 3 4 5 6 7 8

9 10 11 12

16

30 31

H

Pause

Π

. . . 4

CH04

•

CH04

⊪⊳

T

22

CH04

O

22

- 13. Choose a section of the recoding and back it down to your device
  - i. Mark In/out : Press "Mark In" to set start time and wait for a while then press "Mark Out" to set stop backup time.
  - Go Backup : After setting duration and channel, press "Calculate" key to calculate required space, then press "Download".
     \*Note: DO NOT execute another application program during backup download.

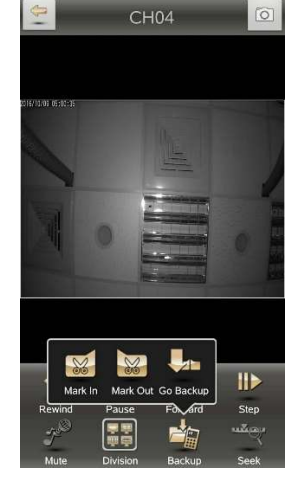

| K Backup                                                                      |             |
|-------------------------------------------------------------------------------|-------------|
| uration                                                                       |             |
| tart Time                                                                     |             |
| nd Time<br>1161017_230634                                                     |             |
| uration                                                                       | 0 minute(s) |
|                                                                               |             |
| ackup Channel                                                                 |             |
| hannels                                                                       |             |
|                                                                               |             |
| ackup Space                                                                   |             |
| ackup Space<br>ystem Free Space<br>15731.539 MB                               |             |
| ackup Space<br>ystem Free Space<br>15731-539 MB<br>equired Space              |             |
| ackup Space<br>ystem Free Space<br>15731 539 MB<br>equired Space<br>Calculate |             |

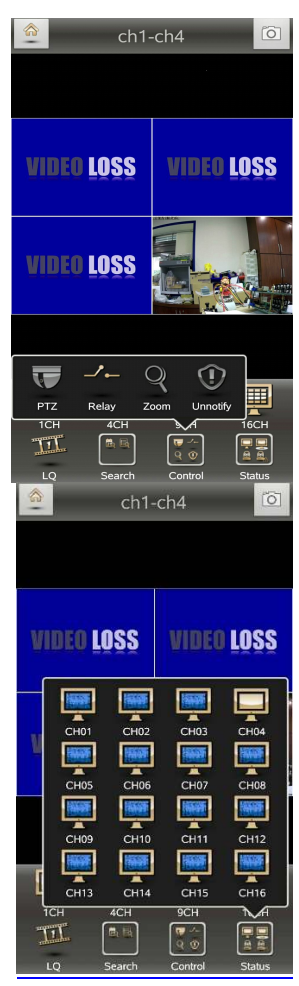

14. Other settings, such as PTZ 
 Relay 
 Zoom...etc.

15. Status : Status of each channel

16. Backup list : All the backup files should be listed on the backup list. Press any file on the list to execute the file.

#### Backup Files 192.168.3.7\_CH04\_20161101\_1 28 192.168.3.7\_CH01\_20161101\_09 5225.mp4 27158 192.168.3.7\_CH02\_20161101\_09 5225.mp4 263397 192.168.3.7\_CH03\_20161101\_09 5225.mp4 263397 192.168.3.7\_CH05\_20161101\_0 95225.mp4 257425 192.168.3.7\_CH06\_20161101\_0

# 3-12 P2P Connection Setup

### How to Setup

- 1. On your DVR/IVR, please go to Network Setup page: Main control panel => Configuration => Network Setup
- 2. On lower part of Network Setup page, please input P2P Access Key for P2P and press Apply button.

|                                       |         | Network Set          | цр                          |    |                      |          |
|---------------------------------------|---------|----------------------|-----------------------------|----|----------------------|----------|
| 📃 Bandwidth i                         | limited |                      | 1                           | 8  | ) (Mbps              | 3 🔾      |
| - DHCP                                | Static  | e IP                 | PPPOE                       |    | 36                   |          |
| 🗹 Enabla                              |         |                      |                             |    |                      |          |
|                                       |         |                      |                             |    |                      |          |
|                                       |         |                      |                             |    |                      |          |
|                                       |         |                      |                             |    |                      |          |
|                                       |         |                      |                             |    |                      |          |
|                                       |         |                      |                             |    |                      |          |
|                                       |         |                      |                             |    |                      |          |
| HITTP                                 | DDNS    | NITP                 | Mail Setu                   | 10 | FTP                  | 7        |
| HTTP                                  | DDNS    | NTP                  | Mail Setu                   | ip | FTP                  |          |
| HITP<br>Cable<br>Port:                | DDNS    | NTP                  | Mail Sofu                   | ip | FTP                  | <b>)</b> |
| HITP<br>Incble<br>Ports               | DDNS    | NTP                  | Meil Setu                   | Ip | FTP                  |          |
| HTTP<br>Inable<br>Porti               | DDNS    | NTP                  | Mail Setu                   |    | FTP                  |          |
| HIMP<br>Enable<br>Ports<br>Apply Kays |         | NTP<br>MIRGIRBZ1K    | Mail Satu<br>Wew21877 Monit |    | FTP                  |          |
| HTTP<br>Rable<br>Ports<br>Apply Keys  | DENS    | RITP<br>ClrG(FRB201X | Mail Satu<br>WPW2.57 MQI    |    | FTP<br>1 30<br>Apply | <br>₽    |

Please press OK button on lower part of Network Setup page and return to Configuration level.

 Please go to System Information page: Main control panel => Configuration => System Information

| DVR                    |                                         |                        |                                  |
|------------------------|-----------------------------------------|------------------------|----------------------------------|
| Model:                 |                                         |                        | SCH ( NTSC                       |
| Version:               |                                         |                        | 2.0557_2013111                   |
| Network<br>IP:<br>MAC: | ອດທອງອາກອອກ                             |                        | 192.163.3.19<br>00:17:47:29:38:0 |
| CHIDD -                | 201000000000000000000000000000000000000 | NERTABETE (SERVER) FRA |                                  |
| Recording Scheme:      |                                         |                        | Continuous Reco                  |
| Model                  | Status                                  | Attribute              | Free/Capacity                    |
|                        |                                         |                        |                                  |
|                        |                                         |                        |                                  |
|                        |                                         |                        |                                  |

Under Network tag, you can find QR code, access key and expiry date for P2P feature.

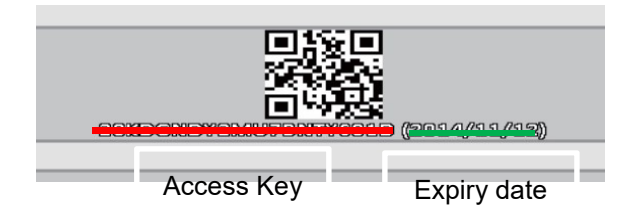

For computer use, please login iWatchDVR. On prompting interface, please input P2P Access Key in Host field, input / modify the rest of fields as appropriate Click on Connect button

| Host:     | 28KDGNDY2MU7BI | VTYS81D | i i |
|-----------|----------------|---------|-----|
| Port:     |                | 80      |     |
| User:     | admin          |         |     |
| Password: |                |         |     |

4. For mobile device (i.e., smart phone and tablet) users, please login APP "Socatch"

Click '+' (iOS) / 'New' (Android) icon on upper right corner to add a new connection.

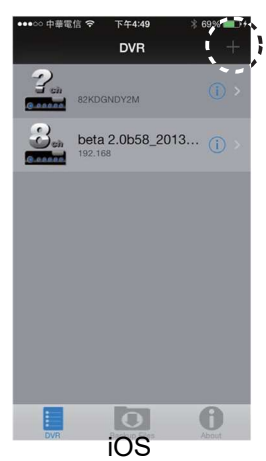

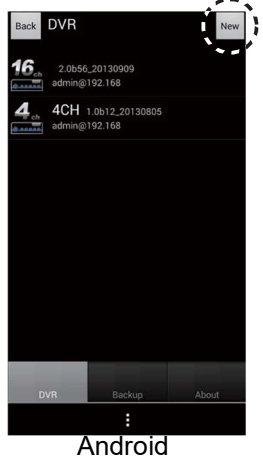

5. Click on Scan QR code button as shown on following picture.

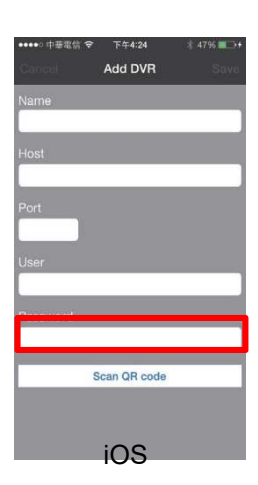

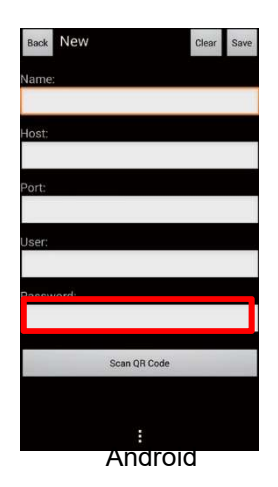

6. Please scan QR code on DVR's System Information page

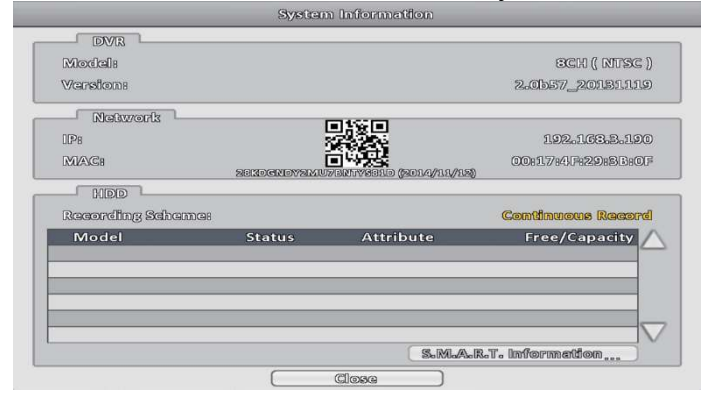

7. Access key information will be shown on Host field

| •••⊃○ 中華電信 令 | 下午4:23       | \$ 48% 🗖 |
|--------------|--------------|----------|
|              | Add DVR      |          |
| Name         |              |          |
|              |              |          |
|              |              |          |
| 28KDGNDY2M   | U7BNTYS81D   |          |
| Deut         |              |          |
| Pon          |              |          |
|              |              |          |
| User         |              |          |
|              |              |          |
| Password     |              |          |
|              |              | _        |
| 1            | Scan QR code |          |
| 1            |              |          |
|              |              |          |
|              |              |          |

Input / modify the rest of fields as appropriate.

Click on Save button on upper right corner.

Login with new settings